# GE Oil & Gas

# Masoneilan<sup>\*</sup> SVI\* II AP DTM Software

# Instruction Manual (Rev C.)

| Network Device View Settings                                                                                                    | gs Tools Window Help                                                                                                    |              |
|----------------------------------------------------------------------------------------------------|----------------------------------------------------------------------------------------------------|--------------|
| 👬 🖧 💁 🖳 🔍 🔍 📀 🏌                                                                                                    |                                                                                                    |              |
| SVI II AP HART 7 - Online Parameter                                                                                                    |                                                                                                    | ×            |
| SVI II AP HART                                                                                                    |                                                                                                    | GE Oil & Gas |
| □□ ₽4 00                                                                                                    |                                                                                                    |              |
| SVII LAP HART<br>Setup Wizard<br>General<br>Position<br>VO Configuration<br>VO Configuration<br>Options<br>HART<br>Attaction<br>* Auto Tune | Tag     SVI 2AP     Descriptor     SVI II AP HART       Device ID     9042009     Final Asmbly Nbr     2009       Active Mode     Disconnected     Long Tag     SVI II AP HART       Node to Set     Normal     Apply Mode |              |
|                                                                                                    | 20 má                                                                                                    |              |
|                                                                                                    |                                                                                                    |              |
| Diagnostics                                                                                                    | Varve Position Thosa                                                                                                    | E            |
|                                                                                                    | 0.0%                                                                                                    |              |
| ignature                                                                                                    | Manual Settoint 50.000                                                                                                    |              |
| Check                                                                                                    |                                                                                                    |              |
| -Status<br>-Status<br>Health                                                                                                    | 0.0%                                                                                                    |              |
| Device Info                                                                                                    | Actuator Press. 1 10.00                                                                                                    |              |
| _                                                                                                    |                                                                                                    |              |
|                                                                                                    | 0.0 psi 150.0 psi                                                                                                    |              |
|                                                                                                    | Actuator Press. 2 0.00                                                                                                    |              |
|                                                                                                    |                                                                                                    |              |
|                                                                                                    | 0.0 psi 150.0 psi                                                                                                    |              |
|                                                                                                    | Supply Pressure 0.00                                                                                                    |              |
|                                                                                                    |                                                                                                    |              |
|                                                                                                    | 0.0 psi 150.0 psi                                                                                                    |              |
|                                                                                                    | I/P Pressure 0.00                                                                                                    |              |
|                                                                                                    |                                                                                                    |              |
|                                                                                                    | 0.0 psi 150.0 psi                                                                                                    |              |
|                                                                                                    |                                                                                                    |              |
|                                                                                                    |                                                                                                    | -            |
| •                                                                                                    | · · · · · · · · · · · · · · · · · · ·                                                                                                    | +            |
|                                                                                                    |                                                                                                    | ADMIN        |

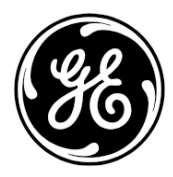

GE Data Classification: Public

#### General

The information contained in this manual, in whole or part, shall not be transcribed or copied without GE's written permission. All information contained herein is believed to be accurate at the time of publication and is subject to change without notice. In no case does this manual guarantee the merchantability of the positioner or the software or its adaptability to a specific client needs. Please report any errors or questions about the information in this manual to your local supplier or visit www.geoilandgas.com/valves.

#### Copyright

The information contained in this manual, in whole or part, shall not be transcribed or copied without GE's written permission. All software is the intellectual property of GE Oil & Gas.

The complete design and manufacture is the intellectual property of GE Oil & Gas. All information contained herein is believed to be accurate at the time of publication and is subject to change without notice.

Copyright 2016 by GE Oil & Gas. All rights reserved. PN 720035149-779-0000 Rev. C.

#### Document Changes

| Version/Date | Changes                                                                                                    |
|--------------|----------------------------------------------------------------------------------------------------|
| A/11-2014    | Original release                                                                                                    |
| B/11-2015    | Reworked the licensing registration section to reflect the new unified module.<br>Added security View updates.                                                           |
| C/3-2016     | Added:<br>Switching HART versions<br>Device Variable page<br>Removed individual DTM installs<br>Upgrade to report functionality<br>Added new alert pages in diagnostics. |

# Contents

| 1. Introduction                                     |    |
|-----------------------------------------------------|----|
| SVI II AP DTM Introduction                          |    |
| SVI II AP Advanced DTM Software                     | 14 |
| Advanced and Online Diagnostics                     | 15 |
| Available Options                                   | 15 |
| About This Help File                                |    |
| Conventions Used in This Help File                  |    |
| 2. Audit Trail                                      |    |
| Audit Trail                                         |    |
| 3. Registration Process                             |    |
| ValVue Licensing                                    |    |
| Registration Process                                |    |
| Register the Product                                |    |
| Activate License                                    | 23 |
| Unregister the Product                              | 24 |
| Upgrade the Product                                 | 25 |
| Registration During the Trial Period                | 26 |
| 4. Report                                           |    |
| Report                                              |    |
| 5. Installing SVI II AP Advanced DTM Software       |    |
| Requirements                                        |    |
| Hardware and Operating System Requirements          |    |
| HART® Related Issues                                |    |
| HART® Compliance                                    |    |
| Failure to Communicate                              |    |
| Installing SVI II AP Advanced DTM Software          |    |
| 6. ValVue 3 Installation and Logon                  |    |
| Installation                                        |    |
| Requirements                                        |    |
| Installing ValVue Software                          |    |
| Log On                                              |    |
| 7. AP DTM Work Environment                          |    |
| Overview                                            | 45 |
| Mode to set                                         |    |
| SVI II AP Advanced DTM Directory Tree               |    |
| Topology Right-Click Menu                           |    |
| 8. HART® Screen                                     |    |
| SVI II AP HART® Screen                              |    |
| Mode to Set                                         |    |
| Configure the Setpoint Using the Position Indicator | 52 |
|                                                     |    |

| 9. Setup Wizard                                        | 53 |
|--------------------------------------------------------|----|
| Setup Wizard Screen                                    | 53 |
| Setup Wizard Screen - Device Info Screen               | 54 |
| Setup Wizard Screen - Actuator Screen                  | 55 |
| Setup Wizard Screen - Calibration Travel Screen        | 56 |
| Setup Wizard Screen - Autotune Screen                  | 57 |
| Setup Wizard Screen - Position Screen                  | 59 |
| Setup Wizard Screen - Device Mode Screen               | 61 |
| Run the Setup Wizard                                   | 61 |
| 10. Configuration                                      | 63 |
| Configuration Screen                                   | 63 |
| Reset data                                             | 64 |
| Configuration General Screen                           | 65 |
| Edit Configuration General Screen                      | 66 |
| Configuration Position Screen                          | 67 |
| Configuration Actuator Screen                          | 69 |
| Set Air Action                                         | 69 |
| Configuration I/O Configuration Screen                 | 70 |
| Set Switch Parameters                                  | 72 |
| Configuration Options Screen                           |    |
| Create a Custom Characterization                       |    |
| Configuration HARI® Screen                             |    |
| Configure Burst Mode                                   | 83 |
| 11. Calibration                                        | 85 |
| Calibration Screen                                     | 85 |
| Calibration Range Screen                               | 86 |
| Run Manual Find Stops                                  |    |
| Run Automatic Find Stops                               |    |
| Calibration Autotune Screen                            |    |
| Run Autotune                                           |    |
| Calibration Manual Tune Screen                         |    |
| Live Tuning                                            |    |
| Calibration Calibration Screen                         |    |
| Calibrate Input Signal                                 |    |
| Calibrate Pressure                                     |    |
| Reset to Factory Cal                                   |    |
| 12. Commissioning                                      |    |
| Commissioning Services Screen                          |    |
| Commissioning Services Configuration Screen            |    |
| Commissioning Services Manual Position Setpoint Screen |    |
| Commissioning Services Position Retransmit Screen      |    |
| Commissioning Services Set Analog Output Screen        |    |
| Commissioning Services Re-transmitter Range Screen     |    |
| Commissioning Services Switches Screen                 |    |

| 13. Diagnostics                                                 |              |
|-----------------------------------------------------------------|--------------|
| Diagnostics Screen                                              |              |
| Diagnostics Continuous Diagnostics Data Screen                  |              |
| Diagnostics Signature Screen                                    |              |
| Perform a Std. Actuator Sig. Test                               |              |
| Perform a Step Test                                             |              |
| Perform a Ramp Test                                             |              |
| Perform an Extended Actuator Signature Test                     |              |
| View Results - Extended Actuator Test Results                   |              |
| Diagnostics Signature Analysis Screen                           |              |
| Load a Curve                                                    |              |
| Save a Curve                                                    |              |
| Diagnostics Check Raw Data Screen                               |              |
| Set I/P                                                         |              |
| Diagnostics Status Screen                                       |              |
| General                                                         |              |
| Instrumentation                                                 |              |
| Actuator                                                        |              |
| Critical                                                        |              |
| Pneumatics                                                      |              |
| Electronics                                                     |              |
| Clear Current Faults                                            |              |
| Clear All Faults                                                |              |
| Diagnostics Health Screen                                       |              |
| Device Variables                                                |              |
| Device Info Screen                                              |              |
| 14. Troubleshooting                                             |              |
| 15. Security View                                               |              |
| Security View Screen                                            |              |
| Change Privileges                                               |              |
| Load Security Settings from File                                |              |
| Save Security Settings to File                                  |              |
| 16. Switching HART® Versions                                    |              |
| 17. AMS® Communication DTM                                      |              |
| AMS Communication DTM                                           |              |
| 19 Configuring Frame Application to Mark With the SVIIII AD DTM | 1 <i>C</i> Г |
|                                                                 |              |
| FieldMate 2.07                                                  |              |
| רופוטויזטנפ 2.03                                                |              |

This page intentionally left blank.

# Figures

| 1  | SVI II AP Advanced DTM                                     |    |
|----|------------------------------------------------------------|----|
| 2  | Audit Trail                                                |    |
| 3  | ValVue Registration                                        |    |
| 4  | Contact Information                                        |    |
| 5  | Email Registration                                         |    |
| 6  | Browse for Folder                                          |    |
| 7  | Included Features                                          |    |
| 8  | Included Features                                          | 24 |
| 9  | Unregister                                                 | 24 |
| 10 | Included Features                                          |    |
| 11 | Trial Registration Dialog: Newly Installed                 |    |
| 12 | Advanced Features Expired                                  |    |
| 13 | Ongoing Expiration                                         | 27 |
| 14 | Trial Expired                                              | 27 |
| 15 | Report                                                     |    |
| 16 | SVI II AP Advanced DTM Install Welcome Screen              |    |
| 17 | SVI II AP Advanced DTM License Screen                      |    |
| 18 | SVI II AP Advanced DTM Choose Destination Folder Screen    |    |
| 19 | SVI II AP Advanced DTM Ready to Install the Program Screen |    |
| 20 | SVI II AP Advanced DTM Finish Screen                       |    |
| 21 | Install GE NI-FF-H1 Comm. DTM                              |    |
| 22 | ValVue Install Welcome                                     |    |
| 23 | ValVue License                                             |    |
| 24 | Choose Destination Location                                |    |
| 25 | ValVue Login                                               |    |
| 26 | Change Password                                            |    |
| 27 | Passwords Constraints                                      |    |
| 28 | SVI II AP Advanced DTM Main Screen                         |    |
| 29 | Leaving Normal Mode Warning                                |    |
| 30 | SVI AP Advanced DTM Directory Tree                         | 47 |
| 31 | Topology Right-Click Menu                                  |    |
| 32 | SVI II AP HART® Screen                                     |    |
| 33 | Leaving Normal Mode Warning                                |    |
| 34 | Position Indicator Set Button with Pen                     |    |
| 35 | Setup Wizard Screen - Device Info                          | 54 |
| 36 | Setup Wizard Screen - Actuator                             |    |
| 37 | Setup Wizard - Calibration Travel Screen                   | 56 |
| 38 | Setup Wizard - Autotune Screen                             |    |
| 39 | Setup Wizard - Position Screen                             |    |
| 40 | Setup Wizard - Device Mode Screen                          | 61 |
| 41 | Configuration Screen                                       | 63 |
| 42 | Reset Basic Config and Cal to Defaults Message             | 64 |
| 43 | Configuration General Screen                               | 65 |

| 44 | Configuration Position Screen                                                   | 67 |
|----|---------------------------------------------------------------------------------|----|
| 45 | Configuration Actuator Screen                                                   | 69 |
| 46 | Configuration I/O Configuration Screen                                          | 70 |
| 47 | Configuration Options Screen                                                    | 73 |
| 48 | Characterization Curves                                                         | 75 |
| 49 | Custom Characterization Dialog                                                  | 76 |
| 50 | Custom Characterization Dialog                                                  |    |
| 51 | Invalid Segment Dialog                                                          |    |
| 52 | Linearization Dialog                                                            | 79 |
| 53 | Burst Mode Configuration                                                        | 81 |
| 54 | Configuration HART® Screen                                                      | 82 |
| 55 | Calibration Screen                                                              | 85 |
| 56 | Open Stop Adjustment Diagram                                                    |    |
| 57 | Calibration Range Screen                                                        |    |
| 58 | Calibration Autotune Screen                                                     |    |
| 59 | Calibration Aggressiveness Screen                                               | 90 |
| 60 | Calibration Manual Tune Screen                                                  |    |
| 61 | Live Tuning Wizard                                                              |    |
| 62 | Calibration Calibration Tune Screen                                             | 94 |
| 63 | Calibration Calibration Screen with Calibration Information Pane                |    |
| 64 | Calibration Calibration Screen with Calibration Information Pane - Input Signal |    |
| 65 | Calibration Calibration Screen with Calibration Information Pane - Pressure     |    |
| 66 | Calibration Calibration Screen with Calibration Information Pane - Factory Cal  |    |
| 67 | Commissioning Services Screen                                                   |    |
| 68 | Commissioning Services Configuration Screen                                     |    |
| 69 | Commissioning Services Manual Position Setpoint Screen                          |    |
| 70 | Commissioning Services Position Retransmit Screen                               |    |
| 71 | Commissioning Services Set Analog Output Screen                                 |    |
| 72 | Commissioning Services Re-transmitter Range Screen                              |    |
| 73 | Commissioning Services Switches Screen                                          |    |
| 74 | Diagnostics Screen                                                              |    |
| 75 | Diagnostics Continuous Diagnostics Data Screen                                  |    |
| 76 | Diagnostics Signature Screen                                                    |    |
| 77 | Information Field - Standard Actuator Test                                      |    |
| 78 | Diagnostics Standard Signature Test Traces                                      |    |
| 79 | Information Field - Step Test                                                   |    |
| 80 | Information Field - Ramp Test                                                   |    |
| 81 | Extended Actuator Signature Test Results                                        |    |
| 82 | Information Field - Extended Act. Sig. Test                                     |    |
| 83 | Diagnostics Extended Act. Sig. Test Traces                                      |    |
| 84 | Diagnostics Signature Analysis Screen                                           |    |
| 85 | SVI Files Open Dialog                                                           |    |
| 86 | Pick Signature Data                                                             |    |
| 87 | SVI Files Save Dialog                                                           |    |
| 88 | Diagnostics Check Raw Data Screen                                               |    |
| 89 | Set IP Warning Dialog                                                           |    |
|    |                                                                                 |    |

| Diagnostics: Active Faults Tab                      | 129                                                                                                    |
|-----------------------------------------------------|----------------------------------------------------------------------------------------------------|
| Status Tab: General                                 |                                                                                                    |
| Status Tab: Instrumentation                         |                                                                                                    |
| Status Tab: Actuator                                | 133                                                                                                    |
| Status Tab: Critical                                |                                                                                                    |
| Status Tab: Pneumatics                              |                                                                                                    |
| Status Tab: Electronics                             |                                                                                                    |
| Current Faults Cleared                              | 137                                                                                                    |
| Diagnostics Health Screen                           | 139                                                                                                    |
| Hysteresis and Deadband Graph                       | 141                                                                                                    |
| Device Variables Screen                             | 142                                                                                                    |
| Device Info Screen                                  | 143                                                                                                    |
| Security View                                       | 155                                                                                                    |
| Save Security Settings to Default File Confirmation | 156                                                                                                    |
| HART® Switch                                        | 159                                                                                                    |
| Success                                             |                                                                                                    |
| Fail To Change                                      |                                                                                                    |
| AMS OPC Scan Next Level                             |                                                                                                    |
| Add a Field Network with AMS Communication DTM      |                                                                                                    |
| AMS Communications Page                             | 163                                                                                                    |
| AMS Server Hierarchy Page                           |                                                                                                    |
| Registration dll Error                              | 165                                                                                                    |
|                                                     | Diagnostics: Active Faults Tab<br>Status Tab: General<br>Status Tab: Instrumentation<br>Status Tab: Actuator<br>Status Tab: Critical |

This page intentionally left blank.

# Tables

| 1 | Burst Mode Data Return                  | 80  |
|---|-----------------------------------------|-----|
| 2 | Troubleshooting Guide for the SVI II AP | 145 |
| 3 | Security View Permissions               | 157 |

This page intentionally left blank.

# 1. Introduction

# **SVI II AP DTM Introduction**

The SVI II AP Advanced DTM (*SVI II AP Advanced DTM*) is a user-friendly interface that facilitates the setup and diagnostics of a control valve.

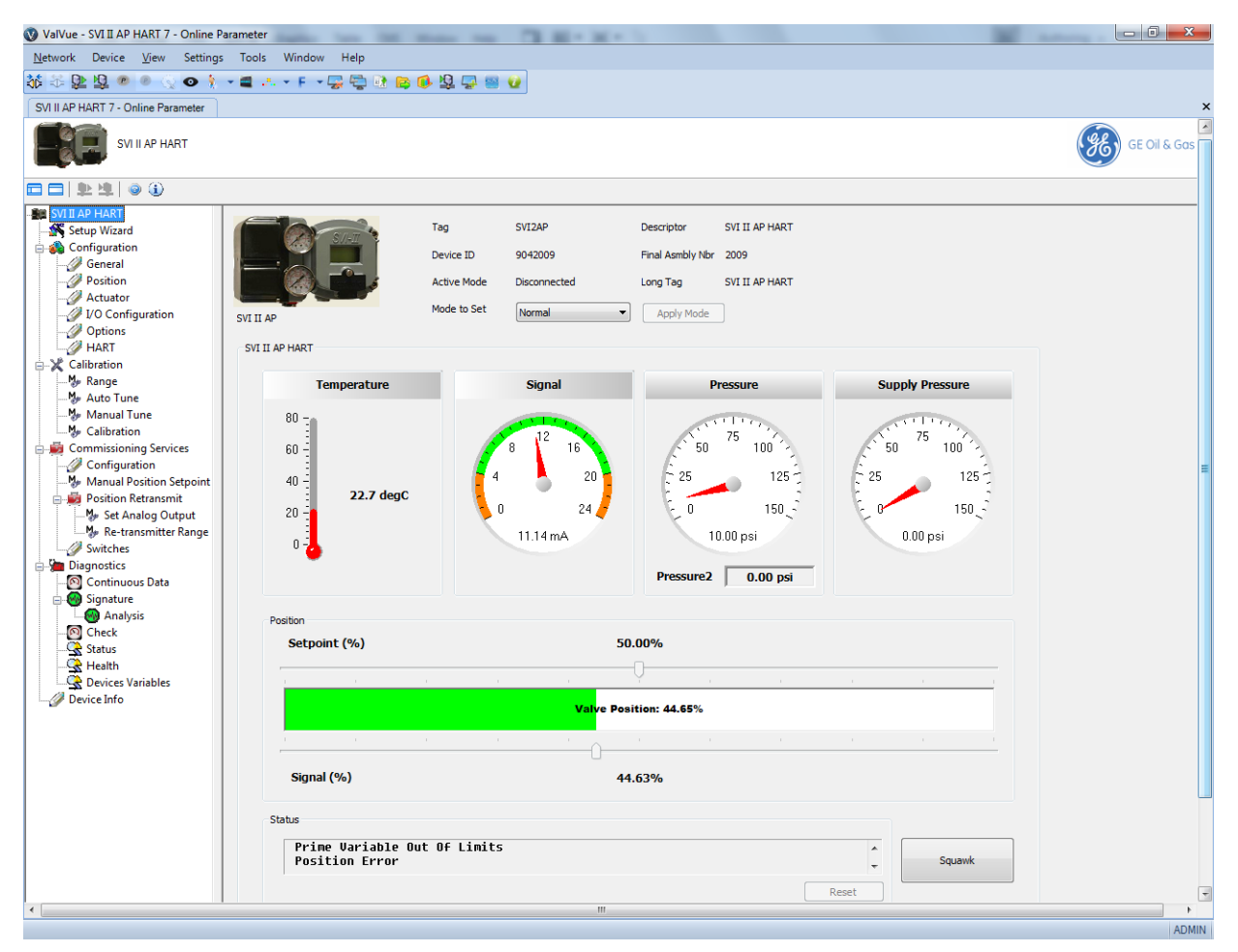

Figure 1 SVI II AP Advanced DTM

### SVI II AP Advanced DTM Software

SVI II AP Advanced DTM provides, through a variety of proprietary host software, the ability to quickly and easily set up the SVI II AP you can also monitor operation and diagnose problems with advanced diagnostic capabilities. This help file primarily explains the operation of the SVI II AP Advanced DTM using ValVue\* 3. The following programs can host the SVI II AP Advanced DTM:

- □ Masoneilan's ValVue 3 ("Installing ValVue Software" on page 39)
- $\square$  PACTWare<sup>®</sup> by the PACTWare Consortium<sup>®</sup>
- □ FieldMate<sup>®</sup> by Yokogawa<sup>®</sup>
- □ FieldCare<sup>®</sup> by Endress+Hauser<sup>®</sup>
- $\Box$  FDM<sup>®</sup> by Honeywell
- $\Box$  fdtContainer<sup>®</sup> by M&M Software<sup>®</sup>

For further explanation of each package, refer to its online help.

SVI II AP Advanced DTM is a user-friendly, graphical interface that allows an efficient setup of an SVI II AP mounted on any control valve assembly.

Functionality includes:

- Setup Wizard
- □ Remote display of valve position, actuator pressure(s)
- □ Set calibration parameters
- □ Set configuration parameters
- □ Monitor status⁄error indicators
- □ Input/Output configuration
- □ Remote calibration of the SVI II AP
- □ Remote configuration of the SVI II AP
- □ Remote operation of the SVI II AP
- □ Backup and restore configuration (clone device)
- □ Trend setpoint, valve position, actuator pressure
- □ Display comparative test results
- □ Perform diagnostic test procedures

#### **Advanced and Online Diagnostics**

The SVI II AP offers various levels of control valve diagnostics. Up to five pressure sensors that detect circuit board temperature, loop current, and reference voltage, are available for diagnostics. For the most recent software visit and for licensing information visit our SVI II AP web site at: http://www.ge-mcs.com/en/download.html.

#### **Available Options**

Some of the options available for the SVI II AP are listed below:

- □ Remote Position Sensor
- □ Two Contact Outputs User Linked to Various Status and Alarm Flags
- □ Offshore Construction Stainless Steel Housing and Components
- □ Pushbutton Display

# **About This Help File**

These instructions are intended to help a field engineer install, setup, and calibrate an SVI II AP in the most efficient manner possible. If you experience problems that are not documented, contact GE or your local representative.

#### **Conventions Used in This Help File**

Conventions used in this help file are as follows:

- Italicized letters are used when referencing a term used in the SVI II AP display window, for emphasis on important items and for fields where data appears or for user-entered data.
- □ Actions performed on buttons, checkboxes, etc. appear **bolded**.

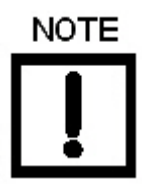

Indicates important facts and conditions.

Indicates a potentially hazardous situation, which if not avoided could result in property damage or data loss.

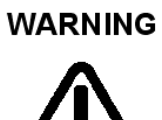

Indicates a potentially hazardous situation, which if not avoided could result in death or serious injury.

# 2. Audit Trail

# Audit Trail

Use this screen to view a log of user actions. You can sort the columns using standard Windows  $^{\it I\!\!R}$  functions.

To open the audit trail dialog:

□ Right-click the SVI II AP device in the *Project* pane and select **Additional Functions** > **Audit Trail** and *Audit Trail* appears.

| Audit Trai           Date         Time         Event Type         Reason           D122927         103219         Docomect(904         Docomect 10 the device. Device10: 940009           D122927         093516         Docomect(904         Docomect 10 the device. Device10: 940009           D120927         093516         Docomect(904         Docomect 10 the device. Device10: 940009           D120927         0935135         Docomect(904         Docomect 10 the device. Device10: 940009           D120927         0935235         Docomect(904         Docomect 10 the device. Device10: 940009           D120927         0935235         Docomect(904         Docomect 10 the device. Device10: 940009           D120927         0932335         Docomect(904         Docomect 10 the device. Device10: 940009           D120927         1032365         Docomect(904         Docomect 10 the device. Device10: 940009           D120927         1032365         Docomect(904         Docomect 10 the device. Device10: 940009           D120927         1032365         Docomect(904         Docomect 10 the device. Device10: 940009           D120927         1032365         Docomect 10 the device. Device10: 1230042         Docomect 10 the device. Device10: 123042           D120924         103425         Docomect(900                                                                                                    |  |
|----------------------------------------------------------------------------------------------------|--|
|                                                                                                    |  |
| Audit Trai           Date         Time         Event Type         Reason           2012-09-27         135:51:9         Disconnet(1904)         Disconnet to the device. DeviceID: 9042009           2012-09-27         09:36:55         Disconnet(1904)         Disconnet to the device. DeviceID: 9042009           2012-09-27         09:36:55         Disconnet(1904)         Disconnet to the device. DeviceID: 9042009           2012-09-27         09:26:23         Disconnet to the device. DeviceID: 9042009         2012-09-27           2012-09-27         09:26:23         Disconnet to the device. DeviceID: 9042009         2012-09-24           2012-09-27         09:26:33         Disconnet(1904)         Disconnet to the device. DeviceID: 9042009           2012-09-24         15:39:33         Disconnet(1904)         Disconnet to the device. DeviceID: 2013042           2012-09-24         15:39:33         Disconnet(111)         Disconnet(111)         Disconnet(111)           2012-09-24         14:19:02         Disconnet(100)         Disconnet(100)         Disconnet(100)           2012-09-24         15:30:42         Disconnet(100)         Disconnet to the device. DeviceID: 200402           2012-09-24         15:30:42         Disconnet(100)         Disconnet to the device. DeviceID: 2004009 <t< th=""><th></th></t<>                                                                                     |  |
| Date         Time         Event Type         Reason           2012-09-27         13:37:10         Disconnet(104)         Disconnet(106)         Disconnet(109)           2012-09-27         09:35:15         Disconnet(106)         Disconnet(106)         Disconnet(106)           2012-09-27         09:35:16         Disconnet(106)         Disconnet(106)         Disconnet(106)           2012-09-27         09:35:16         Disconnet(106)         Disconnet(106)         Disconnet(106)           2012-09-27         09:23:23         Disconnet(106)         Disconnet(106)         Disconnet(106)         Disconnet(106)           2012-09-27         09:23:28         Disconnet(106)         Disconnet(106)         Disconnet(106)         Disconnet(106)           2012-09-27         19:23:28         Disconnet(106)         Disconnet(106)         Disconnet(106)         Disconnet(106)           2012-09-24         16:39:41         Disconnet(101)         Disconnet(107)         Disconnet(107)         Disconnet(107)         Disconnet(107)         Disconnet(107)         Disconnet(107)         Disconnet(107)         Disconnet(107)         Disconnet(107)         Disconnet(107)         Disconnet(107)         Disconnet(107)         Disconnet(107)         Disconnet(10                                                                                                    |  |
| Date         Line         Levent type           2012-09-27         13:37:10         Disconnet(90+         Disconnet to the device. Device(D): 9042009           2012-09-27         13:06:19         Disconnet(100+         Disconnet to the device. Device(D): 9042009           2012-09-27         19:26:20         Disconnet(100+         Disconnet to the device. Device(D): 9042009           2012-09-27         09:28:25         Disconnet(100+         Disconnet to the device. Device(D): 9042009           2012-09-27         09:23:26         Disconnet(100+         Disconnet to the device. Device(D): 9042009           2012-09-27         09:23:26         Disconnet(100+         Disconnet to the device. Device(D): 904209           2012-09-26         15:33:33         Disconnet(100+         Disconnet to the device. Device(D): 20120-92           2012-09-24         16:34:41         Disconnet(100 +         Disconnet to the device. Device(D): 20120-92           2012-09-24         16:33:43         Disconnet(100 +         Disconnet to the device. Device(D): 20120-92           2012-09-24         16:34:41         Disconnet(100 +         Disconnet to the device. Device(D): 20120-92           2012-09-24         16:34:04         Disconnet(100 +         Disconnet to the device. Device(D): 20120-92           2012-09-16         13:06:12         Disconn                                                           |  |
| 2012-09-27       133:77:10       Disconnect(10)+       Disconnect(10)+         2012-09-27       130:63:55       Disconnect(10)+       Disconnect to the device. Device(10):402009         2012-09-27       09:85:55       Disconnect(10)+       Disconnect to the device. Device(10):402009         2012-09-27       09:26:23       Disconnect to the device. Device(10):402009       Disconnect to the device. Device(10):402009         2012-09-27       09:26:23       Disconnect to the device. Device(10):402009       Disconnect to the device. Device(10):402009         2012-09-27       09:22:26:23       Disconnect(10)+       Disconnect to the device. Device(10):940209         2012-09-26       15:30:33       Disconnect to the device. Device(1):940209       Disconnect to the device. Device(1):2130042         2012-09-24       16:34:33       Disconnect to the device. Device(1):2130042       Disconnect to the device. Device(1):2130042         2012-09-24       16:34:03       Disconnect to the device. Device(1):2130042       Disconnect to the device. Device(1):2130042         2012-09-24       16:34:02       Disconnect to the device. Device(1):2130042       Disconnect to the device. Device(1):2130042         2012-09-24       16:34:02       Disconnect to the device. Device(1):2130042       Disconnect to the device. Device(1):2130042         2012-09-24       16:34:02       Disconnect to the device. Dev |  |
| 2012/09-27       033:65       Disconfect(04-m.       Disconfect(04-m.         2012/09-27       093:815       Disconfect(04-m.       Disconfect(04-m.         2012/09-27       093:815       Disconfect(04-m.       Disconfect(04-m.         2012/09-27       093:815       Disconfect(04-m.       Disconfect(04-m.         2012/09-27       093:813       Disconfect(04-m.       Disconfect to the device. DeviciD: 994209         2012/09-27       093:813       Disconfect(04-m.       Disconfect to the device. DeviciD: 994209         2012/09-27       093:813       Disconfect(04-m.       Disconfect to the device. DeviciD: 994209         2012/09-24       18:34:41       Disconfect to the device. DeviciD: 1942009       Disconfect (04-m.         2012/09-24       18:34:43       Disconfect (04-m.       Disconfect to the device. DeviciD: 12:30042         2012/09-24       18:34:43       Disconfect (04-m.       Disconfect to the device. DeviciD: 12:30042         2012/09-24       18:34:40       Disconfect (04-m.       Disconfect to the device. DeviciD: 10:30042         2012/09-24       18:30:41       Disconfect to the device. DeviciD: 000000       Disconfect to the device. DeviciD: 000000         2012/07-16       11:26:14       Disconfect to the device. DeviceD: 000000       Disconfect to the device. DeviceD: 0000000         2012/07                                                                          |  |
| 2012-09-27       09:38:55       Deconnect(094)       Deconnect(094)         2012-09-27       09:38:35       Deconnect(094)       Deconnect to the device. DeviceD: 99:4009         2012-09-27       09:38:35       Deconnect(094)       Deconnect to the device. DeviceD: 99:4009         2012-09-27       09:38:35       Deconnect(094)       Deconnect to the device. DeviceD: 99:4009         2012-09-24       19:59:33       Deconnect(014)       Deconnect to the device. DeviceD: 10:30042         2012-09-24       19:59:33       Deconnect(014)       Deconnect to the device. DeviceD: 10:30042         2012-09-24       19:59:33       Deconnect(014)       Deconnect to the device. DeviceD: 10:30042         2012-09-24       19:59:33       Deconnect(014)       Deconnect to the device. DeviceD: 10:30042         2012-09-24       19:59:35       Deconnect(014)       Deconnect to the device. DeviceD: 10:30042         2012-09-24       19:59:29       Deconnect(004)       Deconnect to the device. DeviceD: 10:30042         2012-09-24       19:59:29       Deconnect(004)       Deconnect to the device. DeviceD: 00:0000         2012-09-24       19:59:29       Deconnect(004)       Deconnect to the device. DeviceD: 00:0000         2012-09-16       11:26:14       Deconnect, to the device. DeviceD: 00:0000       Deconnect, 004                                                                                          |  |
| 2012-09-27         09:33:16         Disconnect 109 the Ovice. DeviceD: 9042009           2012-09-27         09:26:23         Disconnect 109 the Ovice. DeviceD: 9042009           2012-09-27         09:26:23         Disconnect 109 the Ovice. DeviceD: 9042009           2012-09-27         09:26:23         Disconnect 109 the Ovice. DeviceD: 9042009           2012-09-27         09:26:23         Disconnect 109 the Ovice. DeviceD: 9042009           2012-09-26         15:30:33         Disconnect 109 the Ovice. DeviceD: 9042009           2012-09-24         16:39441         Disconnect 109 the Ovice. DeviceD: 9042009           2012-09-24         16:39412         Disconnect 101 the Ovice. DeviceD: 10139412           2012-09-24         14:59135         Disconnect 101 the Ovice. DeviceD: 10139412           2012-09-24         10:290-45         Disconnect 101 the Ovice. DeviceD: 9042009           2012-09-24         10:290-45         Disconnect 101 the Ovice. DeviceD: 9042009           2012-09-24         10:290-45         Disconnect 101 the Ovice. DeviceD: 9042009           2012-09-24         10:290-45         Disconnect 100 the Ovice. DeviceD: 9042009           2012-09-16         10:291-49         Disconnect 100 the Ovice. DeviceD: 9000000           2012-09-16         11:26:14         Disconnect to the device. DeviceD: 9000000           2012-09-16                                                |  |
| 2012-09-27       09:28:35       Disconnect(190+)       Disconnect to the device. DeviceD: 9042009         2012-09-27       09:23:26       Disconnect(190+)       Disconnect to the device. DeviceD: 9042009         2012-09-27       09:23:26       Disconnect(190+)       Disconnect to the device. DeviceD: 9042009         2012-09-27       09:23:26       Disconnect(190+)       Disconnect to the device. DeviceD: 9042009         2012-09-24       16:39-03       Disconnect to the device. DeviceD: 1213042         2012-09-24       14:19-02       Disconnect (101)       Disconnect to the device. DeviceD: 1213042         2012-09-24       14:19-02       Disconnect (102)       Disconnect to the device. DeviceD: 1213042         2012-09-24       14:19-02       Disconnect (102)       Disconnect to the device. DeviceD: 1213042         2012-09-24       15:04-29       Disconnect (100)       Disconnect to the device. DeviceD: 000000         2012-07-16       11:26:14       Disconnect to the device. DeviceD: 0000000       Disconnect to the device. DeviceD: 0000000         2012-07-16       11:26:14       Disconnect to the device. DeviceD: 0000000       Disconnect to the device. DeviceD: 0000000                                                                                                    |  |
| 2012-09-27       09:25:23       Disconnect 109-40:00:00:00:00:00:00:00:00:00:00:00:00:0                                                                                                    |  |
| 2012-09-27       09:23.26       Disconnect 109:40:00:00         2012-09-26       15:33.30       Disconnect 109:40:00:00:00:00:00:00:00:00:00:00:00:00:                                                                                                    |  |
| 2012-09-26         153:30:33         Disconnect(194         Disconnect to the device. DeviceD: 130042           2012-09-24         163:34:41         Disconnect to the device. DeviceD: 1213042           2012-09-24         163:34:33         Disconnect to the device. DeviceD: 1213042           2012-09-24         14:53:35         Disconnect to the device. DeviceD: 1213042           2012-09-24         14:53:36         Disconnect to the device. DeviceD: 1213042           2012-09-24         14:53:02         Disconnect to the device. DeviceD: 1213042           2012-09-24         14:53:02         Disconnect to the device. DeviceD: 1213042           2012-09-24         15:30:42         Disconnect to the device. DeviceD: 1213042           2012-09-24         15:30:42         Disconnect to the device. DeviceD: 1013042           2012-07-16         11:26:14         Disconnect to the device. DeviceD: 1000000           2012-07-16         11:26:14         Disconnect to the device. DeviceD: 1000000                                                                                                    |  |
| 2012-09-24         16:33-41         Disconnect (121)         Disconnect to the device. DeviceD: 121300-42           2012-09-24         16:34-03         Connect to the device. DeviceD: 121300-42           2012-09-24         14:43:33         Disconnect to the device. DeviceD: 121300-42           2012-09-24         14:19:02         Disconnect to the device. DeviceD: 121300-42           2012-09-24         14:19:02         Disconnect to the device. DeviceD: 121300-42           2012-09-24         19:19:02         Disconnect to the device. DeviceD: 121300-42           2012-09-24         19:19:02         Disconnect to the device. DeviceD: 121300-42           2012-09-24         19:19:02         Disconnect to the device. DeviceD: 10:19042           2012-09-16         19:20:45         Disconnect to the device. DeviceD: 10:00000           2012-07-16         11:20:14         Disconnect (00)                                                                                                    |  |
| 2012-09-24         145:33:0         Disconnect (12): I.D.         Connect to the device. DeviceD: 121:30042           2012-09-24         145:33:0         Disconnect (12): ID         Disconnect to the device. DeviceD: 121:30042           2012-09-24         147:90:2         Disconnect (12): ID         Disconnect to the device. DeviceD: 121:30042           2012-09-24         10:20:4-6         Disconnect (10): ID         Disconnect to the device. DeviceD: 040209           2012-07-16         15:04:29         Disconnect (00)         Disconnect to the device. DeviceD: 0000000           2012-07-16         11:26:14         Disconnect (00)         Disconnect to the device. DeviceD: 0000000                                                                                                    |  |
| 2012/09-24         14:53:35         Disconnect (121         Disconnect (121)           2012/09-24         14:53:05         Disconnect (121)         Disconnect (121)         Disconnect (121)           2012/09-24         10:20:46         Disconnect (100)         Disconnect (100)         Disconnect (100)           2012/09-24         11:26:14         Disconnect (100)         Disconnect (100)         Disconnect (100)           2012/09-216         11:26:14         Disconnect (100)         Disconnect (100)         Disconnect (100)                                                                                                    |  |
| 2012/09-24         114:19:02         Disconnect (121         Disconnect (121         Disconnect (121)           2012/09-24         102:01-46         Disconnect (00         Disconnect (121)         Disconnect (121)           2012/07-16         15:04:29         Disconnect (00         Disconnect (121)         Disconnect (101)           2012/07-16         11:26:14         Disconnect (00)         Disconnect (101)         Disconnect (101)           2012/07-16         11:26:14         Disconnect (00)         Disconnect (101)         Disconnect (101)                                                                                                    |  |
| 2012-09-24         10:20:46         Disconnect(964         Disconnect(106         Disconnect(106)         Disconnect(106)         Disconnect(106)         Disconnect(106)         Disconnect(106)         Disconnect(106)         Disconnect(106)         Disconnect(106)         Disconnect(106)         Disconnect(106) <td< td=""><td></td></td<>                                                |  |
| 2012-07-16         15:04-29         Disconnect (000         Disconnect to the device. DeviceID: 000000           2012-07-16         11:26:14         Disconnect (000         Disconnect to the device. DeviceID: 000000                                                                                                    |  |
| 2012-07-16 11:26:14 Disconnect(000 Disconnect to the device. DeviceID: 0000000                                                                                                    |  |
| Refresh                                                                                                    |  |
| Refresh                                                                                                    |  |
| Refresh                                                                                                    |  |
| Refresh                                                                                                    |  |
| Refresh                                                                                                    |  |
| Refrest                                                                                                    |  |
| Refresh                                                                                                    |  |
| Refresh                                                                                                    |  |
| Refresh                                                                                                    |  |
| Refresh                                                                                                    |  |
| Refresh                                                                                                    |  |
| Refresh                                                                                                    |  |
| Refresh                                                                                                    |  |
| Refresh                                                                                                    |  |
| Refresh                                                                                                    |  |
| Refresh                                                                                                    |  |
| Refresh                                                                                                    |  |
| Refresh                                                                                                    |  |
| Refresh                                                                                                    |  |
| Refresh                                                                                                    |  |
|                                                                                                    |  |
|                                                                                                    |  |
|                                                                                                    |  |
|                                                                                                    |  |
|                                                                                                    |  |
|                                                                                                    |  |
|                                                                                                    |  |
|                                                                                                    |  |
|                                                                                                    |  |
|                                                                                                    |  |
|                                                                                                    |  |
|                                                                                                    |  |
|                                                                                                    |  |

Figure 2 Audit Trail

#### **Buttons and Fields**

| Date                     | Displays the date the event occurred.                                         |
|--------------------------|-------------------------------------------------------------------------------|
| Time                     | Displays the time the event occur ed.                                         |
| Event Type               | Displays the event type.                                                      |
| Reason                   | Displays the reason for the event.                                            |
| <i>Refresh</i><br>button | Refresh Click to populate the screen with events since the screen was opened. |

# **3. Registration Process**

# ValVue Licensing

This section is meant to be a generic discussion of the licensing process for ValVue and Masoneilan software DTMs. In this discussion we use ValVue as an example. Dialogs that appear will differ based on the Masoneilan software is use. For example, the SVi<sup>\*</sup>1000 and 12400 DTMs have only 30 day trial periods.

### **Registration Process**

To open the registration dialog:

- □ Select **Tools** > **ValVue Licensing** for ValVue.
- □ Select a device and then select **Additional Functions > Registration** for DTMs.
- Open Valve Aware\* registration by selecting Start > All Programs > GE Valve Aware > Valve Aware Registration.

The Masoneilan ValVue Serial Number is obtained by contacting one of our channel partners or by contacting GE directly (software.reg@ge.com).

| ValVue Registra | ation [Registration] | the advantation                          |                                |                                      |  |
|-----------------|----------------------|------------------------------------------|--------------------------------|--------------------------------------|--|
|                 |                      | ValVue Reg                               | istration                      |                                      |  |
|                 | Version: 3.20.0      | Build ID: 20151010                       | Copyright (C) 2015             | General Electric Company             |  |
|                 | Your Evaluati        | on Period Has 23 Day                     | s Left                         |                                      |  |
|                 | Z                    | Step 1. Enter S/N                        |                                |                                      |  |
|                 |                      | Step 2.<br>Enter Contact Information     |                                |                                      |  |
|                 | =                    | Step 3.<br>Save / Mail Registration File |                                |                                      |  |
|                 | Z                    | Step 4. Enter Software Key               |                                |                                      |  |
|                 |                      | Step 5.<br>Activate Software Key         | InstallationID<br>204747BE246A | Reg Center Phone<br>+1 (508)586-4600 |  |
| GE O            | il & Gas             |                                          |                                |                                      |  |

Figure 3 ValVue Registration

Use the registration dialog (Figure 3) to:

- "Register the Product" on page 21 Required before use or at the end of the 30 day trial period.
- "Activate License" on page 23 Required before use or at the end of the 30 day trial period.
- □ "Unregister the Product" on page 24 Unregister the product. You can then transfer the license to another machine.
- □ "Upgrade the Product" on page 25 Upgrade the product. Contact GE's Masoneilan to discuss upgrade features options.

#### **Register the Product**

To register the product:

- 1. Enter the serial number in Step 1. The Serial Number auto-fills for the Basic Edition.
- 2. Click **[1]** or click **Next** and Figure 4 appears.

| & ValVue Registration [Contact Information]    |                                                                |  |  |  |  |
|------------------------------------------------|----------------------------------------------------------------|--|--|--|--|
| ValVue Contact Information                     |                                                                |  |  |  |  |
| Version: 3.20.0                                | Build ID: 20150923 Copyright (C) 2015 General Electric Company |  |  |  |  |
| Copy * Company Name                            | GE                                                             |  |  |  |  |
| * First Name<br>Smarts Assistant               | Donald * Last Name Grefe'                                      |  |  |  |  |
| SVI FF DTM ail<br>DLT 12400 DTM<br>SV:1000 DTM | donald.grefe@ge.com                                            |  |  |  |  |
| FVP Advanced DTM<br>SVI II AP DTM              | 50 Thomas Patten Dr                                            |  |  |  |  |
| * City/Town                                    | Randolph *Province/State MA                                    |  |  |  |  |
| * Country                                      | UNITED STATES    Postal Code                                   |  |  |  |  |
| Dharra                                         | Country Area Number Ext                                        |  |  |  |  |
| Fax:                                           |                                                                |  |  |  |  |
| * Required                                     | Save                                                           |  |  |  |  |
| GE Oil & Gos                                   | << Prev                                                        |  |  |  |  |

Figure 4 Contact Information

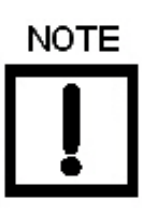

Use the copy pulldown to import information that has been previously entered for another Masoneilan software.

3. Enter all required information, as marked by \*, click Save then < Prev and click

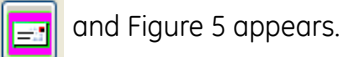

© 2016 General Electric Company. All rights reserved.

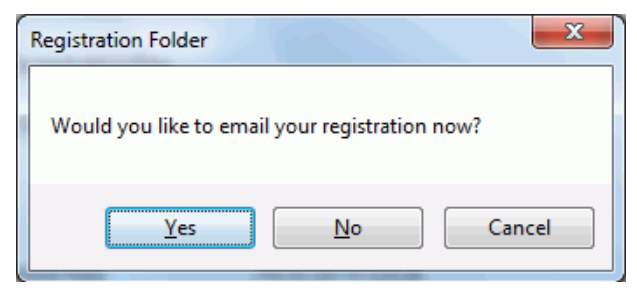

Figure 5 Email Registration

4. Ensure you have email access, click **Yes** and the registration email appears using your default email setup. The email has an *xml* attachment containing licensing information. If sending the email fails or you wish to send from a different laptop/PC, click **No.** A dialog appears which you can use to save the file to a location for use.

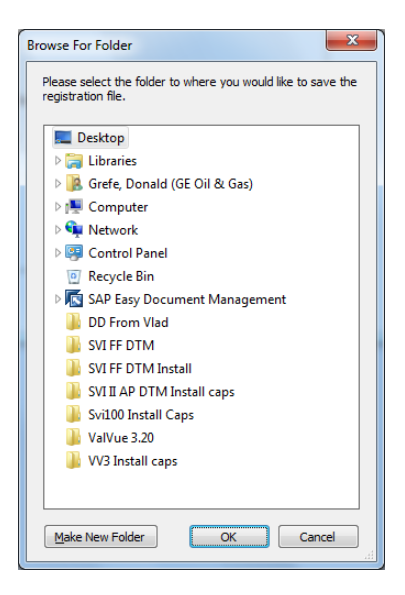

Figure 6 Browse for Folder

5. Send the email. A return email is sent containing the activation code. Proceed to "Activate License" on page 23.

#### Activate License

To activate the license:

- 1. Enter the emailed or channel partner acquired software key.
- 2. Click and Figure 7 appears.

| 👆 ValVue Regis           | tration [Licensed Feature                                                                                                    | es]                                        |                                         |       |  |  |
|--------------------------|----------------------------------------------------------------------------------------------------|--------------------------------------------|-----------------------------------------|-------|--|--|
| ValVue Licensed Features |                                                                                                    |                                            |                                         |       |  |  |
|                          | Version: 3.20.0                                                                                                    | Build ID: 20150324                         | Copyright (C) 2015 General Electric Cor | mpany |  |  |
|                          |                                                                                                    | Included Fe                                | atures                                  |       |  |  |
|                          | ● Standard<br>○ Prov                                                                                                    | Features<br>ides standard FDT1.2           | 2 container functions.                  | E     |  |  |
|                          | <ul> <li>Optional Features         <ul> <li>Device Status Monitoring</li> <li>The status of connected device can be monitored continually.</li> <li>FF</li> </ul> </li> </ul> |                                            |                                         |       |  |  |
|                          | ∘ Adva                                                                                                    | Support FF Network.<br>anced DTM Feature S | Support                                 | Ŧ     |  |  |
|                          | Serial Number<br>Software Key                                                                                                    | 03023003000698F3<br>0103027D00268E9BF3     | UnRegister                              |       |  |  |
| GE O                     | il & Gas                                                                                                    | << Upgrade                                 |                                         |       |  |  |

Figure 7 Included Features

3. Click Close.

#### **Unregister the Product**

To unregister the license:

1. Select **Tools** > **ValVue Licensing** and Figure 8 appears.

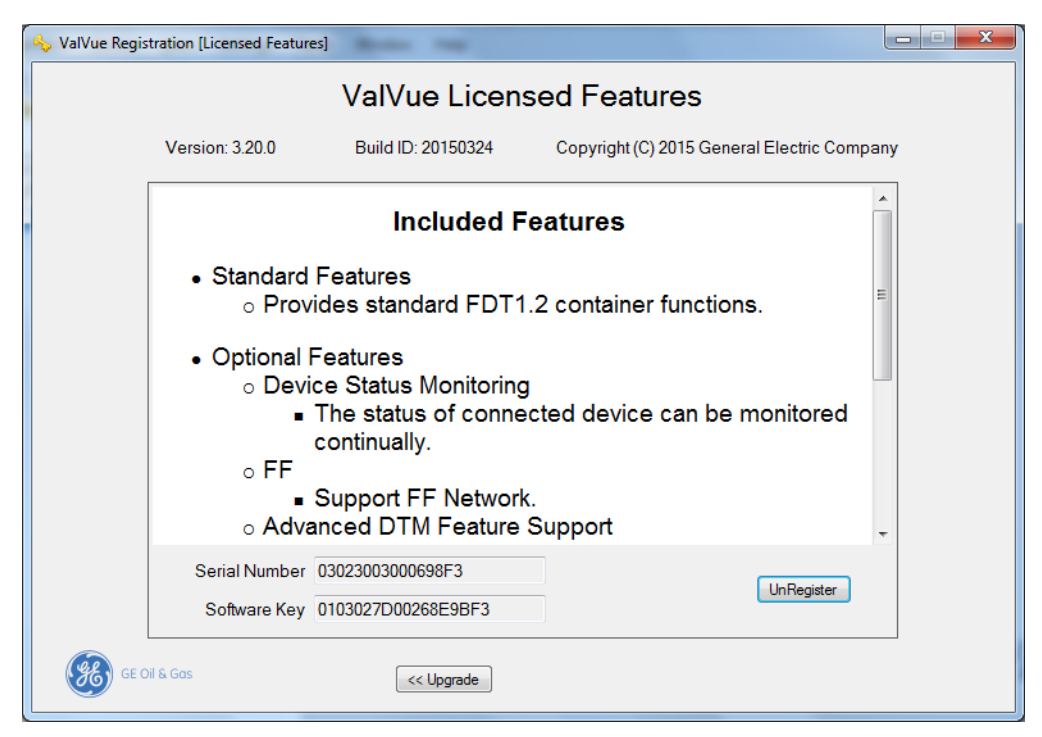

Figure 8 Included Features

- 2. Click UnRegister and a confirmation dialog appears.
- 3. Click **OK** and Figure 9 appears.

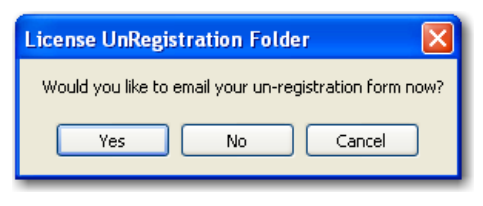

Figure 9 Unregister

4. Click Yes and an unregister email appears. Send the email.

#### Upgrade the Product

To upgrade:

1. Select Tools > ValVue Licensing and Figure 10 appears.

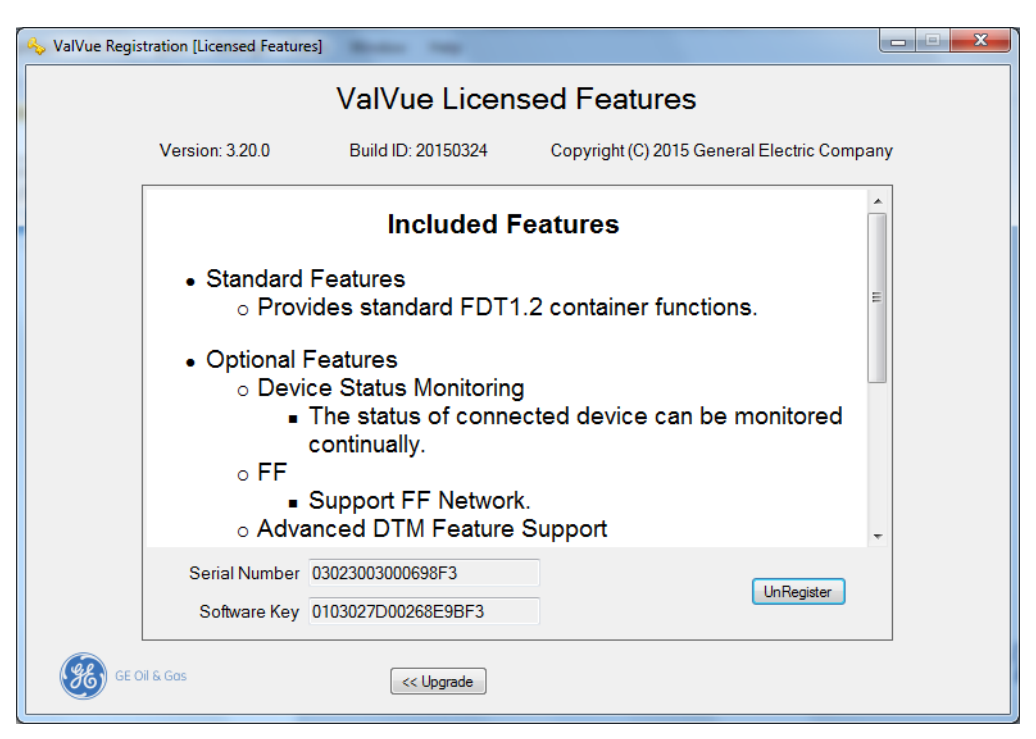

Figure 10 Included Features

- 2. Click << Upgrade .
- 3. Enter the new License Code provided by GE and click

# **Registration During the Trial Period**

The license trial period works as follows:

- 1. Once you download and install the ValVue software, you are granted a 30 day trial period. We strongly encourage you to register your license with us as soon as possible. During the 30 days, you have access to all the advanced features of ValVue.
- 2. Once the first 30 days expires, you lose the advanced features. You then have an additional 30 day period, after which you must register to continue using the product. Contact GE at software.reg@ge.com.

Click DTMs (not ValVue):

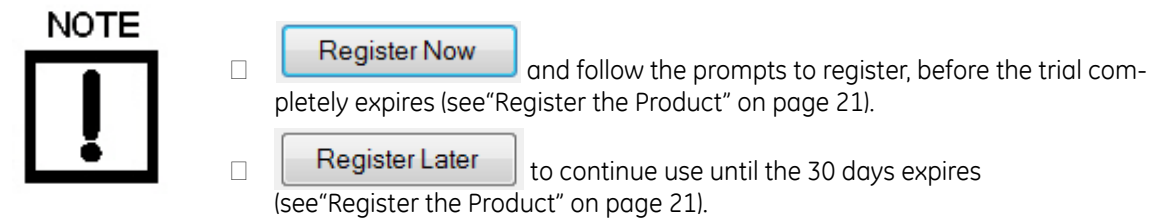

The first time you open ValVue, if the product is on trial, a dialog appears.

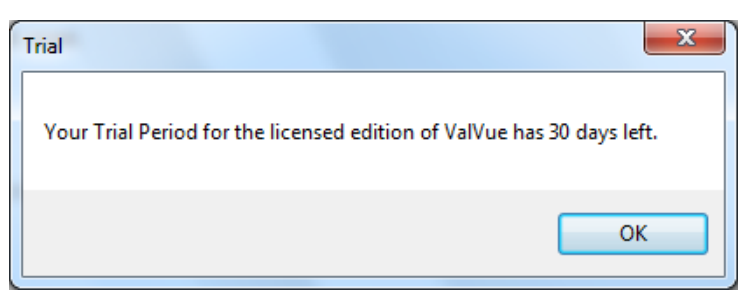

Figure 11 Trial Registration Dialog: Newly Installed

After 30 days without purchase or registration, the first time you open the DTM, Figure 12 appears.

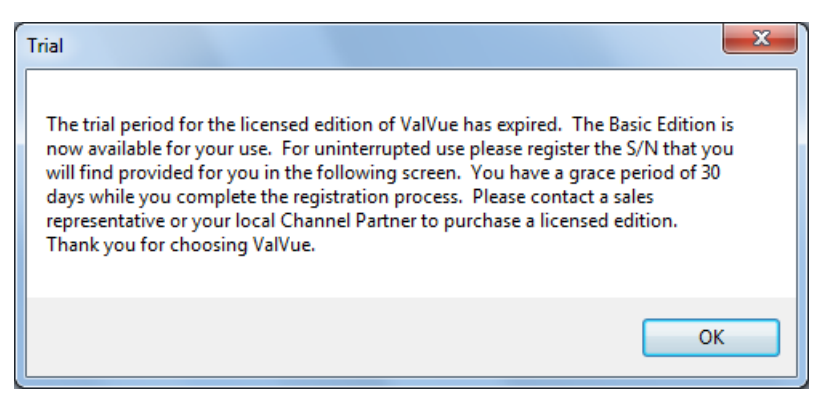

Figure 12 Advanced Features Expired

After the first time you open an expired license, and you select **Additional Functions > Registration**, Figure 13 appears. When you click **OK** the registration process starts (see "Register the Product" on page 21).

| Expired                                                                                                    | x                |
|----------------------------------------------------------------------------------------------------|------------------|
| Your grace period for using the Basic Edition of ValVue has expired. Please<br>register the provided Basic Edition S/N by following the steps on the next scre<br>Please contact a sales representative or your local channel partner to purchase<br>license to use the advanced features. In either case you will receive a software<br>that enables resumption of use. | en.<br>:a<br>key |
|                                                                                                    | ок               |

Figure 13 Ongoing Expiration

If you click anywhere in the DTM after the trial period expires, Figure 14 appears. When you click **OK**, the registration process starts (see"Register the Product" on page 21).

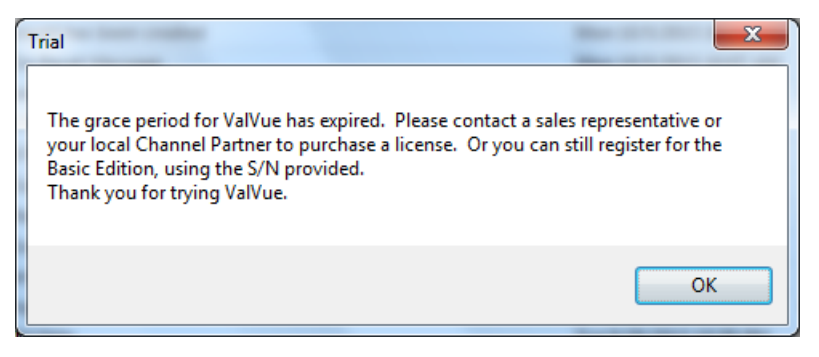

Figure 14 Trial Expired

This page intentionally left blank.

# 4. Report

# Report

Use this screen to view a report of general configuration parameters, operating data and diagnostic data. Once created the report can be exported to pdf. To open the report:

 Right-click the SVI II AP device in the *Project* pane and select Additional Functions > Report and *Report* appears.

| SVI II AP Report       | Taxas Take 1                        | States into a     | 1 H H H                   | 1 H                                     |                                                                                                    |                           |  |
|------------------------|-------------------------------------|-------------------|---------------------------|-----------------------------------------|----------------------------------------------------------------------------------------------------|---------------------------|--|
| 🛅 📾 🐘 🕵 😞 90 % 🔹 🖬 🔂 🛅 | D 🖾 📲 🖬 🖸 🖸                         | 1/2               | 🖸 🖸 🖄 🕲                   | I 😘 🕐 🕩 🖮                               | 📆 Export to PDF                                                                                                    |                           |  |
|                        | GE Oil                              | & Gas             |                           | SVI<br>Smart Valv                       | II AP R                                                                                                    | Report<br>Test Results    |  |
|                        | General Information                 |                   |                           |                                         |                                                                                                    |                           |  |
|                        | Tag                                 | SVI2AP            | Assembly                  | 2009                                    | Descriptor                                                                                                    | SVI II AP HART            |  |
|                        | Mfg ID                              | 0x65-GE Masoneila | an Device Type            | SVI II AP                               | Device ID                                                                                                    | 9042009                   |  |
|                        | Hardware Rev                        | 1                 | Trans Rev                 | 1                                       | Software Rev                                                                                                    | 1                         |  |
|                        | HART Rev                            | 7                 | Polling Address           | 0                                       | Mfg Date                                                                                                    | 19 JUN 2009               |  |
|                        | Long Tag                            | SVI II AP HART    | Message                   | SVI II AP HART                          | Device Mode                                                                                                    | Disconnected              |  |
|                        |                                     | e.                | Opera                     | ting Data                               |                                                                                                    |                           |  |
|                        | Valve Position                      | 44.65 %           | Input Signal              | 11.14 mA                                | Pressure                                                                                                    | 10.0 psi                  |  |
|                        | Pressure 2                          | 0.0 psi           | Switch 1                  | Closed                                  | Switch 2                                                                                                    | Closed                    |  |
|                        | Supply Pressure                     | 0.0 psi           |                           |                                         |                                                                                                    |                           |  |
|                        |                                     |                   | Configurati               | on Information                          |                                                                                                    |                           |  |
|                        | Unit                                | Air Action        | ATO                       | Signal                                  | Low                                                                                                    | 4.000 mA                  |  |
|                        | Configuration:                      | Actuator Type     | Single                    | Jight                                   | High                                                                                                    | 20.000 mA                 |  |
|                        |                                     | Tight Shut Off    | OFF                       | Position Error                          | Band                                                                                                    | 2.00 %                    |  |
|                        | Position                            | Position Unit     | %                         |                                         | Time                                                                                                    | 3.00                      |  |
|                        | 1 ostiton                           | Lower Limit       | 0.00 %                    | Position                                | Lower                                                                                                    | 0.00 %                    |  |
|                        |                                     | Upper Limit       | OFF                       | Retransmit Range                        | Upper                                                                                                    | 100.00 %                  |  |
|                        |                                     | Туре              | Always Normal<br>Position |                                         | Туре                                                                                                    | Always Normal<br>Position |  |
|                        | Switch 1                            | Normal Position   | Closed                    | Switch 2                                | Normal Position                                                                                                    | Closed                    |  |
|                        |                                     | Value             |                           |                                         | Value                                                                                                    |                           |  |
|                        | Button Lock                         | Le                | vel 3                     | Bumpless Transfer                       | Off Spe                                                                                                    | ed: 1 s/100 %             |  |
|                        | Near Closed<br>Value                | 2.00 %            |                           | Allow Diagnostics<br>to Override Limits | ON                                                                                                    |                           |  |
|                        | Flow<br>Characterization            | Li                | near                      | Language                                | E                                                                                                    | nglish                    |  |
|                        | Flow Custom<br>Characterization N/A |                   |                           | Option<br>Configuration                 | Version:Diagnosti<br>Actuator Pressure<br>Actuator Pressure<br>Supply Pressure<br>Output Switches<br>Position Retransmi<br>Single Acting<br>Digital Input | cs Plus<br>1<br>2<br>t    |  |
|                        |                                     | Fiau              | ire 15 F                  | Report                                  |                                                                                                    |                           |  |

#### **Buttons and Fields**

The icon bar at the top contains the following functionality:

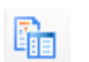

Opens the sidebar where you view thumbnails of each page.

Toggle Sidebar

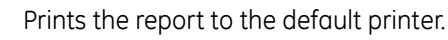

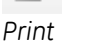

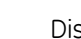

Disabled.

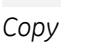

Opens a Find dialog to search the report.

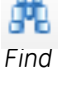

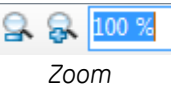

Use the left icon to zoom in, the right icon to zoom out or the presets in the pulldown list.

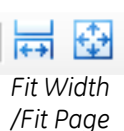

Use the left icon to fit to the width of the screen or the right icon to fit page to the screen size.

Use the left icon to view a single page, the center to view continuously and the right to see a grid to select a number of pages to view.

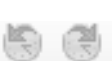

Page View

Disabled.

Backward/ Forward

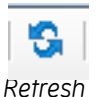

Refreshes the report content. The device must be connected to refresh content.

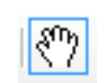

Right-click to a get a menu of copy functions that include:

□ *Pan Mode*: Click and drag to move the report physically around.

Selection Mode

- □ Selection Mode: Click and drag an area to copy as text.
- □ Snapshot Mode: Click and drag an area to catch a graphic image.

Use to take a snapshot of a selected area.

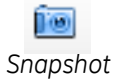

Export to PDF Exports the report to a selected directory.

Export to PDF

This page intentionally left blank.

# 5. Installing SVI II AP Advanced DTM Software

### Requirements

Using the SVI II AP Advanced DTM installation procedures discussed requires basic knowledge of Microsoft<sup>®</sup> Windows<sup>®</sup> operating systems and the Masoneilan SVI II AP positioner. For additional information describing the SVI II AP, consult the SVI II AP Instruction Manual.

Operation of the SVI II AP Advanced DTM requires installation of the following software components:

- □ SVI II AP Advanced DTM software
- □ MTL Communications<sup>®</sup> DTM V1.07 (http://www.mtl-inst.com/images/uploads/ datasheets/4850/software/MTLCommsDTM\_1.07\_20100810.zip)
- P+F Wireless Gateway (http://www.pepperl-fuchs.us/usa/en/ classid\_1804.htm?view=productdetails&prodid=47782)
- □ CodeWright HART<sup>®</sup> Comm. DTM v1.0.44 (http://www.pepperl-fuchs.us/usa/en/ classid\_1804.htm?view=productdetails&prodid=32796)
- P+F Mux2700 (http://www.pepperl-fuchs.us/usa/en/ classid\_2256.htm?view=productdetails&prodid=42264)
- □ Additionally, you can use the following software to access the AP Advanced DTM:
  - PACTWare software, which includes Generic HART<sup>®</sup> DTM software and HART<sup>®</sup> Communications software
  - □ FieldCare software from Endress + Hauser
  - □ FieldMate software from Yokogawa
  - □ Field Device Manager (FDM) from Honeywell
  - □ fdtContainer from M&M Software GmbH

#### Hardware and Operating System Requirements

To successfully install and run SVI II AP Advanced DTM software, your computer system must meet or exceed the following minimum hardware and software requirements.

- Windows<sup>®</sup> XP (SP3), Windows Server<sup>®</sup> 2003 (SP2), Windows Server<sup>®</sup> 2008, Windows Server<sup>®</sup> 2012, Windows<sup>®</sup> 7, Windows<sup>®</sup> 8 or Windows<sup>®</sup> 10
- An available serial communication port or USB port
- $\hfill\square$  1 G of free hard disk space

# HART<sup>®</sup> Related Issues

Before installing the DTM, determine which port the computer uses for serial (RS-232 or USB) communication. The HART<sup>®</sup> modem uses this port for communication with the SVI II AP positioner.

### HART<sup>®</sup> Compliance

The SVI II AP Advanced DTM requires a HART<sup>®</sup> compliant communications loop. The HART<sup>®</sup> protocol specifies the noise level, impedance requirements, and configuration of the loop. Conventional communications loops consisting of the following components meet requirements for HART<sup>®</sup> compliance.

- □ Quality current source having low noise and high impedance
- □ Minimum loop impedance of 250 Ohms
- □ Twisted pair cable suitable for 4 20 mA current loops

When a safe barrier separates the communicating devices, a HART<sup>®</sup> compliant barrier must be used.

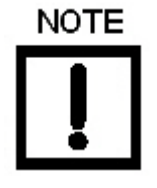

You cannot connect or use the DTM and another HART<sup>®</sup> master terminal device (at the same time), for example a handheld device.

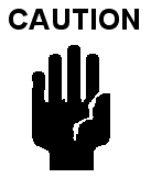

Some Distributed Control System output circuits are incompatible with the HART<sup>®</sup> protocol. Connecting a HART<sup>®</sup> modem to such a circuit can cause a process upset. Use a HART<sup>®</sup> filter. Consult the DCS manufacturer to verity that the DCS is compatible with HART<sup>®</sup>, before connecting a HART<sup>®</sup> modem and using the DTM.

- Windows<sup>®</sup> Pentium<sup>®</sup> or compatible microprocessor
- □ A HART<sup>®</sup> modem

#### Failure to Communicate

If the PC (using a modem) fails to communicate with the HART<sup>®</sup> or SVI II AP Advanced DTM the PC displays the message *No Devices Found* in the DTM main screen. The message *HART I/O Failed* appears if the device communications fails during the session. Communication failure prevents the PC from establishing a link. Possible causes of communications failure related to installation include:

- □ Insufficient loop current and voltage
- Poor wiring contacts
- $\hfill\square$  Improper connection of the  ${\sf HART}^{(\!\!8\!)}$  modem to the computer
- □ Incorrect serial port
- $\Box$  Using the DTM with another HART<sup>®</sup> master terminal in service
- □ Insufficient loop impedance (a minimum of 250 Ohms is required)
- □ Field device has a non-zero polling address (Set to multidrop)

If HART<sup>®</sup> compliance problems are suspect prepare a detailed description of the loop, including all devices on the loop, type of wiring used, loop length, and presence of any possible interference sources before contacting the factory for assistance.

# Installing SVI II AP Advanced DTM Software

To install the software:

1. Double-click **SVI II AP DTM Installer.exe** and *SVI II AP Advanced DTM Install Welcome Screen* appears.

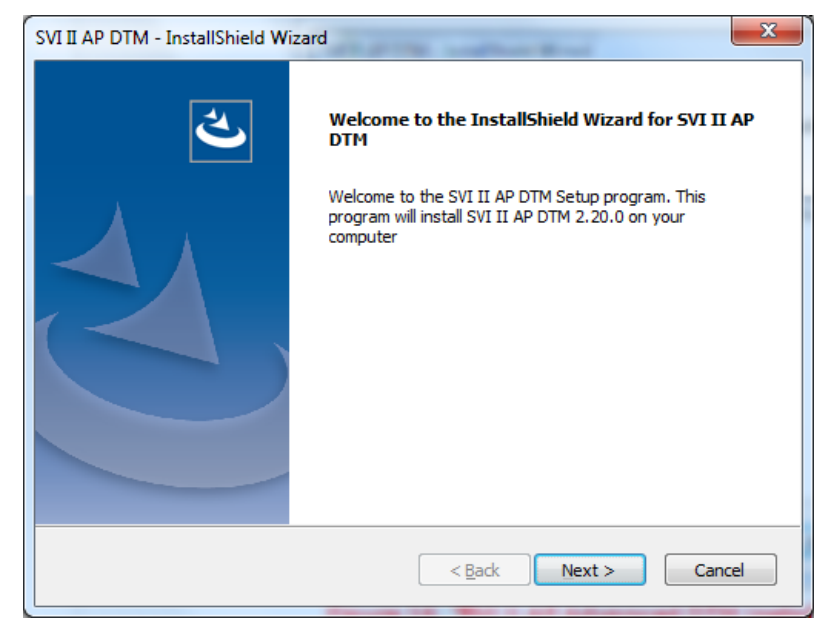

Figure 16 SVI II AP Advanced DTM Install Welcome Screen

2. Click Next and SVI II AP Advanced DTM License Screen appears.

| SVI II AP DTM - InstallShield Wizard                                                                                                    |  |  |  |  |  |
|----------------------------------------------------------------------------------------------------|--|--|--|--|--|
| License Agreement Please read the following license agreement carefully.                                                                                                    |  |  |  |  |  |
| M&C 105 (Rev 5): SOFTWARE LICENSE AGREEMENT<br>NOTICE (READ THIS CAREFULLY): THIS IS A LEGAL AND BINDING AGREEMENT<br>BETWEEN LICENSEE AND LICENSOR.<br>BY INSTALLING THE SOFTWARE, LICENSEE AGREES TO ALL THE TERMS AND<br>CONDITIONS OF THIS SOFTWARE, LICENSE AGREEMENT.<br>IF LICENSEE DOES NOT AGREE TO THESE TERMS, DO NOT INSTALL THE SOFTWARE.<br>LICENSEE MAY RETURN THE SOFTWARE,<br>ALL MANUALS, DOCUMENTATION, AND PROOF OF PAYMENT TO LICENSOR WITHIN<br>30 DAYS OF PURCHASE FOR A FULL REFUND.<br>1. Definitions. |  |  |  |  |  |
| I accept the terms of the license agreement      D I do not accept the terms of the license agreement  InstallShield                                                                                                    |  |  |  |  |  |
| < <u>B</u> ack <u>N</u> ext > Cancel                                                                                                    |  |  |  |  |  |

Figure 17 SVI II AP Advanced DTM License Screen

3. Click I accept the license...., Next and SVI II AP Advanced DTM Choose Destination Folder Screen appears.

| SVI II AP DT          | M - InstallShield Wizard                                      | X              |
|-----------------------|---------------------------------------------------------------|----------------|
| Choose D<br>Select fo | Destination Location<br>older where setup will install files. |                |
|                       | Install SVI II AP DTM to:<br>C:\\GE Masoneilan\SVI II AP DTM  | <u>C</u> hange |
|                       |                                                               |                |
| InstallShield -       | < <u>B</u> ack                                                | ext > Cancel   |

Figure 18 SVI II AP Advanced DTM Choose Destination Folder Screen
4. Click **Change** and navigate to the target directory or just click **Next** and *SVI II AP* Advanced DTM Ready to Install the Program Screen appears.

| SVI II AP DTM - InstallShield Wizard                                                                            |   |
|----------------------------------------------------------------------------------------------------|---|
| Ready to Install the Program The wizard is ready to begin installation.                                         |   |
| Click Install to begin the installation.                                                                        |   |
| If you want to review or change any of your installation settings, click Back. Click Cancel to exit the wizard. |   |
| InstallShield < Back Cancel                                                                                     | _ |

Figure 19 SVI II AP Advanced DTM Ready to Install the Program Screen

5. Click **Install** and a *Setup Status* screen appears, followed by *SVI II AP Advanced DTM Finish Screen*.

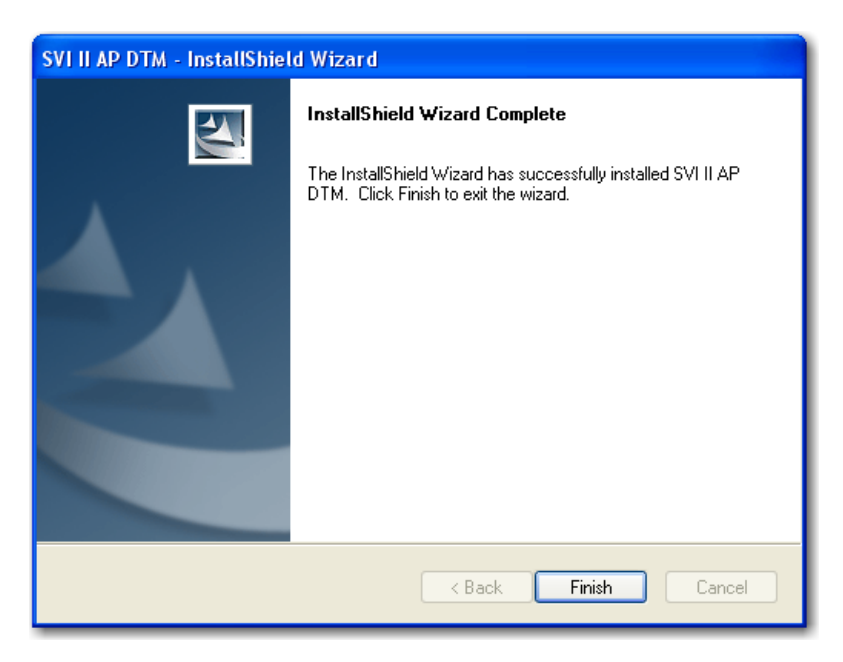

Figure 20 SVI II AP Advanced DTM Finish Screen

This page intentionally left blank.

# 6. ValVue\* 3 Installation and Logon

# Installation

# Requirements

Using the ValVue installation procedures discussed requires basic knowledge of Microsoft® Windows<sup>®</sup> operating systems.

## Hardware and Operating System Requirements

To successfully install and run ValVue software, your computer system must meet or exceed the following minimum hardware and software requirements.

- Windows<sup>®</sup> XP SP3, Windows<sup>®</sup> Server 2003 SP2, Windows<sup>®</sup> Server 2008, Windows<sup>®</sup> Server 2012, Windows<sup>®</sup> 7 or Windows<sup>®</sup> 8
   Windows<sup>®</sup> Pentium<sup>®</sup> or compatible microprocessor

□ 10 G of free hard disk space

# Installing ValVue Software

This installs not only the ValVue software but the SQL Express<sup>®</sup> software, the GE NI-FBUS-H1 Comm. DTM, Microsoft<sup>®</sup> VC++ Redistributable package and the .Net framework.

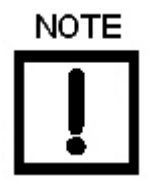

If you have a previous installation of the GE NI-FBUS-H1 Comm. DTM, you need to use Control Panel to uninstall before proceeding.

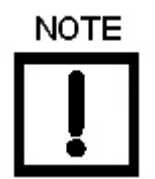

During the install, SQL is installed. It is highly recommended that you check for ValVue updates on the GE website (http://www.ge-mcs.com/en/download.html) every six months to keep this program current for security issues.

To install the software:

1. Double-click **ValVue3Installer.exe** and the *Install GE NI-FF-H1 Comm. DTM* screen appears.

| 1 | ValVue - In                   | stallShield Wizard                                                                                                    |
|---|-------------------------------|----------------------------------------------------------------------------------------------------|
|   | نا<br>ان                      | alVue requires the following items to be installed on your computer. Click Install to begin<br>stalling these requirements. |
|   | Status                        | Requirement                                                                                                    |
|   | Pending<br>Pending<br>Pending | Microsoft Visual C++ 2010 SP1 Redistributable Package (x86)<br>GE NI-FF-H1 Comm. DTM<br>OPC Core Components Redistributable |
|   |                               | Install Cancel                                                                                                    |

Figure 21 Install GE NI-FF-H1 Comm. DTM

2. Click Install and the ValVue Install Welcome dialog appears.

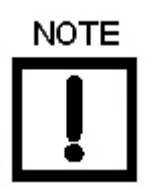

During the initial installation, if you do not have SQL installed, you are prompted to reboot your system. Follow the prompts to do so and the ValVue install automatically commences after reboot.

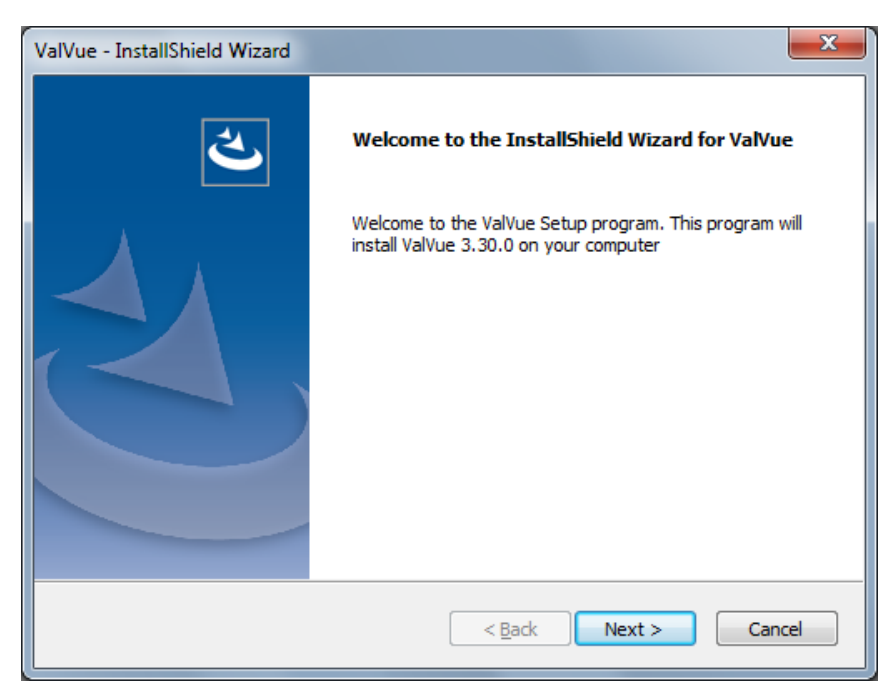

Figure 22 ValVue Install Welcome

3. Click **Next** and the *ValVue License* dialog appears.

| ValVue - InstallShield Wizard                                                                                                    |  |  |  |
|----------------------------------------------------------------------------------------------------|--|--|--|
| License Agreement Please read the following license agreement carefully.                                                                                                    |  |  |  |
| M&C 105 (Rev 5): SOFTWARE LICENSE AGREEMENT<br>NOTICE (READ THIS CAREFULLY): THIS IS A LEGAL AND BINDING AGREEMENT<br>BETWEEN LICENSEE AND LICENSOR.<br>BY INSTALLING THE SOFTWARE, LICENSEE AGREES TO ALL THE TERMS AND<br>CONDITIONS OF THIS SOFTWARE, LICENSE AGREEMENT.<br>IF LICENSEE DOES NOT AGREE TO THESE TERMS, DO NOT INSTALL THE<br>SOFTWARE. LICENSEE MAY RETURN THE SOFTWARE,<br>ALL MANUALS, DOCUMENTATION, AND PROOF OF PAYMENT TO LICENSOR WITHIN<br>30 DAYS OF PURCHASE FOR A FULL REFUND.<br>1. Definitions. |  |  |  |
| I accept the terms of the license agreement       Print         I do not accept the terms of the license agreement                                                                                                    |  |  |  |
| InstallShield - Cancel                                                                                                    |  |  |  |

Figure 23 ValVue License

4. Click I accept the license...., Next and the Choose Destination Location dialog appears.

| ValVue - Ins          | stallShield Wizard                                                  |
|-----------------------|---------------------------------------------------------------------|
| Choose D<br>Select fo | Destination Location<br>older where setup will install files.       |
|                       | Install ValVue to:<br>C:\Program Files (x86)\GE Masoneilan\ValVue 3 |
| InstallShield -       |                                                                     |
| InstallShield -       | < Back Next > Cancel                                                |

Figure 24 Choose Destination Location

- 5. Click **Change**, navigate to or create the target folder, click **OK** and the dialog reappears.
- 6. Click Next and the Ready to Install Program dialog appears.
- 7. Click Install and the install proceeds followed by the InstallShield Wizard Complete dialog.
- 8. Click Finish.

# Log On

1. Select **Start > All Programs > GE Masoneilan > ValVue 3 > ValVue**. The 25 "ValVue Login" dialog appears.

| ValVue Login    | x                     |
|-----------------|-----------------------|
| Authentication: | ValVue Authentication |
| User Name:      |                       |
| Password:       |                       |
|                 |                       |
|                 |                       |
|                 | OK 🔀 Cancel           |
|                 |                       |

Figure 25 ValVue Login

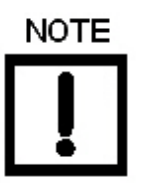

If you have installed/deleted DTMs or updated ValVue, a dialog appears when you open ValVue 3: Click:

- □ **Yes** and the library is updated.
- □ **No** and you need to manually updated from the DTM Library Management dialog to access any new functionality.
- 2. Use the Authentication pulldown to select either:
  - □ *Windows Authentication:* Any user in the list of the ValVue user group can logon. This user group is created by the system administrator.
  - □ *ValVue Authentication*: This is the default username and password for first login. Username *Admin* and Password: *ValVue3*. These must be changed after the first login.

During your initial login Change Password appears.

| Change Password                             | ×     |  |  |
|---------------------------------------------|-------|--|--|
| Please change the default password of Admin |       |  |  |
| Old Password:                               |       |  |  |
| New Password:                               | ••••• |  |  |
| Confirm Password:                           | ••••• |  |  |
|                                             | C OK  |  |  |

Figure 26 Change Password

You must change your password according to the constraints shown in *Passwords Constraints*.

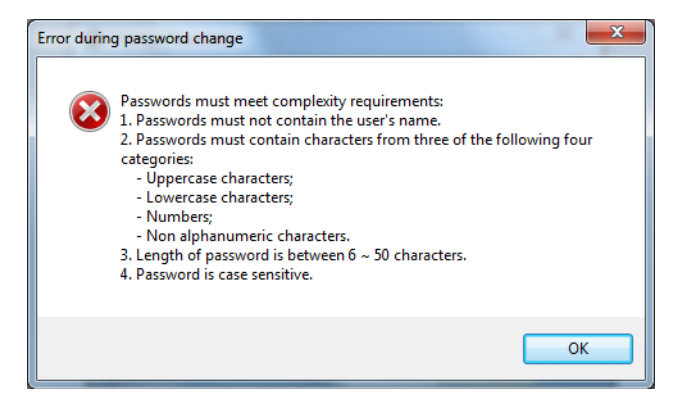

Figure 27 Passwords Constraints

Login as Current Windows User: Your Domain\Username appear in User Name.
 For:

- □ Windows Authentication: Enter a Username, Password and use the Domain pulldown to select the domain.
- □ ValVue Authentication: Enter a User Name and Password.
- □ Login as Current Windows User
- 3. Click **OK** and the main screen appears.

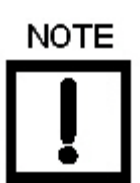

After you successfully login into ValVue3, the User Authentication Mode is saved and next time you login, the last authentication mode automatically appears.

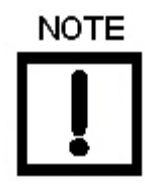

User Account Security Lockout

A user account is locked out after five unsuccessful password entries and the following dialog appears:

| Login Error | ×                                                                              |
|-------------|--------------------------------------------------------------------------------|
| 8           | The user account is currently locked out. Please retry login after 10 minutes. |
|             | ОК                                                                             |

If this occurs, wait ten minutes and retry. This behavior occurs cyclically until a successful login is completed.

The lockout behavior is account specific and occurs when using either Login as Windows Authentication or ValVue Authentication.

# 7. AP DTM Work Environment

# Overview

This section describes the SVI II AP Advanced DTM main screen (*SVI II AP HART* screen) and how to accomplish general SVI II AP Advanced DTM tasks. After you have successfully launched and logged into the SVI II AP Advanced DTM *SVI II AP Advanced DTM Main Screen* appears.

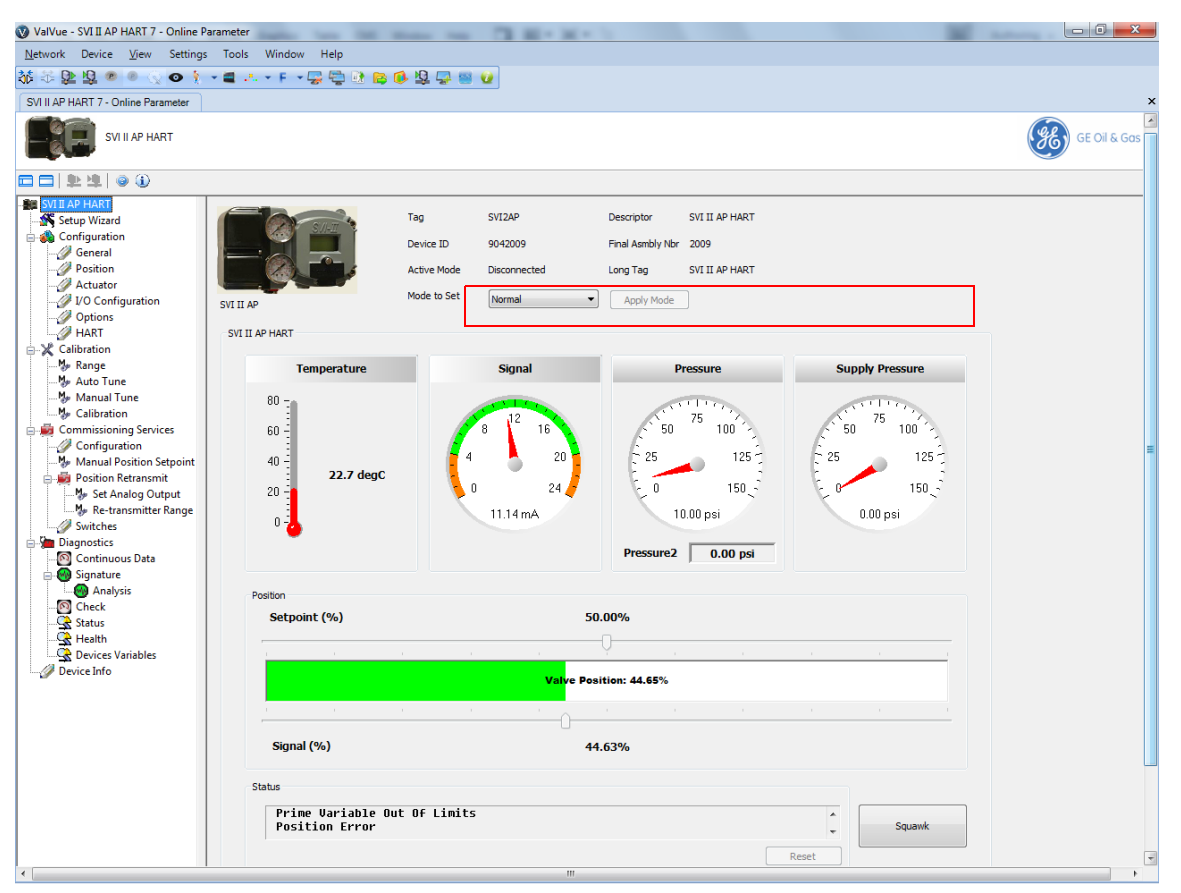

Figure 28 SVI II AP Advanced DTM Main Screen

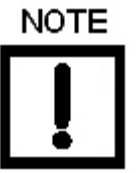

This discussion is restricted to the SVI AP Advanced DTM operations only.

# Mode to set

Use the *Apply mode* button located at the top of all SVI II AP Advanced DTM screens (*SVI II AP Advanced DTM Main Screen* - red box) to change the operating SVI II AP mode. There are three operating modes and a failsafe mode:

- □ *Normal* The SVI II AP follows the 4 20 mA input signal and positions the valve accordingly (indicator green).
- Manual The valve setpoint is set by the valve software, the local pushbutton or a HART<sup>®</sup> compatible system. When changing to this mode the setpoint becomes the actual position.
- □ Setup You can set calibration and configuration parameters. Additionally, you can run response time tests and a standard actuator signature test.
- □ *Failsafe* When the SVI II AP cannot operate correctly the device goes to the failsafe position and remains in the failsafe mode until you reset from the *Diagnostics* screen.

Whenever you leave the Normal mode, a warning appears (Leaving Normal Mode Warning).

□ Click **OK** to continue the mode change.

| SVI II A | AP DTM                                                                                                    |
|----------|----------------------------------------------------------------------------------------------------|
| (į)      | WARNING. Leaving Normal Mode will result in LOSS of process CONTROL and may cause sudden valve move. DO YOU WISH TO CONTINUE? |
|          | OK Cancel                                                                                                    |

Figure 29 Leaving Normal Mode Warning

# SVI II AP Advanced DTM Directory Tree

The directory tree (*SVI AP Advanced DTM Directory Tree*) is used to navigate the various screens.

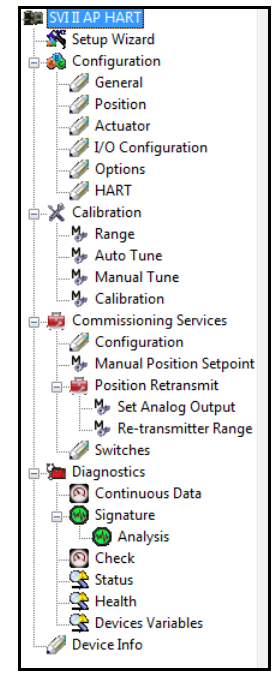

Figure 30 SVI AP Advanced DTM Directory Tree

The tree is broken down into the following functional areas:

- SVI II AP HART<sup>®</sup> One screen that displays operational signal readings. See "HART® Screen" on page 49.
- □ Setup Wizard One screen to perform automatic positioner/valve setup for stops and to perform autotuning. "Setup Wizard" on page 53.
- □ *Configuration* A series of seven screens for manual configuring a wide range of settings. See "Configuration" on page 63.
- □ *Calibration* A series of five screens for calibrating sensors and valve travel. See "Calibration" on page 85.
- □ *Commissioning Services* A series of seven screens for configuring parameters concerned with initial commissioning. See "Commissioning" on page 101.
- Diagnostics A series of eight screens for fault analysis and for viewing data numerically and graphically to analyze positioner/valve performance. See "Diagnostics" on page 111.

# **Topology Right-Click Menu**

Use the topology view right-click menu to access functions some of which are ValVue 3 related and some SVI II AP DTM related. Figure 31 shows which items are related to positioner DTM operations and which to ValVue 3 (Black boxes are SVI II AP operations and red are ValVue 3). Descriptions for all of these can be found in the ValVue 3 help and the help print manual.

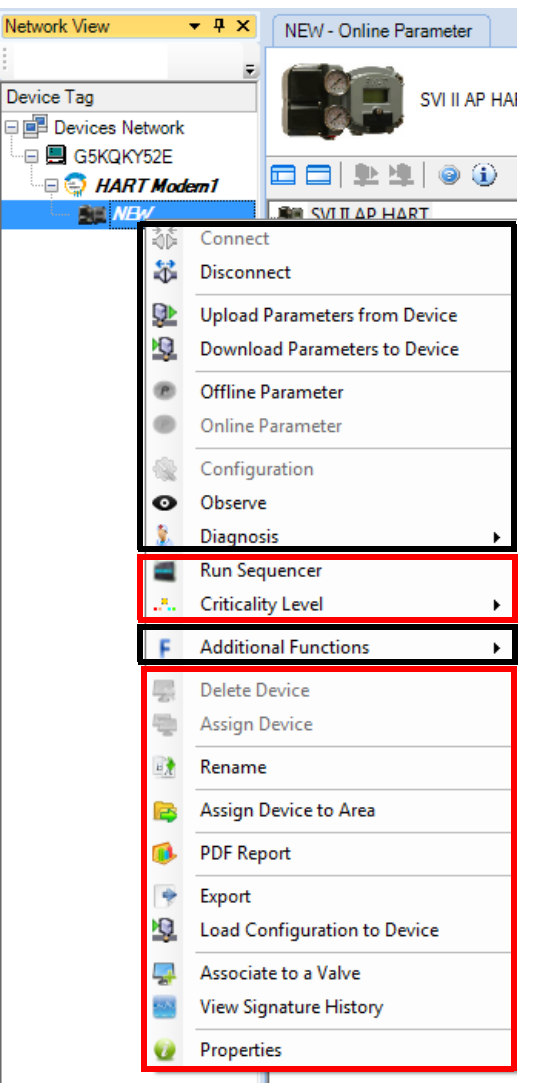

Figure 31 Topology Right-Click Menu

# 8. HART<sup>®</sup> Screen

# SVI II AP HART<sup>®</sup> Screen

This screen displays information on positioner operations. To open this screen:

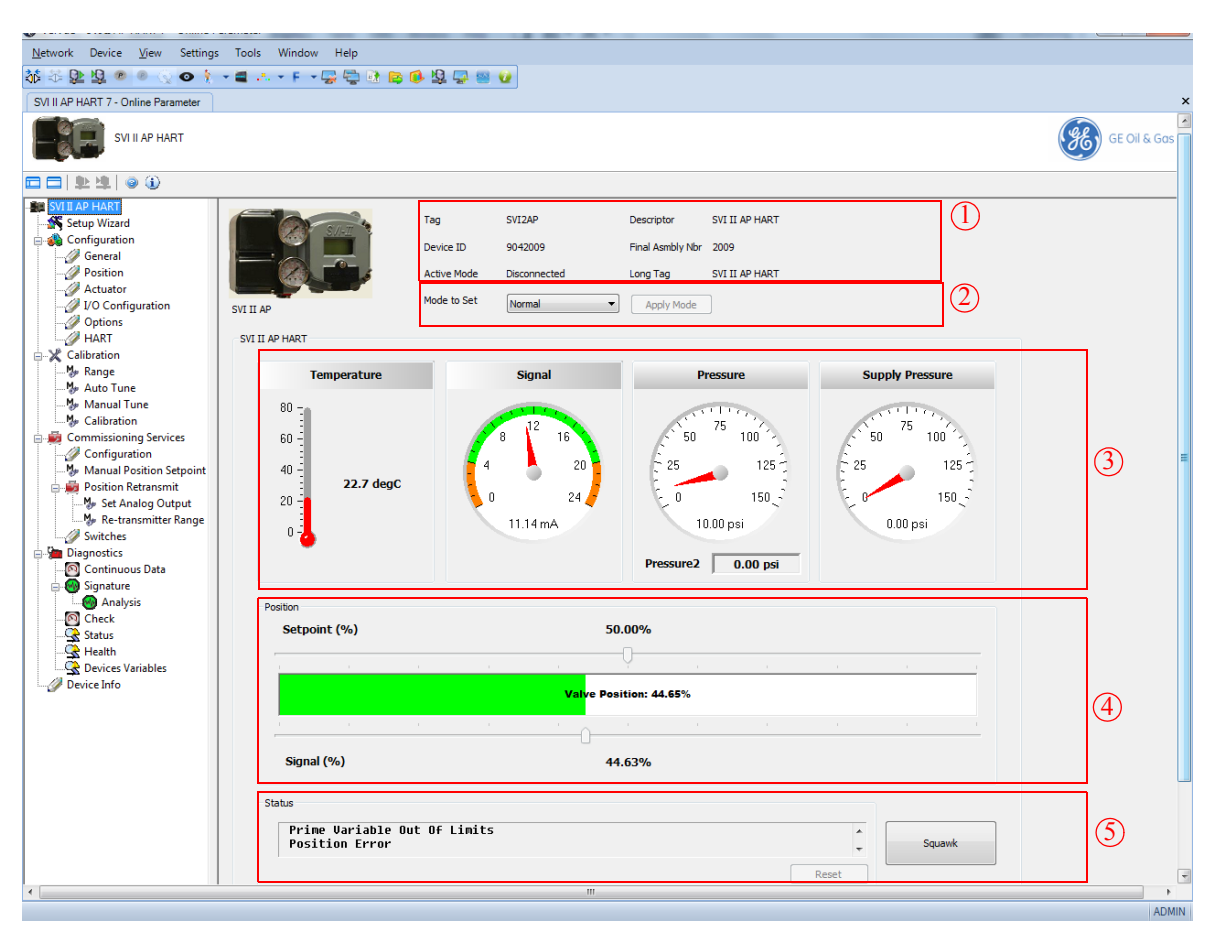

Double-click SVI II AP HART DTM.

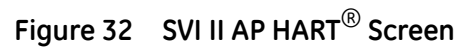

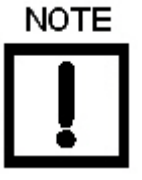

This discussion is restricted to the SVI AP Advanced DTM operations only.

# **Buttons and Fields**

| 1 Tag                    |                                                                                                    |
|--------------------------|----------------------------------------------------------------------------------------------------|
| Information              |                                                                                                    |
|                          |                                                                                                    |
|                          | Device ID                                                                                                    |
|                          | Final Asmbly Nbr                                                                                                    |
|                          | <ul> <li>Long Tag: Available for HART<sup>®</sup> 6 only.</li> </ul>                                                                                                    |
|                          | Active Mode                                                                                                    |
|                          | This data appears at the same location on all screens but can only be<br>changed on the Setup Wizard ("Setup Wizard Screen" on page 53), <i>General</i><br>screen (see "Configuration General Screen" on page 65) and the <i>Configura-</i><br><i>tion</i> screen for <i>Tag</i> and <i>Long Tag</i> only. (See "Commissioning Services Config-<br>uration Screen" on page 103). |
| <ol> <li>Mode</li> </ol> | Mode to set                                                                                                    |
| area                     | Apply mode                                                                                                    |
|                          | These items appear at the same location on all screens and is used to change mode.                                                                                                    |
| 3 Signals<br>area        | <ul> <li>Temperature - Displays the current temperature the positioner has<br/>read as a thermometer and text.</li> </ul>                                                                                                    |
|                          | Signal - Displays the input analog signal strength expressed in % and<br>in mA of the configured signal range as an analog meter. The range is<br>set on the Configuration screen ("Configuration" on page 63).                                                                                                    |
|                          | <ul> <li>Pressure - Displays the pressure read from the sensor as an analog<br/>meter. The SVI II AP continuously monitors the actuator pressure. It is<br/>displayed according to the configured units (psi, bar, or kpa).</li> <li>Pressure2 displays the pressure detected for the second actuator<br/>pressure specific for double acting.</li> </ul>                        |
|                          | Supply Pressure - Displays the supply pressure read from the sensor<br>as a an analog meter. The SVI II AP continuously monitors the<br>pressure. It is displayed according to the configured units (psi, bar, or<br>kpa).                                                                                                    |

| (4) Position area | The <i>Position</i> indicator shows the valve position graphically. The indicator consists of four parts:                                                                                                    |
|-------------------|----------------------------------------------------------------------------------------------------|
|                   | <ul> <li>Setpoint (%) - Contains an indicator showing the valve setpoint. In operating mode this is the same as the signal. In manual mode it is the valve setpoint.</li> <li>In MANUAL mode, it is the target position to which the SVI II AP is controlling the valve. The manual setpoint may be changed by dragging the upper arrow on the position indicator. While dragging, the number in the center bar shows the selected manual setpoint and the pen icon appears. Click Set to save the setting.</li> <li>In NORMAL mode, the setpoint is the target position based on the characterized input.</li> </ul> |
|                   | <ul> <li>Valve Position indicator - Contains a center green bar showing the actual valve position in % of valve opening. The numerical valve position appears in the center. 0% is always closed and 100% is open. Because the travel of a valve may exceed its nominal travel, positions greater than 100% are possible (see "Calibration Range Screen" on page 86.</li> <li>The range is set on the "Calibration Range Screen" on page 86. See "Configure the Setpoint Using the Position Indicator" on page 52.</li> </ul>                                                                                         |
|                   | Signal (%) - Contains an indicator showing the value of the input signal. In Normal mode this is the position setpoint.                                                                                                    |
| (5) Status        | The Status area consists of:                                                                                                    |
| area              | Status - Displays health indicators. When there is a fault code from<br>the SVI II AP, Additional Status Available appears. The fault codes also<br>appear on the Status screen ("Diagnostics Status Screen" on<br>page 129.) The status black class contains other status and contained built APT <sup>®</sup>                                                                                                    |
|                   | The status block also contains other status codes returned by HART <sup>®</sup> .<br>These include <i>Configuration Changed</i> , <i>Device malfunction</i> , and<br><i>Variable out of limits</i> .                                                                                                    |
|                   | <ul> <li>Squawk</li> <li>Sends the squawk command.</li> </ul>                                                                                                    |
|                   | For HART <sup>®</sup> 6 and 7 units, use the squawk command (HART <sup>®</sup><br>Command 72) to assist technicians to find specific devices in an<br>installation. Send this command using ValVue and a specific device<br>will audibly indicate the reception of the command. For HART <sup>®</sup> 6, you<br>need to push an any button on the SVI II AP to clear the command                                                                                                    |

Reset
 - Clears the Configuration Changed Flag, which clears the
 Status.

from the LCD.

## Mode to Set

Use the pulldown list and *Apply mode* button on all screens to change the operating mode. There are three operating modes:

- □ *Normal* In this mode the SVI II responds to the input signal and positions the valve accordingly (indicator green).
- Manual in this mode the valve does not respond to the input signal. Instead it remains stable in one position, which is the position that the valve was in when manual mode was entered or a new position selected by you (by changing the setpoint on the "SVI II AP HART® Screen" on page 49 or on the "Commissioning Services Manual Position Setpoint Screen" on page 104).
- Setup In this mode you can set calibration and configuration parameters.
   Additionally, you can run response time tests, step and response tests.

Whenever you leave the Normal mode, a warning appears (Leaving Normal Mode Warning).

□ Click **OK** to continue the mode change.

| SVI II AP | P DTM                                                                                                    |  |  |
|-----------|----------------------------------------------------------------------------------------------------|--|--|
| (į)       | WARNING. Leaving Normal Mode will result in LOSS of process CONTROL and may cause sudden valve move. DO YOU WISH TO CONTIN |  |  |
|           | OK Cancel                                                                                                    |  |  |

Figure 33 Leaving Normal Mode Warning

## Configure the Setpoint Using the Position Indicator

The system must be in Manual mode.

To configure the setpoint:

- 1. Either:
  - □ Use the arrow and drag it to the required setpoint. The arrow top and tip changes from green to yellow as the arrow is dragged and a pen appears indicating that the value is not set (*Position Indicator Set Button with Pen*).

| 1 | 30.00 | Set |  |
|---|-------|-----|--|

Figure 34 Position Indicator Set Button with Pen

or

- □ Enter a value directly into the text field and *Position Indicator Set Button with Pen* appears.
- 2. Click Set.

# 9. Setup Wizard

# Setup Wizard Screen

Running the Setup Wizard is one of two ways to set up the SVI II AP. When you decide to run the setup you can either run the entire wizard or pick and choose which components to run.

From the Setup Wizard screen you can rapidly setup the SVI II AP by configuring some basic parameters. You can set the device identification, select the air action, perform a travel calibration, and autotune the positioning parameters. When the selected tasks are started a progress screen appears. The Setup Wizard can dramatically reduce commissioning time in the field. To customize the valve setup refer to "Calibration Manual Tune Screen" on page 91.

To run the Setup Wizard you must first be in Setup mode. See "Mode to set" on page 46 for information on changing modes.

# Setup Wizard Screen - Device Info Screen

Setup Wizard Screen - Device Info shows the Device Info screen, which is the first wizard screen. Use this screen to set some of the Device Info. See "Configuration General Screen" on page 65 to set the remainder of Device Info.

| 🔇 ValVue - SVI II AP HART 7 - Online Parameter                                                                                          | A DE DES DE CARACTER DE LA COMPACTION DE LA COMPACTION DE |              |
|----------------------------------------------------------------------------------------------------|----------------------------------------------------------------------------------------------------|--------------|
| Network Device View Settings Tools Window                                                                                               | Help                                                                                                    |              |
| ₩ & D U @ @ @ Q • + = +                                                                                                    | ) 🖶 🗈 😝 🚯 🛱 🖶 📾 🕖                                                                                                    |              |
| SVI II AP HART 7 - Online Parameter                                                                                                    |                                                                                                    | ×            |
| SVI II AP HART                                                                                                    |                                                                                                    | GE Oil & Gos |
|                                                                                                    |                                                                                                    |              |
| SUII AP HART     Setup Wizard     General     Position     Actuator     VO Configuration     VO Configuration     HART     Setup Wizard | Tag     SVI2AP     Descriptor     SVI II AP HART       Device ID     9042009     Final Aambly Nbr     2009       Active Mode     Disconnected     Long Tag     SVI II AP HART       Mode to Set     Normal <ul> <li>Apply Mode</li> </ul>                                                                                                    |              |
| Calibration<br>W Range<br>W Auto Tune<br>W Manual Tune<br>Commissioning Services<br>Configuration<br>W Manual Position Setpoint         | nfo<br>Step 1 - Device Info<br>r                                                                                                    |              |
| Position Retransmit     Set Analog Output     Set Analog Output     Re-transmitter Range     Switches                                   | Tag SVI2AP                                                                                                    |              |
| Disgnostics     Disgnostics     Continuous Data     Of Continuous Data     Of Context     Context     Context                           | e Descriptor SVI II AP HART                                                                                                    |              |
| Creck     Position     Getex     Position     Getex     Position     Getex     Device Variables                                         | Message SVI II AP HART                                                                                                    |              |
| Device M                                                                                                    | Bock El Next Skip                                                                                                    | X Abort      |
| ۲                                                                                                    | ш                                                                                                    | admin        |

Figure 35 Setup Wizard Screen - Device Info

## Buttons and Fields

| Tag        | Enter up to eight characters long and is used to identify the positioner in the system and appears throughout the program.                     |
|------------|----------------------------------------------------------------------------------------------------|
| Descriptor | Enter up to 16 characters for a description for the positioner.                                                                                |
| Long Tag   | Enter up to 32 characters to identify the positioner in the system and appears throughout the program. Available for HART <sup>®</sup> 6 only. |
| Message    | Enter up to 32 characters for a message associated with the positioner.                                                                        |

## Setup Wizard Screen - Actuator Screen

Setup Wizard Screen - Actuator shows the Actuator screen used to set actuator type and air action and do a calibration reset.

The Air Action sets the action of the air supply by making one of the following selections:

- □ *Air to Open* Air pressure is used through the SVI II AP to open the valve.
- □ *Air to Close* Air pressure is used through the SVI II AP to close the valve.

| 🔇 ValVue - SVI II AP HART 7 - Online P                                                                                                    | arameter                                                       |                                                                                                    |              |
|----------------------------------------------------------------------------------------------------|----------------------------------------------------------------|----------------------------------------------------------------------------------------------------|--------------|
| <u>N</u> etwork Device <u>V</u> iew Settings                                                                                                    | Tools Window Help                                              |                                                                                                    |              |
| 👬 🍜 와 🖳 🔍 🔍 💿 🕴                                                                                                    | * 🗃 🗈 * F * 🐺 😓 🗈 😝 🚺                                          | 煌 📮 🔤 😢                                                                                                    |              |
| SVI II AP HART 7 - Online Parameter                                                                                                    |                                                                |                                                                                                    | ×            |
| SVI II AP HART                                                                                                    |                                                                |                                                                                                    | GE Oil & Gas |
|                                                                                                    |                                                                |                                                                                                    |              |
| Still Der Flach     Seiner Plach     General     General | SVI II AP Setup Wizard Device Info Calibration Travel Autotune | iag     SVI2AP     Descriptor     SVI II AP HART       Nevice ID     9042009     Final Aembly Nbr     2009       ktive Mode     Disconnected     Long Tag     SVI II AP HART       Normal     Apply Mode         Step 2 - Actuator         Air Action     Air to Open         Actuator Type     Single Acting | -            |
| - M Check<br>- Status<br>- Status<br>- Health<br>- Devices Variables<br>- Device Info                                                                                                    | Position<br>Device Mode                                        |                                                                                                    |              |
|                                                                                                    | <u>13</u>                                                      | Back 🖾 Next Skip 🔀                                                                                                    | Abot         |
| <                                                                                                    |                                                                | m                                                                                                    |              |
|                                                                                                    |                                                                |                                                                                                    | ADMIN        |

Figure 36 Setup Wizard Screen - Actuator

## **Buttons and Fields**

| Air Action                                        | A pulldown list for selecting the valve action.                   |
|---------------------------------------------------|-------------------------------------------------------------------|
| Actuator Type                                     | Displays the actuator type single or double acting (factory set). |
| Reset configu-<br>ration to fac-<br>tory defaults | Resets device configuration to factory defaults.                  |

## Setup Wizard Screen - Calibration Travel Screen

Setup Wizard - Calibration Travel Screen shows the Calibration Travel screen. Use this screen to automatically set the valve travel limits. To set valve travel manually see "Calibration Range Screen" on page 86.

To determine valve position, the positioner measures the closed and open positions of the valve. The SVI II AP first exhausts the actuator and measure the position, then fills the actuator and measures the position. From these measurements the valve position is determined.

| 🔇 ValVue - SVI II AP HART 7 - Online P                                                                                                    | Parameter                                                                                                    |              |
|----------------------------------------------------------------------------------------------------|----------------------------------------------------------------------------------------------------|--------------|
| <u>N</u> etwork Device <u>V</u> iew Settings                                                                                                    | gs Tools Window Help                                                                                                    |              |
| 赫 🍀 ⊵ 🖳 💿 🖉 🕢 🕴                                                                                                    | ) 📲 🗛 🗉 F. 🗸 🐺 🔁 🚯 😫 🕼 😫 🕼                                                                                                    |              |
| SVI II AP HART 7 - Online Parameter                                                                                                    |                                                                                                    | ×            |
| SVI II AP HART                                                                                                    |                                                                                                    | GE Oil & Gas |
| ▣▣!⊉빛 ◎④                                                                                                    |                                                                                                    |              |
| Setup Wizard  Setup Wizard  General  Office Actuator  Office Actuator  Office Actuator  Micro Actuator  Micro | Tag         SVI 2AP         Descriptor         SVI II AP HART           Device ID         9042009         Final Asmbly Nbr         2009           Active Mode         Disconnected         Long Tag         SVI II AP HART           SVI II AP         Mode to Set         Normal         Apply Mode           Setup Wizard         Setup Wizard         Active Apply Mode         Apply Mode |              |
| Calibration<br>Wange Watua Tune<br>Calibration<br>Calibration<br>Calibration<br>Collibration<br>Configuration                                                                                                    | Device Info Step 3 - Calibration Travel Actuator                                                                                                    | E            |
| Manual Position Setpoint  Position Retransmit  Set Analog Output  Ke-transmitter Range  Switches  Diagnostics                                                                                                    | Calibration Stat Continue Cancel E                                                                                                    |              |
| - 1 Continuous Data<br>- 1 Signature<br>- 2 Analysis<br>- 1 Check<br>- 2 Status<br>- 2 Health                                                                                                    | Autotune Manual FindStops Position Stat Continue Cancel                                                                                                    |              |
| → S Device Variables                                                                                                    | Device Mode                                                                                                    |              |
|                                                                                                    | Ci Back Di Next Skip Zi Abort                                                                                                    |              |
| •                                                                                                    | "                                                                                                    | Þ            |
|                                                                                                    |                                                                                                    | ADMIN 🔇      |

Figure 37 Setup Wizard - Calibration Travel Screen

## Buttons and Fields

Open StopRecomputes the position scale so that at the value entered in the Open StopAdjustmentAdjustment edit box, as a percent of full stops, the position reads 100%.

## Setup Wizard Screen - Autotune Screen

Setup Wizard - Autotune Screen shows the Autotune screen. Use this screen to set the PID and Advanced Parameters.

The SVI II AP has a built-in positioning Autotune feature. This feature automatically computes the optimal parameters for the positioning algorithm without requiring valve specific parameters for completion. The algorithm analyzes the dynamic behavior of the valve assembly, and determines optimal values for the tuning algorithm for tight and accurate position control.

| 🔇 ValVue - SVI II AP HART 7 - Online Pa                                                                                                    | arameter                                                                                                    | -                                                                                                    | -                                                                               |                                                                                                    |                               |              |
|----------------------------------------------------------------------------------------------------|----------------------------------------------------------------------------------------------------|----------------------------------------------------------------------------------------------------|---------------------------------------------------------------------------------|----------------------------------------------------------------------------------------------------|-------------------------------|--------------|
| Network Device View Settings                                                                                                    | Tools Window Help                                                                                                   |                                                                                                    |                                                                                 |                                                                                                    |                               |              |
| 👬 🍀 😥 🖳 🔍 🖉 🌾                                                                                                    | • 📹 🚲 • F • 🐺 👰 🚯                                                                                                   | 🖻 🐺 😫 🍈 📾                                                                                                    | 0                                                                               |                                                                                                    |                               |              |
| SVI II AP HART 7 - Online Parameter                                                                                                    |                                                                                                    |                                                                                                    |                                                                                 |                                                                                                    |                               | ×            |
| SVI II AP HART                                                                                                    |                                                                                                    |                                                                                                    |                                                                                 |                                                                                                    |                               | GE Oil & Gos |
| 🗖 🗖 🖢 😫 🕘 🛈                                                                                                    |                                                                                                    |                                                                                                    |                                                                                 |                                                                                                    |                               |              |
| SVILAP HART<br>Setup Wizard<br>Configuration<br>Options<br>HART<br>Calibration<br>Calibration<br>Configuration<br>Manual Position Setpoint<br>Set Analog Output<br>Set Analog Output<br>Set Analog Output<br>Set Analog Output<br>Set Analog Output<br>Continuous Data<br>Signature<br>Signature<br>Context<br>Signature<br>Signature<br>Context<br>Signature<br>Signature<br>Context<br>Signature<br>Signature<br>Context<br>Signature<br>Context<br>Signature<br>Signature<br>Signat | SVIII AP<br>Setup Witard<br>Device Info<br>Actuator<br>Calibration<br>Travel<br>Nutotune<br>Position<br>Device Mode | Tag       Device ID       Active Mode       Mode to Set       PID Parameters       P       I       I       D       20       Padj       30 | SVIZAP<br>9042009<br>Disconnected<br>Normal<br>•<br>50 1/10<br>50 1/10<br>50 76 | Descriptor SVI II AP HART<br>Final Asmbly Nor 2009<br>Long Teg SVI II AP HART<br>Apply Mode<br>Rep 4 - Autotume<br>Advanced Parameters<br>Dead Zone<br>Beta<br>Postion Compensation<br>Coefficient<br>Boost<br>Stroke Time<br>Time<br>Skip | 0.00 % E<br>0 12 5<br>0 sec , | E            |
|                                                                                                    |                                                                                                    |                                                                                                    |                                                                                 |                                                                                                    |                               |              |
| <u> </u>                                                                                                    |                                                                                                    |                                                                                                    |                                                                                 |                                                                                                    |                               | -            |
|                                                                                                    |                                                                                                    |                                                                                                    |                                                                                 |                                                                                                    |                               |              |
|                                                                                                    |                                                                                                    |                                                                                                    |                                                                                 |                                                                                                    |                               |              |

Figure 38 Setup Wizard - Autotune Screen

## **Buttons and Fields**

#### PID Parameters

Ρ

Proportional gain in %. Common values for the positioner are 50 for small valves up to 4000 for large valves.

| I | Integral time or reset time in 1/10th sec, is the time constant of integral con- |
|---|----------------------------------------------------------------------------------|
|   | trol. Higher values of I cause less integral action. O gives no integral action. |
|   | Common values are 10 to 200.                                                     |

- DDerivative time or rate time (msec) is the time constant of derivative control.Common values are 10 to 100.
- PadjValves often have significantly different response when filling verses<br/>exhausting. The proportional gain is adjusted by adding Padj (%) to P when<br/>the valve is exhausting.

#### Advanced Parameters

| Dead Zone                  | When the valve position is within the setpoint +/- the dead zone, no addi-<br>tional position control is performed. This value is normally 0%, however for<br>high friction valves (e.g. valves with graphite packing) a higher dead zone (%)<br>helps avoid limit cycling due to the stick/slip action of the valve. In these<br>cases the dead zone chosen might be 0.5% to 1%. Range: 0 to 5%. |
|----------------------------|----------------------------------------------------------------------------------------------------|
| Beta                       | This is a nonlinear gain factor, ranging from -9 to 9. When Beta is 0, the con-<br>troller gain is linear. Otherwise, the gain is the function of error. The larger the<br>beta, the smaller the gain for small error.                                                                                                    |
| Position Com-<br>pensation | The response of the valve is different when the valve is nearly closed than<br>when the valve is nearly open. The position compensation coefficient, which<br>is a number between 0 and 20, make adjustments to try to equalize the<br>valve response. The normal value is 6. For springless actuators the value is<br>15.                                                                        |
| Boost                      | This controls a supplemental pressure, or boost, to speed up initial valve response. This compensates for pneumatic deadband. Range: 0 to 20.                                                                                                    |
| Stroke Time                | Enter a time to limit the rate of change for travel (sec/100% of travel). This prevents the valve from slamming open or shut.                                                                                                    |
| Both<br>Direction          | Click this button to apply Stroke Time to both valve directions.                                                                                                    |
| Open                       | Click this button to apply Stroke Time to valve open only.                                                                                                    |
| Close                      | Click this button to apply Stroke Time to valve close only.                                                                                                    |
| Supply<br>Pressure         | Enter the expected supply pressure. Required if the sensor is not enabled.                                                                                                    |
| Aggressiveness             | Enter a value that tends the valve to either fast response or overshoot.<br>Higher aggressiveness leads to higher gains and generally faster valve per-<br>formance. This can cause more overshoot.                                                                                                    |

# Setup Wizard Screen - Position Screen

Setup Wizard - Position Screen shows the Position screen. Use this screen to set all position-based limits.

| 🕲 ValVue - SVI II AP HART 7 - Online Parameter                                                                                                    | ۲. |
|----------------------------------------------------------------------------------------------------|----|
| Network Device View Settings Tools Window Help                                                                                                    |    |
| 教 形 路 路 金 ● ○ ◆ ・ =                                                                                                    |    |
| SVI II AP HART 7 - Online Parameter                                                                                                    | ×  |
| SVI II AP HART                                                                                                    | s  |
|                                                                                                    |    |
| Image: Setup Wizard       Tag       SVI2AP       Descriptor       SVI1 AP HART         Image: Setup Wizard       Device ID       9042009       Final Asmbly Nbr       2009         Image: Setup Wizard       Device ID       9042009       Final Asmbly Nbr       2009         Image: Setup Wizard       Active Mode       Disconnected       Long Tag       SVI II AP HART         Image: Violation       SvI II AP       Mode to Set       Mormal       Apply Mode         Image: Violation       Setup Wizard       Setup Wizard       Apply Mode                                                                                                    |    |
| Calibration       Je Range       Je Auto Tune       Device Info       Step 5 - Position                                                                                                    |    |
| Actuator     Position Fault Limits     Position Settorint     Manual Position Settorint     Position Retransmit     Position Retransmiter Range     Travel                                                                                                    | E  |
| Switches     Diagnostics     Other State     Position Fault Limits     Signature     Signature     Analysis                                                                                                    |    |
| Of Check     Position     Position Limits       Status     Image: Check Check |    |
| Device Info     Device Mode     m                                                                                                    |    |
| 🖾 Back 🖾 Next Skip 🔀 Abort                                                                                                    |    |
|                                                                                                    |    |
|                                                                                                    | -  |
|                                                                                                    | 8  |

Figure 39 Setup Wizard - Position Screen

## **Buttons and Fields**

#### Position Fault Limits

| Position Error | Use this to configure how position errors are handled. A position error occurs       |
|----------------|--------------------------------------------------------------------------------------|
| Band           | when the valve position differs from the requested position (from the input          |
|                | signal in Normal mode or the manual setpoint in Manual mode) by more                 |
|                | than the Position Error Band for more than the Time. When this occurs, a sta-        |
|                | tus flag is set which is reported during the next HART <sup>®</sup> message. Ranges: |
|                | Position Error Band: .5 to 199% and Time: 1 to 328 seconds.                          |
| Enable Time    | Activates/deactivates the <i>Time</i> field.                                         |
|                |                                                                                      |

*Time* Enter a time after which if the *Position Error Band* is exceeded a flag is set.

| Near Closed<br>Value                        | Use the text field to enter a value that determines the value of position<br>below which the valve is considered near closed by the continuous diagnos-<br>tic calculations. This value is defined as a percentage of the total partial<br>stroke and must be between 0% and 20%. If you set a Near Closed value<br>outside the range, a red ! appears. |
|---------------------------------------------|----------------------------------------------------------------------------------------------------|
| Position<br>Limits                          | The SVI II AP allows you to establish software limit stops. If enabled, during correct operation of the SVI II AP, the control functions of the SVI II AP will not allow the valve position to be lower than the lower position limit or above the upper position limit.                                                                                |
|                                             | This option does not provide mechanical stops for the valve. In an electrical<br>or air failure the valve will go to the fail safe position without regard to the<br>software limit stops.                                                                                                    |
|                                             | The full open and full closed buttons similarly ignore the settings of the software limit stops.                                                                                                    |
|                                             | Some of the diagnostic tests cannot be performed with position limit stops set.                                                                                                    |
| Allow Diag/<br>Tune to Over-<br>ride Limits | A checkbox for enabling/disabling autotuning and diagnostics to override limits.                                                                                                    |
| Tight<br>Shutoff Below<br>(%)               | Use this checkbox to enable/disable the use of <i>Tight Shutoff</i> 's value. Activates a tight shutoff below the value in the field. If the input signal would position the valve below the <i>Tight Shutoff</i> value, then air is supplied to fully seat the valve. Range: -0.99 and 19.99%.                                                         |
| Position Lower<br>Limit                     | Use this checkbox to enable/disable the use of the value in the field. Activates a software limit stop. No valve position lower than this occurs when enabled. This is software only. During electrical/air failure, the valve moves to failsafe position. This stop is ignored during manual full open or close operations.                            |
| Position Upper<br>Limit                     | Use this checkbox to enable/disable the use of the value in the field. Activates a software limit stop. No valve position higher than this occurs when enabled. This is software only. During electrical/air failure, the valve moves to failsafe position. This stop is ignored during manual full open or close operations.                           |

## Setup Wizard Screen - Device Mode Screen

Use the Setup Wizard - Device Mode Screenod to set the mode after Setup Wizard is finished.

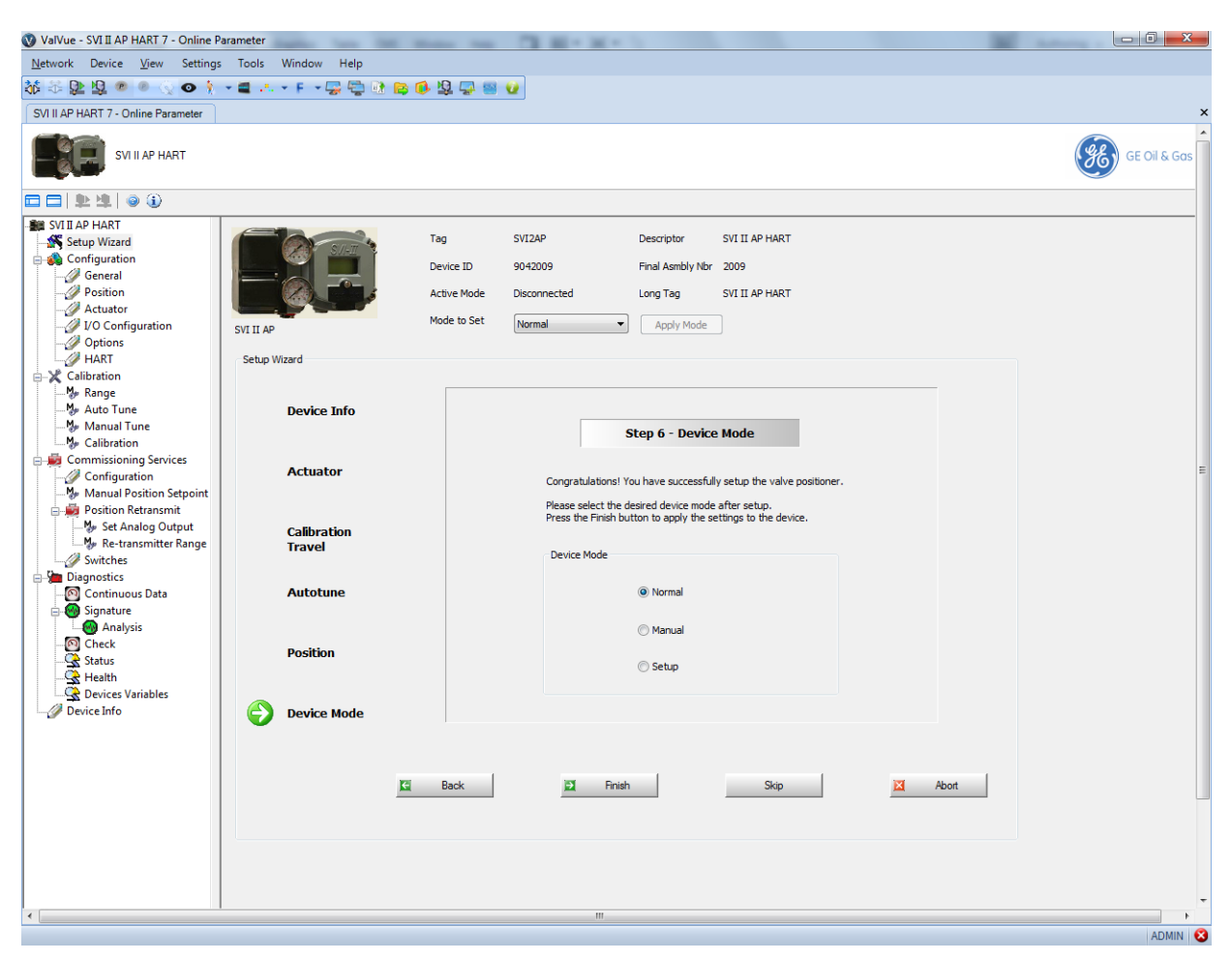

Figure 40 Setup Wizard - Device Mode Screen

#### Run the Setup Wizard

To run the Setup Wizard:

- 1. Place the system in Setup mode.
- 2. Enter Tag, Descriptor and Message data on Device Info, click and the Actuator screen appears.
- 3. Select the Air Action from the pulldown list:
  - □ Air to Close
  - □ Air to Open.
- 4. Click . , the Air Action is written to the database and the Calibration Travel screen appears.

- 5. Open an Open Stop Adjustment, if required.
- Click start to start the Find Stops procedure.
   A warning appears above.
- 7. Click Continue .

The Find Stops runs and the Autotune screen appears, if successful.

If the procedure fails:

- 1. Reset the SVI II AP on the Diagnostics screen (see "Diagnostics Screen" on page 111).
- 2. Rerun Find Stops.

If it fails a second time, reset to factory defaults (see "Calibration Screen" on page 85).

3. Run the procedure from the start.

8. Configure PID Parameters, Advanced Parameters, Supply Pressure and Aggressiveness as required, click start and a warning appears about stroking the valve.

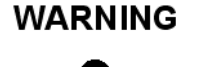

This procedure moves the valve.

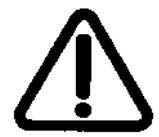

9. Click <u>Continue</u>. Autotune is completed appears.

- 10. Click next and the *Position* screen appears.
- 11. Configure as required and click and the *Device Mode* screen appears.
- 12. Set the mode and click 🖬 Finish

To run Manual Find Stops:

- Click <u>Continue</u>.
   A warning appears above.
- 2. Click <u>continue</u>, wait until the valve is fully closed and click <u>continue</u>
- 3. Wait until the valve is fully open and click Continue

# 10. Configuration

# **Configuration Screen**

Use this screen to reset all offline configuration data to its default value including, Air Action, Travel, and PID parameters.

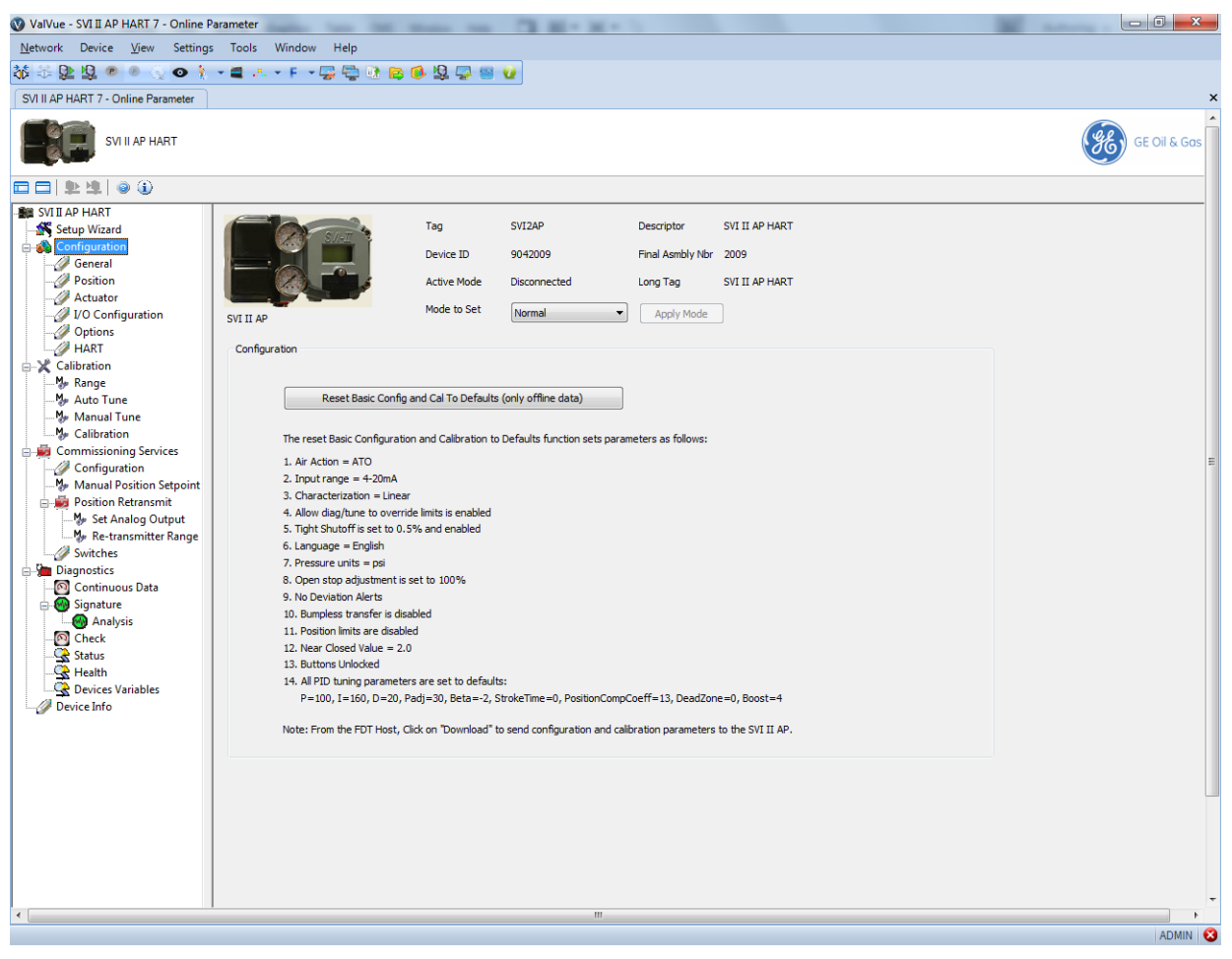

Figure 41 Configuration Screen

## Reset data

To reset data:

- 1. Ensure you are in *Setup* mode.
- 2. Click Reset Basic Config and Cal To Defaults (device data and offline data) and Reset Basic Config and Cal to Defaults Message appears.

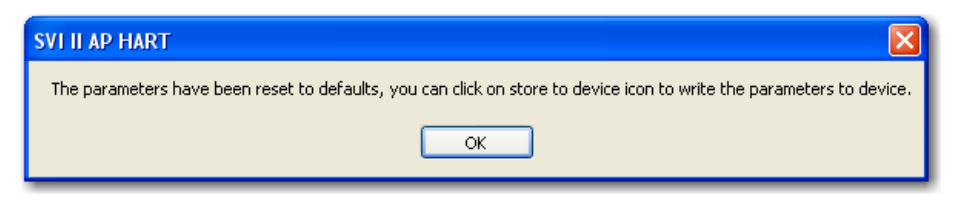

Figure 42 Reset Basic Config and Cal to Defaults Message

3. Click **OK**.

# **Configuration General Screen**

Use this screen to configure Tag Information, display language and set LCD button control. You can read parameters from the positioner in Manual and Normal modes, but you must be in Setup mode to write to the positioner.

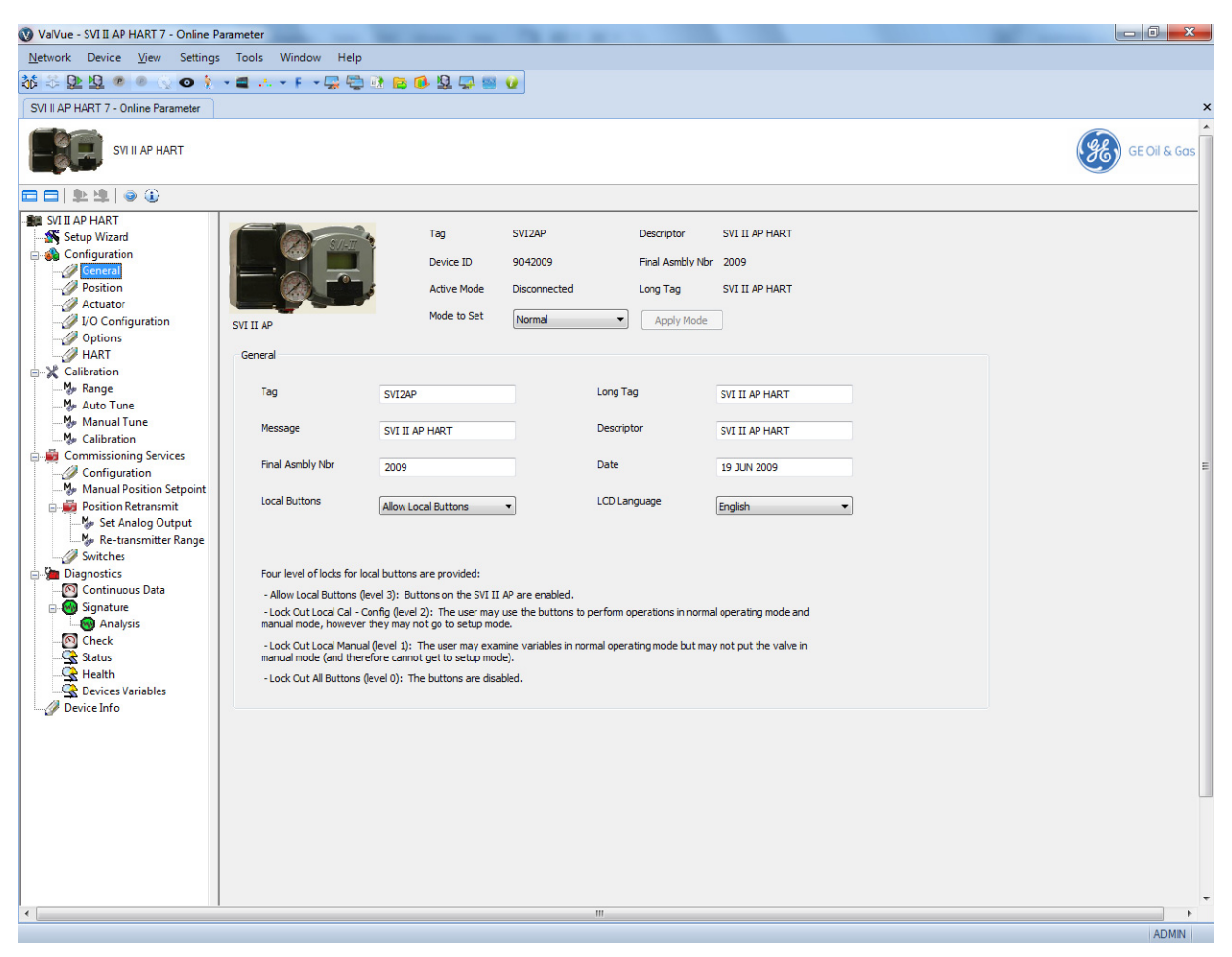

Figure 43 Configuration General Screen

## **Buttons and Fields**

| Tag        | Enter up to eight characters long and is used to identify the positioner in the system and appears throughout the program.                               |
|------------|----------------------------------------------------------------------------------------------------|
| Long Tag   | Enter up to 32 characters long and is used to identify the positioner in the system and appears throughout the program. For ${\sf HART}^{{f B}}$ 6 only. |
| Descriptor | Enter up to 16 characters for a description for the positioner.                                                                                          |
| Message    | Enter up to 32 characters for a message associated with the positioner.                                                                                  |
| Date       | Enter a date for when the unit went into service.                                                                                                    |

| Final Asmbly<br>Numbr | Entered at the factory. Usually not changed.                                                                                                    |  |  |
|-----------------------|----------------------------------------------------------------------------------------------------|--|--|
| Local<br>Buttons      | A pulldown list to select security level for SVI II AP pushbutton. The SVI II AP comes with an optional local display and buttons for data entry. These buttons can be used to perform basic SVI II AP setup without the need for ValVue or a handheld. It may, however, be desirable after initial setup to <i>lock</i> the buttons so that the SVI II AP parameters cannot be inadvertently changed from the buttons. Several level of locks are provided: |  |  |
|                       | <ul> <li>Allow Local Buttons: All buttons on the SVI II AP are enabled.</li> <li>Lock out Local Cal-Config (level 2): You can use the buttons to perform operations in Normal mode and Manual mode, but not in Setup mode.</li> <li>Lock out Local Manual (level 1): You are precluded from Manual and Setup mode but can perform normal operations in Normal mode.</li> <li>Lock out All Buttons (level 0): All buttons are disabled.</li> </ul>            |  |  |
| LCD<br>Language       | A pulldown list to select what language the valve positioner display its menu in:<br>English or French. The DTM program is not affected.                                                                                                    |  |  |

# Edit Configuration General Screen

To configure these items:

□ Enter data as required into the text fields and pulldown lists.

# **Configuration Position Screen**

Use the Configuration Position Screen to set all position-based limits.

| 🔇 ValVue - SVI II AP HART 7 - Online I                                                                                                    | Parameter                                                                                                    | The second second second                                                                                                    |                           |
|----------------------------------------------------------------------------------------------------|----------------------------------------------------------------------------------------------------|----------------------------------------------------------------------------------------------------|---------------------------|
| <u>N</u> etwork Device <u>V</u> iew Setting                                                                                                    | s Tools Window Help                                                                                                    |                                                                                                    |                           |
| 👬 🍀 💁 😫 💩 🖉 📀 🕴                                                                                                    | - 🛋 🤐 - F - 🖓 🖓 🚯 😝                                                                                                    | 🚯 🛱 🗁 🚳 🚯                                                                                                    |                           |
| SVI II AP HART 7 - Online Parameter                                                                                                    |                                                                                                    |                                                                                                    | x                         |
| SVI II AP HART                                                                                                    |                                                                                                    |                                                                                                    | GE Oil & Gas              |
| ∎ ■   \$ \$   • • •                                                                                                    |                                                                                                    |                                                                                                    |                           |
| <ul> <li>Setup Wizard</li> <li>Configuration</li> <li>Configuration</li> <li>Actuator</li> <li>Actuator</li> <li>Actuator</li> <li>Actuator</li> <li>Actuator</li> <li>Actuator</li> <li>Actuator</li> <li>Actuator</li> <li>Actuator</li> <li>Calibration</li> <li>HART</li> <li>Calibration</li> <li>Calibration</li> <li>Calibration</li> <li>Calibration</li> <li>Calibration</li> <li>Calibration</li> <li>Commissioning Services</li> <li>Configuration</li> <li>Configuration</li> <li>Configuration</li> <li>Continuous Services</li> <li>Continuous Data</li> <li>Signature</li> <li>Signature</li> <li>Check</li> <li>Status</li> <li>Check</li> <li>Status</li> <li>Devices Variables</li> <li>Device Info</li> </ul> | SVI II AP Position Position Limits Allow Tight Shutoff Position Lower Limit Position Lower Limit Position Lower Limit Position Tower Limit Position Fault Limits Position Fault Limits | Device ID     9042009     Final Asmbly Nbr 2005       Active Mode     Disconnected     Long Tag     SVI 3       Mode to Set     Normal <ul> <li>Apply Mode</li> <li>Bisable</li> <li>Position Lower Limit</li> <li>0.000</li> <li>Disable</li> <li>Position Upper Limit</li> <li>100.000</li> <li>200</li> <li>200</li></ul> | )<br>II AP HART<br>%<br>% |
|                                                                                                    | Poston Error Band<br>Enable Time<br>Near Closed<br>Near Closed Value                                                                                                    | 2.00 % Time 3.00                                                                                                    | Sec                       |
| •                                                                                                    |                                                                                                    | III                                                                                                    | Þ                         |
|                                                                                                    |                                                                                                    |                                                                                                    | ADMIN                     |

Figure 44 Configuration Position Screen

## **Buttons and Fields**

#### Position Limits

| Allow Diag/<br>Tune to Over-<br>ride Limits | Use this pulldown to enable/disable autotuning and diagnostics to override limits.                                                                                            |
|---------------------------------------------|----------------------------------------------------------------------------------------------------|
| Allow Tight<br>Shutoff                      | Use this pulldown to enable/disable the use of <i>Tight Shutoff</i> 's value. Activates a tight shutoff below the value in the field.                                         |
| Tight Shutoff                               | Enter a percentage. If the input signal would position the valve below the <i>Tight Shut-off</i> value, then air is supplied to fully seat the valve. Range: -0.99 to 19.99%. |

| Position Lower<br>Limit  | Use this pulldown to enable/disable the use of the value in the field. Activates a soft-<br>ware limit stop. No valve position lower than this occurs when enabled. This is soft-<br>ware only. During electrical/air failure, the valve moves to failsafe position. This stop<br>is ignored during manual full open or close operations.                                                                                                    |
|--------------------------|----------------------------------------------------------------------------------------------------|
| Position Upper<br>Limit  | Use this pulldown to enable/disable the use of the value in the field. Activates a soft-<br>ware limit stop. No valve position higher than this occurs when enabled. This is soft-<br>ware only. During electrical/air failure, the valve moves to failsafe position. This stop<br>is ignored during manual full open or close operations.                                                                                                    |
| Position Fault<br>Limits | You can configure how position errors are handled. A position error occurs when the valve position differs from the requested position (from the input signal in normal operating mode or the manual setpoint in manual mode) by more than the Position Error Band for more than the Position Error Time. When this occurs, a status flag is set which is reported during the next HART <sup>®</sup> message (only that a flag is set is reported).                                   |
| Position Error<br>Band   | Use this to configure how position errors are handled. A position error occurs when the valve position differs from the requested position (from the input signal in Normal mode or the manual setpoint in Manual mode) by more than the <i>Position Error Band</i> for more than the <i>Time</i> . When this occurs, a status flag is set which is reported during the next HART <sup>®</sup> message. Only that a flag is set is reported. Ranges: .5 to 199% and 1 to 328 seconds. |
| Enable Time              | Enable/disables the <i>Time</i> field.                                                                                                    |
| Time                     | Enter a time after which if the <i>Position Error Band</i> is exceeded a flag is set.                                                                                                    |
| Near Close               |                                                                                                    |
| Near Closed<br>Value     | Use the text field to enter a value that determines the value of position below which the valve is considered near closed by the continuous diagnostic calculations. This value is defined as a percentage of the total partial stroke and must be between 0% and 20%. If you set a <i>Near Closed</i> value outside the range, a red ! appears.                                                                                                    |

# **Configuration Actuator Screen**

Use this screen to select the *Air Action* type. The type of actuator: *Single Acting* or *Double Acting* is factory set.

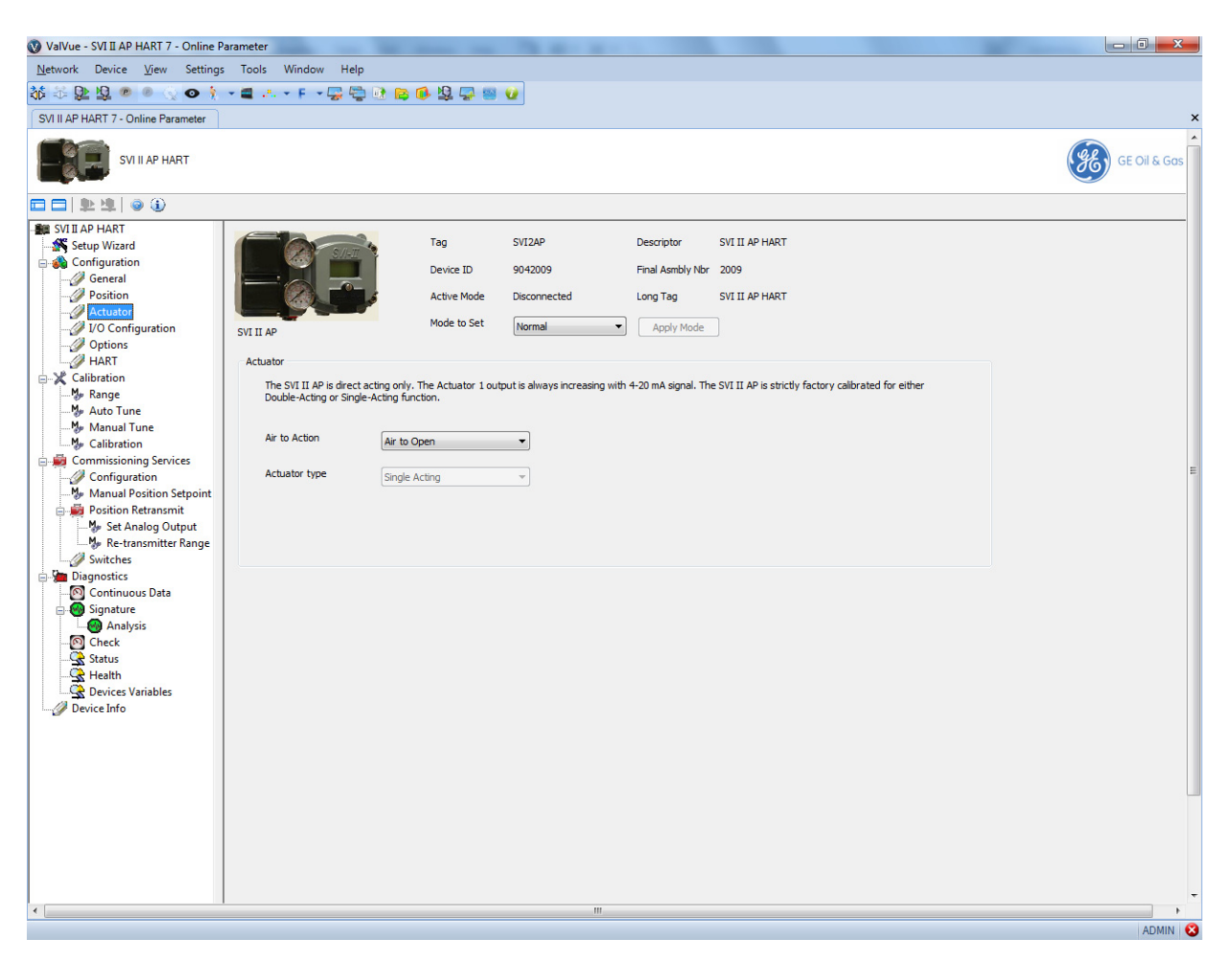

Figure 45 Configuration Actuator Screen

## Set Air Action

To set air action:

□ Select the item from the pulldown list.

# **Configuration I/O Configuration Screen**

Use the *Configuration I/O Configuration* screen to configure switch states, activate/deactivate digital input, configure the input signal range and valve retransmit range.

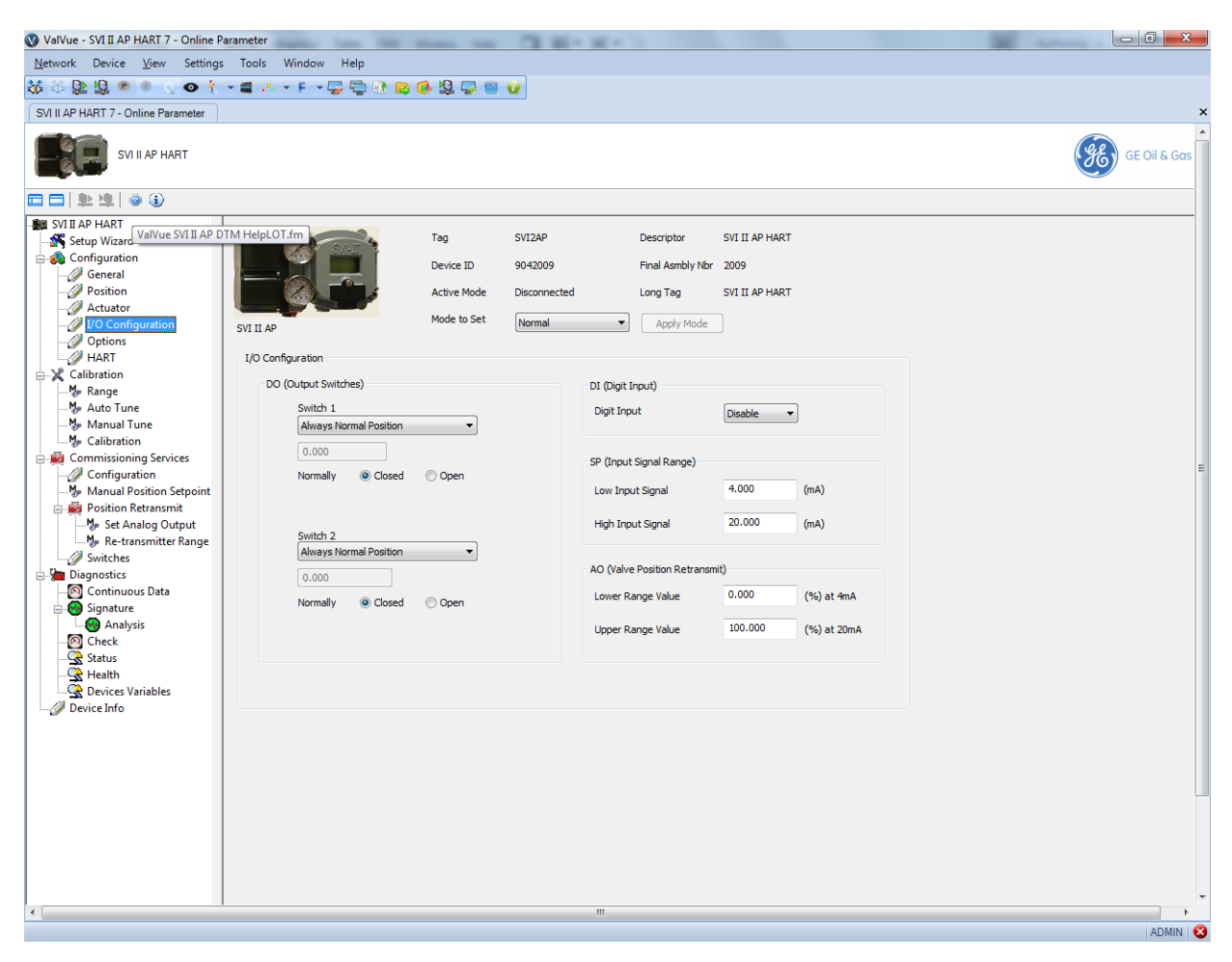

Figure 46 Configuration I/O Configuration Screen

## **Buttons and Fields**

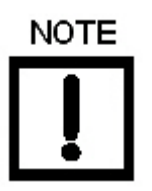

The contacts are OPEN when the SVI II AP is unpowered and may be made to be open or closed when the flag is asserted after boot.

## DO Output Switches

| Switch 1/<br>Switch 2                | The SVI II AP supports two identical contact outputs which can be logically linked to status bits. The two output switches can be opened or closed in response to conditions that the SVI II AP detects. Use this pulldown to select the type of action:                                                                                                    |
|--------------------------------------|----------------------------------------------------------------------------------------------------|
|                                      | Always Normal Position - The switch is not controlled by the SVI II AP and<br>remains in the default position. The two digital output switches can be opened<br>or closed in response to detected conditions. The default configuration setting is<br><i>Always Normal Position</i> , where normal is closed, which means that the switch<br>will not switch for any valve travel. To activate the switch at a given valve posi-<br>tion, configure the switch <i>Position Low Limit</i> or <i>Position High Limit</i> . |
|                                      | Failsafe - The switch is activated when the SVI II AP is in Failsafe mode                                                                                                    |
|                                      | Reset - The switch is activated whenever a reset has occurred and the switch<br>remains activated until the SVI II AP status is cleared                                                                                                    |
|                                      | Position Error - The switch is activated whenever a position error has occurred<br>and is deactivated when the position recovers to the correct position                                                                                                    |
|                                      | □ <i>Tight Shutoff Active</i> - The switch is activated whenever the device is in tight shut-<br>off (tight shutoff is on and the valve position is less than the tight shutoff posi-<br>tion).                                                                                                    |
|                                      | Position Low Limit - The switch is activated whenever the valve position is less<br>than the position setting of this switch control.                                                                                                    |
|                                      | Position Upper Limit - The switch is activated whenever the valve position is<br>arouter than the position satting of this switch control                                                                                                    |
|                                      | <ul> <li>Manual Mode - The switch is activated whenever the SVI II AP is in Manual mode.</li> </ul>                                                                                                    |
| Normally<br>Open/Closed              | Use this to set the switch as normally open or closed.                                                                                                    |
| DI (Digital<br>Input)                |                                                                                                    |
| Digital Input                        | Use this pulldown to enable/disable digital inputs.                                                                                                    |
| SI (Input Signal<br>Range)           | Use this parameter to adjust the current range Input Signal the low and high signal values. The low value must between 3.8 and 14 mA and the high value must be between 8 and 20.2 mA.                                                                                                    |
| Low Input<br>Signal                  | Enter a value for the low end for the input signal.                                                                                                    |
| High Input<br>Signal                 | Enter a value for the high end for the input signal.                                                                                                    |
| AO (Valve<br>Position<br>Retransmit) | The SVI II AP has the ability to retransmit the position signal as an output to another device with 4 - 20 mA current output proportional to position.                                                                                                    |
| Lower Range<br>Value                 | Enter a position for the valve in percent for the closed (4 mA) position.                                                                                                    |
| Higher Range<br>Value                | Enter a position for the valve in percent for the open (20 mA) position.                                                                                                    |

## Set Switch Parameters

To set switch parameters:

1. Use the Switch 1 or Switch 2 pulldown to select an action:

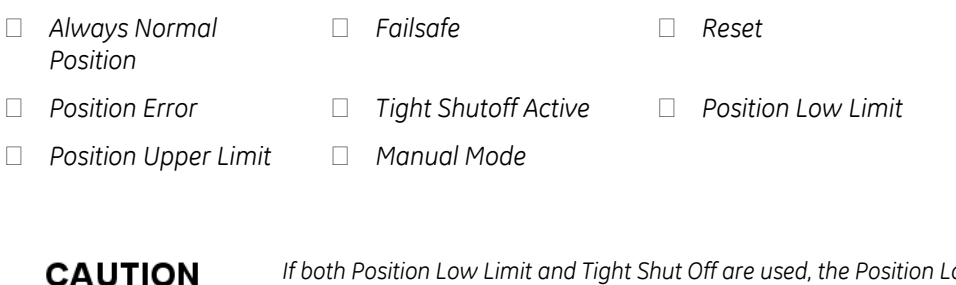

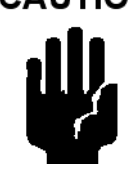

If both Position Low Limit and Tight Shut Off are used, the Position Low Limit **must** be above the Tight Shut Off.

If both Position High Limit and Full Open Above are used, the Position High Limit **must** be below the Full Open Above.

- 2. Use the Normally radio buttons to select an action: Closed or Open.
- 3. Use the Digital Input pulldown to select enable or disable digital inputs.
- 4. Edit the values in the Low Input Signal or High Input Signal fields, as required.
- 5. Edit the values in the Lower Range Value or Higher Range Value fields, as required.
## **Configuration Options Screen**

Use the *Configuration Options Screen* to configure the parameters related to valve characterization, pressure units and bumpless transfer.

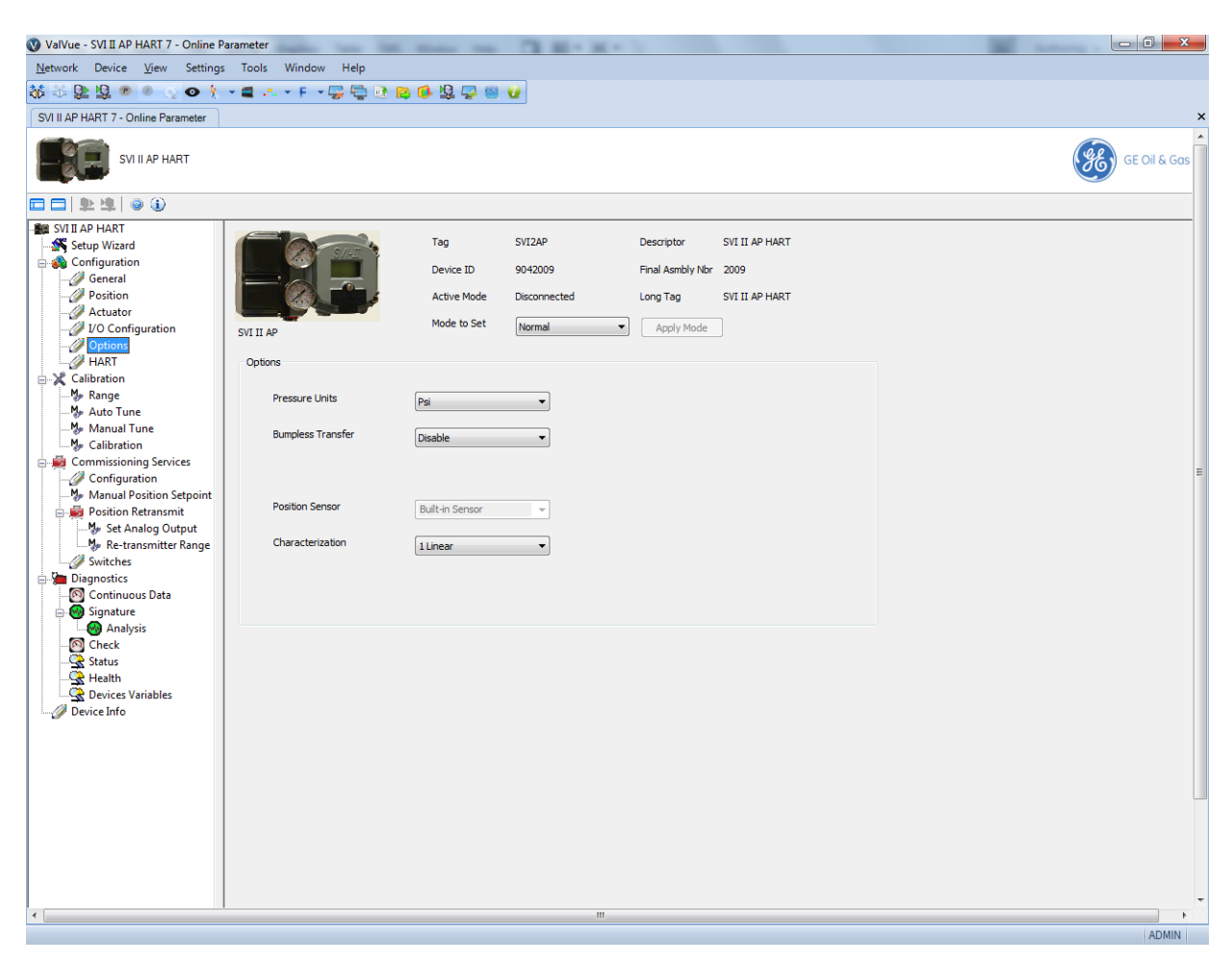

Figure 47 Configuration Options Screen

#### **Buttons and Fields**

A pulldown list for selecting the pressure units for use: psi, bar or kPa. Pressure Units Use the pulldown list to select/deselect this option. Bumpless Transfer This option provides a means to maintain smooth valve control positioning when changing to Normal mode from Manual or Setup. Without Bumpless Transfer, when changing to Normal mode, the setpoint could vary in a manner that causes a significant process disturbance. Bumpless Transfer moves the controller signal to match the valve position so that smooth resumption of control with little disturbance results. When Bumpless Transfer is selected, returning to Normal mode from Manual or Setup mode is deferred until the input signal matches the current valve position. Either the input signal or the valve position can be changed to match. If nothing is done, the system slowly changes the position until it matches the signal setpoint. The time taken to move to the position is determined by the Transfer Time which is a number between 0 and 255 and is approximately the number of seconds required to move the valve 100% toward the signal position.

Position Sensor Displays the type of sensor installed.

Characteriza- Use the pulldown list to select the characterization type.

tion

Control valves are *characterized* to give a specific relationship between flow capacity (Cv) and percent opening of the valve. The valve can be characterized with special purpose trim or with the SVI II AP positioner. Several characterizations are available:

- □ *Linear*: Causes the valve to open proportionally with the input signal. Select this option if non-linear trim is used in the valve.
- $\Box$  Equal % (50) and Equal % (30): Two equal percentage characterizations are available, one with R=50 and the other with R=30.
- □ *Quick Open*: The quick opening characterization is the inverse to the *Equal Percentage 50%* characterization curve.
- □ *Custom*: Selecting this option displays a *Custom Data* field showing the default custom data points and an *Edit* button to access an additional dialog where you can enter or draw a custom characterization curve. The curve can have up to nine points and points in between are linearly interpolated.
- □ *Camflex*: This characterizes the valve as a Camflex\* valve with settings of *Linear* and *Equal 50%*.

*Characterization Curves* shows the characterization curves in a graphical format.

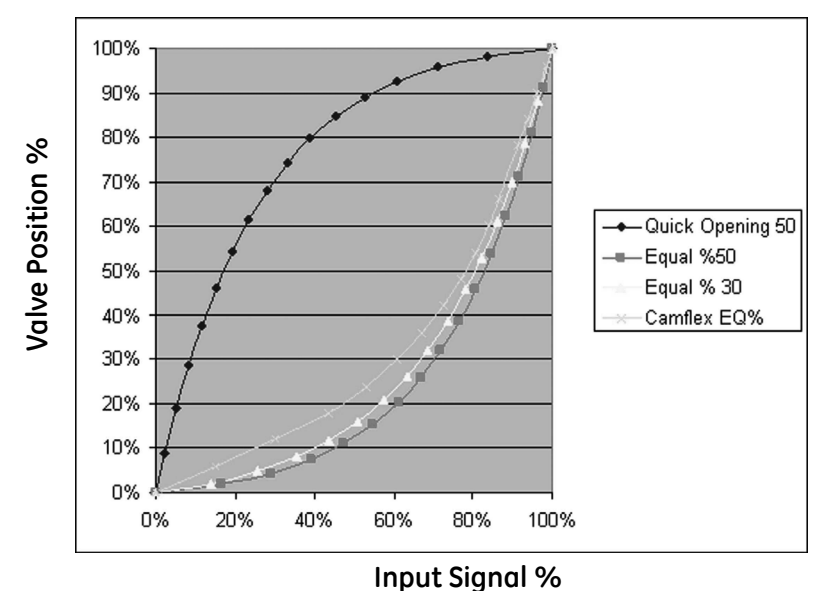

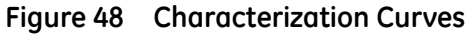

Custom Characterization is accomplished using the *Custom Characterization Dialog.* 

Characterization

Custom

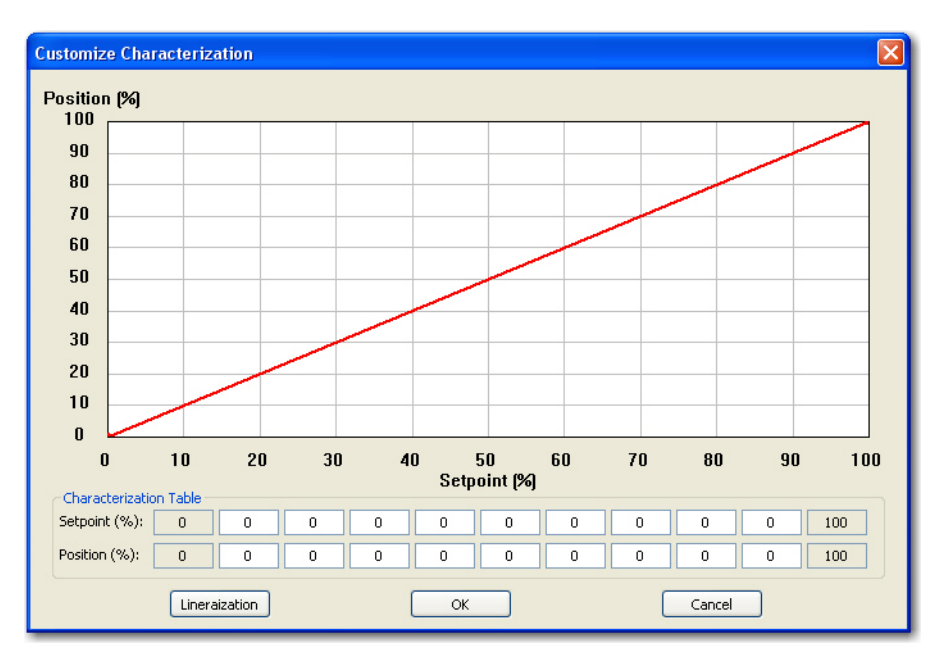

#### Figure 49 Custom Characterization Dialog

Setpoint (%)/ Activated by selecting Custom in Characterization.

- Position (%) A custom characterization defines the relationship between the input signal and the output position of the valve. The characterization may contain up to nine XY pairs and the position is linearly interpolated between the pairs. The first position is always 0, 0 and the last position is always 100, 100. Both first and last positions indicate 0 and 100 percent and are not counted as any of the nine points allowed. See "Create a Custom Characterization" on page 78.
- *Linearization* When mounted on a reciprocating valve, a small non-linearity in the reported valve position versus actual valve position may result from the linkage configuration. This non-linearity can be corrected using a custom characterization that matches the specific linkage used. The custom linearization procedure automatically generates this custom characterization. Custom characterization must be the selected configuration option to use the generated curve.

Two types of linkages are modeled: simple and compound. Most Masoneilan linkages use the compound linkage system.

Simple LeverThe simple lever has the pivot point (the potentiometer in the SVI II AP) mounted aTypefixed distance (L1) from the valve stem pickup point. In order to compute the proper<br/>correction curve, the stroke length, the distance from the pivot to the valve stem<br/>pickup point and the valve position at horizontal must be entered. Clicking Simple<br/>computes the correction and display the curve.

Compound The compound lever linkage has two lever segments attached at one end to the pivot and the other end to the valve stem pickup point. In order to compute the proper correction curve, enter the stroke length, first lever segment length (L1), second lever segment length (L2), the distance from the pivot to the valve stem pickup (L3), the valve position at horizontal. Clicking **Compound** computes the correction and display the curve.

Most Masoneilan linkages use a linkage with L3 equal to L1, i.e. the second lever arm is vertical when the first lever arm is horizontal. The correction computation will correctly compute the correction curve when L3 is not equal to L1, however L3 must be greater than 0 which requires that the valve stem pickup not be lined up with the pivot and that the pickup be on the same side of the pivot as the link between the first and second lever segments.

Edit button

Edit...

Click this and *Custom Characterization Dialog* appears. Use this sub-screen to configure custom characterizations. See "Create a Custom Characterization" on page 78.

#### **Create a Custom Characterization**

A custom characterization defines the relationship between the input signal and the output position of the valve. The characterization may contain up to 9 XY pairs and the position is linearly interpolated between the pairs. The first position must be 0, 0 and the last position must be 100,100. Both first and last positions indicate 0 and 100 percent and are not counted as any of the 9 points allowed. To create a custom characterization:

- 1. Use the *Characterization* pulldown to select **Custom** and the *Edit* button appears.
- 2. Click **Edit** and the *Custom Characterization Dialog* dialog appears, along with the *Custom Data* field on the *Options* tab. The *Custom Data* field displays the data points once configuration is complete.

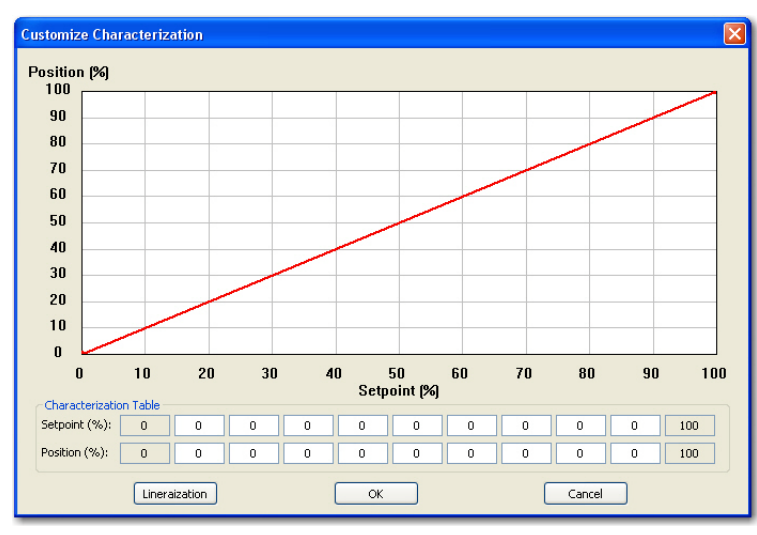

Figure 50 Custom Characterization Dialog

3. Enter values in the *Setpoint (%)/Position (%)* fields from lowest to highest. If there is too drastic a slope change a dialog appears (*Invalid Segment Dialog*). Adjust values accordingly.

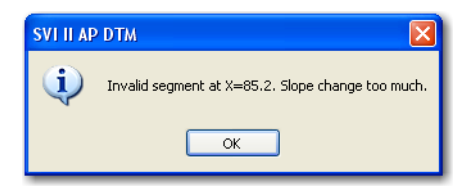

Figure 51 Invalid Segment Dialog

Setpoint (%)/Position (%) fields activate and Lineraization appears.

4. Click Lineraization and Linearization Dialog appears.

| Linearization                              |                                         |
|--------------------------------------------|-----------------------------------------|
| Simple Lever Type                          | Compound Lever Type                     |
| Generation Stoke                           | L1<br>L3<br>Stoke                       |
| Stroke length (S) 0                        | Lever arm 2 length (L2) 0               |
| Lever arm length (L1) 0                    | Offset length (L3) 0                    |
| Valve position at<br>horizontal (T) %      | OL2 above L1 (as shown)<br>OL2 below L1 |
| * Enter all the lengths in the same unit ( | either inch or mm)                      |
| Simple                                     | Close Compound                          |

Figure 52 Linearization Dialog

- 5. Enter values in the fields associated with either lever type and click the associated button and click **OK**.
- 6. Click **OK** and a dialog appears prompting you to save.
- 7. Click **OK**.

## Configuration HART<sup>®</sup> Screen

The Burst mode is when the HART<sup>®</sup> device continuously sends out data for a device not capable of being polled by a Master. Use this mode only for devices that are passive (i.e. not a HART<sup>®</sup> master), such as a HART<sup>®</sup> to Analog converter (SPA from Moore Industries, Tri-Loop by Rosemount). Turning on Burst mode in cases where it is not required affects the communication bandwidth. Burst mode is not supported for the SVI II AP in HART<sup>®</sup>7.

*Burst Mode Data Return* provides a summary of the data returned from the Burst mode (HART<sup>®</sup> Command #3 equivalent to Process-Vars-Current).

| Variable                   | Description                                                                         |
|----------------------------|-------------------------------------------------------------------------------------|
| SVI II AP (firmware 311, 3 | 13, 321, 323, 325 and 411)                                                          |
| PV (Primary Variable)      | Valve position                                                                      |
| SV (Secondary Variable)    | Actuator Pressure                                                                   |
| Supply Pressure            | The pressure generated by the air supply.                                           |
| Pressure2                  | The pressure detected for the second actuator pressure, specific for double acting. |
| For 411 (I                 | HART <sup>®</sup> 6)                                                                |
| Position                   | Valve position                                                                      |
| Supply Pressure            | The pressure generated by the air supply.                                           |
| P2                         | The pressure detected for the second actuator pressure, specific for double acting. |
| Pos Retransmit             | Number of D/A counts.                                                               |
| Num Cycles                 | Number of cycles (number of back and forth movements).                              |
| Num Strokes                | Number of strokes.                                                                  |
| Raw Position               | Number of temperature compensated A/D counts.                                       |
| VoltsInput                 | Not used.                                                                           |
| Temperature                | The board temperature expressed as °C x 100.                                        |
| DI                         | The state of the switch where 0 is closed and 100 is open.                          |
| DO2                        | The state of the switch where 0 is closed and 100 is open.                          |
| DO1                        | The state of the switch where 0 is closed and 100 is open.                          |
| Signal                     | The setpoint expressed in mA.                                                       |

Table 1 Burst Mode Data Return

| Variable | Description                                                |
|----------|------------------------------------------------------------|
| Setpoint | The setpoint expressed in percentage.                      |
| P1-P2    | Pressure of actuator 1 minus the pressure from actuator 2. |

Table 1 Burst Mode Data Return (Continued)

## Connecting the SPA with the AP

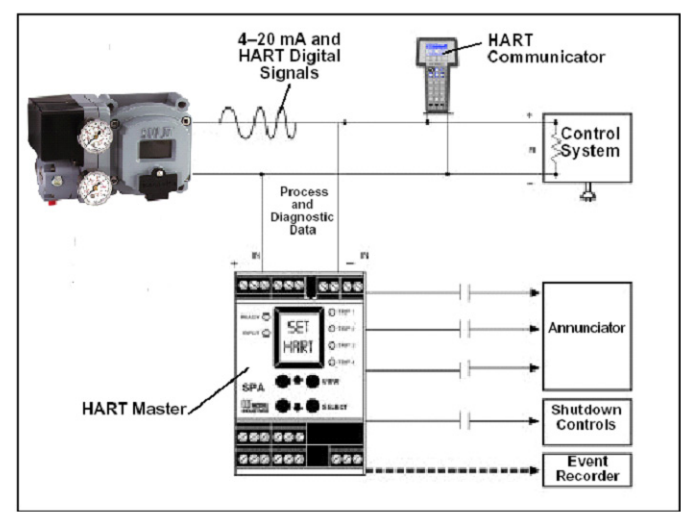

- must be set as as a secondary master if the SPA is in polling mode to be able to connect
- PV = Position
- SV = Actuator Pressure
- TV = Supply Pressure
- QV = Pressure 2

The on/off contacts can be triggered from the status bits sent with every message. The module must be configured to let it know which bit will trigger the contact.

Figure 53 Burst Mode Configuration

| 🔇 ValVue - SVI II AP HART 7 - Online Par                                                                                                    | rameter                                                                       |                                                                                                    | - M - 1                                                                                 |            |              |
|----------------------------------------------------------------------------------------------------|-------------------------------------------------------------------------------|----------------------------------------------------------------------------------------------------|-----------------------------------------------------------------------------------------|------------|--------------|
| <u>N</u> etwork Device <u>V</u> iew Settings                                                                                                    | Tools Window Help                                                             |                                                                                                    |                                                                                         |            |              |
| <u> </u>                                                                                                    | • 🛋 -t. • F. • 🐺 🛬 🔃 🛙                                                        | 🔋 🚯 🛱 🚰 📾 🚱                                                                                                |                                                                                         |            |              |
| SVI II AP HART 7 - Online Parameter                                                                                                    |                                                                               |                                                                                                    |                                                                                         |            | ×            |
| SVI II AP HART                                                                                                    |                                                                               |                                                                                                    |                                                                                         |            | GE Oil & Gos |
| □□ \$2\$ 03                                                                                                    |                                                                               |                                                                                                    |                                                                                         |            |              |
| SVIII AP HART<br>Setup Wizard<br>Configuration<br>Position<br>Position<br>Calibration<br>Calibration<br>Calibration<br>Calibration<br>Calibration<br>Calibration<br>Calibration<br>Calibration<br>Configuration<br>Calibration<br>Configuration<br>Configuration<br>Second Calibration<br>Configuration<br>Second Calibration<br>Configuration<br>Second Calibration<br>Configuration<br>Second Calibration<br>Second Calibration<br>Configuration<br>Second Calibration<br>Configuration<br>Second Calibration<br>Configuration<br>Configuration<br>Second Calibration<br>Configuration<br>Configurat | SVI II AP<br>HART<br>Polling Address<br>Loop Current Mode<br>Nor of Preambles | Tag     SV12AP       Device ID     9042009       Active Mode     Disconnected       Mode to Set     Normal | Descriptor SVI II AP HJ<br>Final Asmbly Nor 2009<br>Long Tag SVI II AP HJ<br>Apply Mode | ART<br>ART |              |
|                                                                                                    |                                                                               |                                                                                                    |                                                                                         |            |              |
|                                                                                                    |                                                                               |                                                                                                    |                                                                                         |            | ADMIN        |

Figure 54 Configuration HART<sup>®</sup> Screen

| Polling Address        | Enter the polling address used by the host to identify a field device; usually 0.                                                                                                    |
|------------------------|----------------------------------------------------------------------------------------------------|
| Loop Current<br>Mode   | Use the pulldown to enable/disable this mode. Enabling this mode makes the loop current fixed, which is used when in multi-drop mode. For HART <sup>®</sup> 6 only.                                                                                                    |
| Nubr of Pream-<br>bles | Displays the number of preambles.<br>A host using the HART <sup>®</sup> protocol sends a short string of characters at the beginning<br>of each communication to <i>wake up</i> the other device. This string is a <i>preamble</i> . The<br>number of preambles prefixed to each HART <sup>®</sup> command sent to a device varies<br>from device to device. The valid range is 2 to 20. Recommended values for this<br>parameter are 3 to 5 when using the <i>Mux</i> . |

| Burst Mode<br>Select      | Use the pulldown list to activate/deactivate the mode.                                                                                                    |
|---------------------------|----------------------------------------------------------------------------------------------------|
| Burst Com-<br>mand Number | Use the pulldown to select the data for transmission:<br><i>Cmd 1</i> - Reads the PV only.<br>Cmd 2 - Read the current.<br><i>Cmd 3</i> - Reads all variables, including: PV and SV.<br><i>Cmd 9</i> - Reads device vars w/status, HAPT <sup>®</sup> 6 only. |
|                           | Cmd 33 - Reads device variables. HART <sup>®</sup> 6 only.                                                                                                    |

#### **Configure Burst Mode**

To configure a burst mode:

- 1. Set the system to manual or Normal mode.
- 2. Use the Burst Mode Select pulldown to select an action: Enter (enables the mode) or Exit.
- 3. Use the Burst Command Number pulldown to select the data sent:
  - □ **Cmd 1** Reads the PV only.
  - □ **Cmd 2** Read the current.
  - □ **Cmd 3** Reads all variables, including: *PV* and *SV*.
  - □ **Cmd 9** Reads device vars w/status. *HART*<sup>®</sup> 6 only.
  - $\Box$  Cmd 33 Reads device variables. HART<sup>®</sup> 6 only.
- 4. If using Cmd9 or Cmd33: Choose the variables for the burst command and the order for command variables to be returned using the four Burst Variable pulldowns. There are 15 variables:

| Position           | P2           | P1-P2          |
|--------------------|--------------|----------------|
| Supply<br>Pressure | Setpoint     | Signal         |
| D02                | D01          | Temperature    |
| DI                 | Raw Position | VoltsInput     |
| Num Strokes        | Num Cycles   | Pos Retransmit |

This page intentionally left blank.

## 11. Calibration

## **Calibration Screen**

Use the Calibration screen to restore the factory calibration data for all sensors.

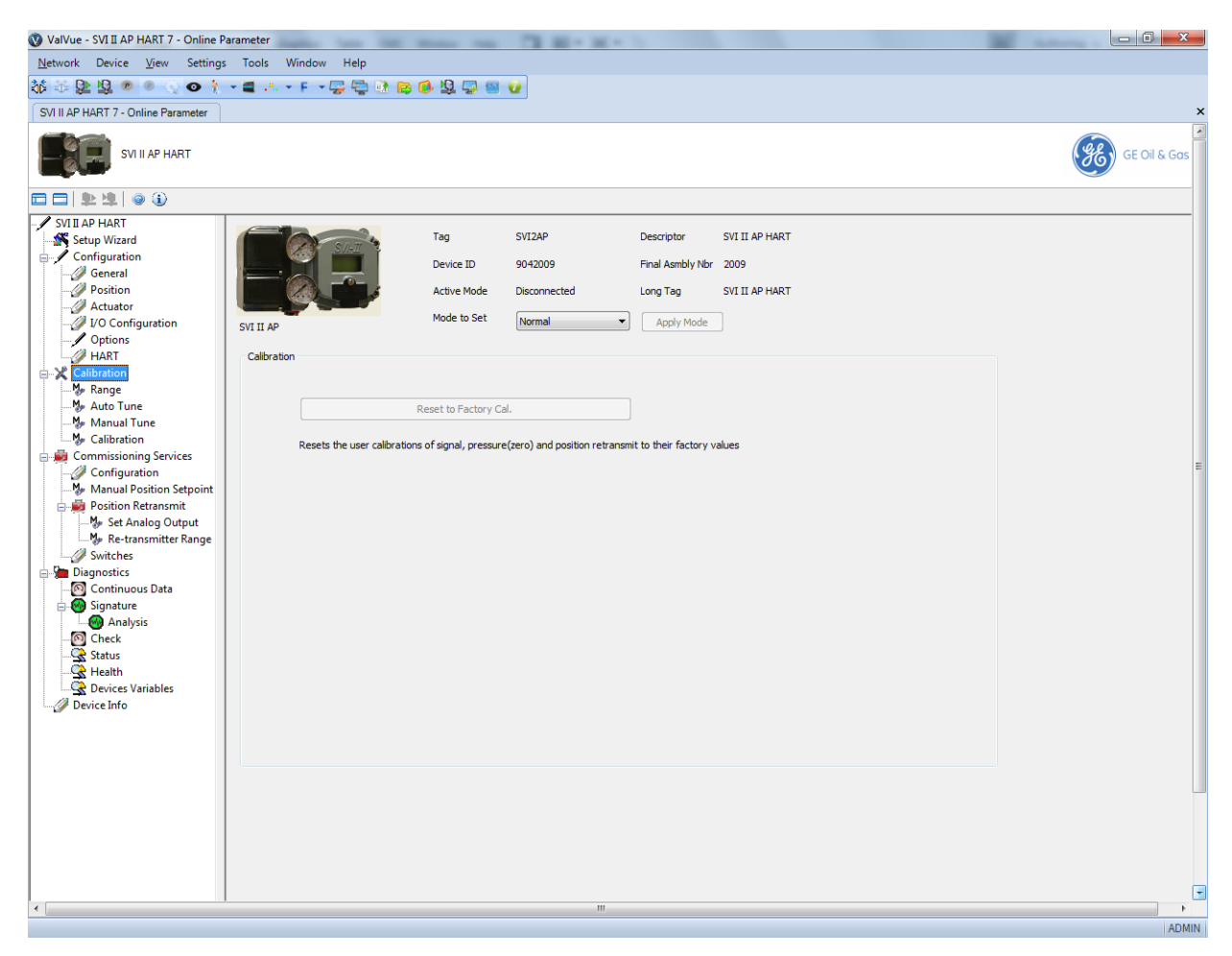

Figure 55 Calibration Screen

#### **Buttons and Fields**

Reset to Factory Cal.

Resets sensor data to factory defaults.

## **Calibration Range Screen**

Use the *Calibration Range Screen* to perform valve tuning, including manual and automatic manual stops and open stop adjustment.

Automatic Find Use this screen to perform an automatic find stops procedure. This sets the calibration position of the valve at the fully vented position and at full supply pressure. Stops To determine valve position, the positioner must measure and save the closed and open positions of the valve. The SVI II AP first exhausts the actuator and measures the position, then fills the actuator and measures the position. From these measurements the valve position can be determined. Correction can be made for nominal valve travel if it is less than full travel. For double acting actuators, both ports are filled and exhausted. Manual Stops On some actuators, it is possible that the automatic Find Stops procedure will not find the correct end positions of the travel. A semi-automatic method of calibrating the stop positions is provided. Manual Stops moves the valve to full closed and you respond when the valve reaches the closed position. The valve then moves to full open and you respond when the valve reaches the full open position. For some valves where the travel exceeds the nominal travel of the valve, use open Stop Adjustment for details about how to trim the open stop. Open Stop Recomputes the position scale so that at the value entered in the open stop adjust-Adjustment ment edit box as a percent of full stops, the position reads 100%. In some valves the travel exceeds the nominal valve travel. You can compensate for this so that the valve position reads 100% at the nominal travel. Open Stop Adjustment Diagram shows how this works. This calibrates the position

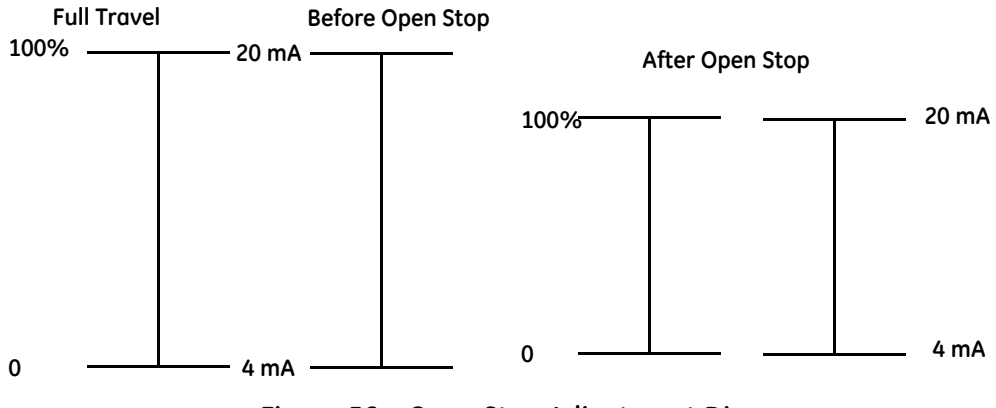

with the full travel of the valve.

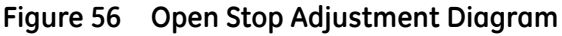

| 🔇 ValVue - SVI II AP HART 7 - Online P                                                                                                    | arameter                           | Non- No. Cl. Ho K + 1                                                                                                    |              |
|----------------------------------------------------------------------------------------------------|------------------------------------|----------------------------------------------------------------------------------------------------|--------------|
| <u>N</u> etwork Device <u>V</u> iew Settings                                                                                                    | Tools Window Help                  |                                                                                                    |              |
| 🌃 🏯 💁 🗐 💿 🚫 💿 🏌                                                                                                    | - 🛋 -t F 🐺 🖓 🚯 🛤                   | 🚯 😫 🖙 🤮 🕖                                                                                                    |              |
| SVI II AP HART 7 - Online Parameter                                                                                                    |                                    |                                                                                                    | ×            |
| SVI II AP HART                                                                                                    |                                    |                                                                                                    | GE Oil & Gos |
|                                                                                                    |                                    |                                                                                                    |              |
| Setup Wizard<br>Configuration<br>Position<br>Position<br>Of Configuration<br>Options<br>HART                                                         | SVII AP                            | Tag     SVIZAP     Descriptor     SVI II AP HART       Device ID     9042009     Final Asmbly Nbr     2009       Active Mode     Disconnected     Long Tag     SVI II AP HART       Mode to Set     Normal <ul> <li>Apply Mode</li> </ul> |              |
| Ange     Auto Tune     Manual Tune     Manual Tune     Commissioning Services     Configuration     Manual Position Setpoint     Position Retransmit | Valve Position<br>0<br>Full Closed | 100<br>Valve Position: 44.65%                                                                                                    | E            |
|                                                                                                    | Calibration Stops                  | Information                                                                                                    |              |
| Switches<br>Diagnostics                                                                                                    | (iii) Find Stops                   | Runs the automatic position calibration process                                                                                                    |              |
|                                                                                                    | O Manual Find Stops                |                                                                                                    |              |
|                                                                                                    | 🗇 Set Open Stop Adj                |                                                                                                    |              |
| S Devices Variables                                                                                                    | 100.000 %                          | Start Continue Cancel                                                                                                    |              |
| ×                                                                                                    |                                    | 17                                                                                                    |              |
|                                                                                                    |                                    |                                                                                                    | ADMIN        |

Figure 57 Calibration Range Screen

| Range                          |                                                                                                    |
|--------------------------------|----------------------------------------------------------------------------------------------------|
| Valve<br>Position<br>indicator | Contains a center green bar showing the valve position. The numerical valve position appears in the center. |
| <i>Full Closed</i><br>button   | Full Closed Moves the valve to fully closed.                                                                |
| <i>Full Open</i><br>button     | Full Open Moves the valve to fully open.                                                                    |
| Set button                     | <b>Set</b> Moves the valve to the percent open in the text field.                                           |
| Calibration Stops              | 5                                                                                                    |
| Find Stops                     | Runs an automatic find stops.                                                                               |

| Manual Find<br>Stops  | Runs a manual find stops.                                                                                                    |
|-----------------------|----------------------------------------------------------------------------------------------------|
| Set Open Stop<br>Adj. | Sets this adjustment value. Enter the value and click <b>Start</b> . Recomputes the position scale so that at the value entered in the edit box, as a percent of full stops, the position reads 100%. |

#### Run Manual Find Stops

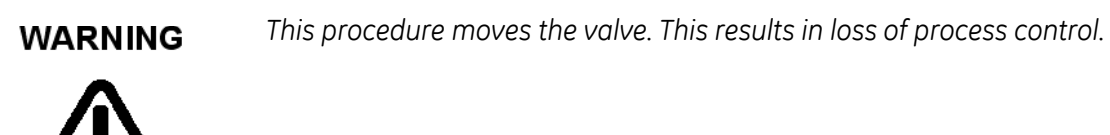

To run Manual Find Stops:

- 1. Place the system in Setup mode.
- 2. Click Manual Find Stops.
- 3. Click Start.

A warning appears above.

- 4. Click \_\_\_\_\_, wait until the valve is fully closed and click \_\_\_\_\_.
- 5. Wait until the valve is fully open and click <u>continue</u>.

#### **Run Automatic Find Stops**

#### WARNING

This procedure moves the valve. This results in loss of process control.

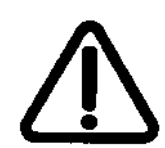

- 1. Place the system in Setup mode.
- 2. Click Find Stops.
- 3. Click start and then continue.
- 4. Click <u>Continue</u> and the procedure runs.

If the procedure fails, a list of possible reasons appears:

- 1. Troubleshoot these issues.
- 2. Reset the SVI II AP on the *Diagnostics* screen ("Diagnostics Screen" on page 111) and rerun the procedure.

## **Calibration Autotune Screen**

Use the Calibration Autotune Screen screen to run autotune.

The SVI II AP has a built-in positioning Autotune feature. This feature automatically computes the optimal parameters for the positioning algorithm without requiring valve specific parameters for completion. The algorithm analyzes the dynamic behavior of the valve assembly, and determines optimal values for the tuning algorithm for tight and accurate position control.

Auto tune results appear after the process completes, and a graphical curve appears in the *Diagnostics Signature Analysis* screen

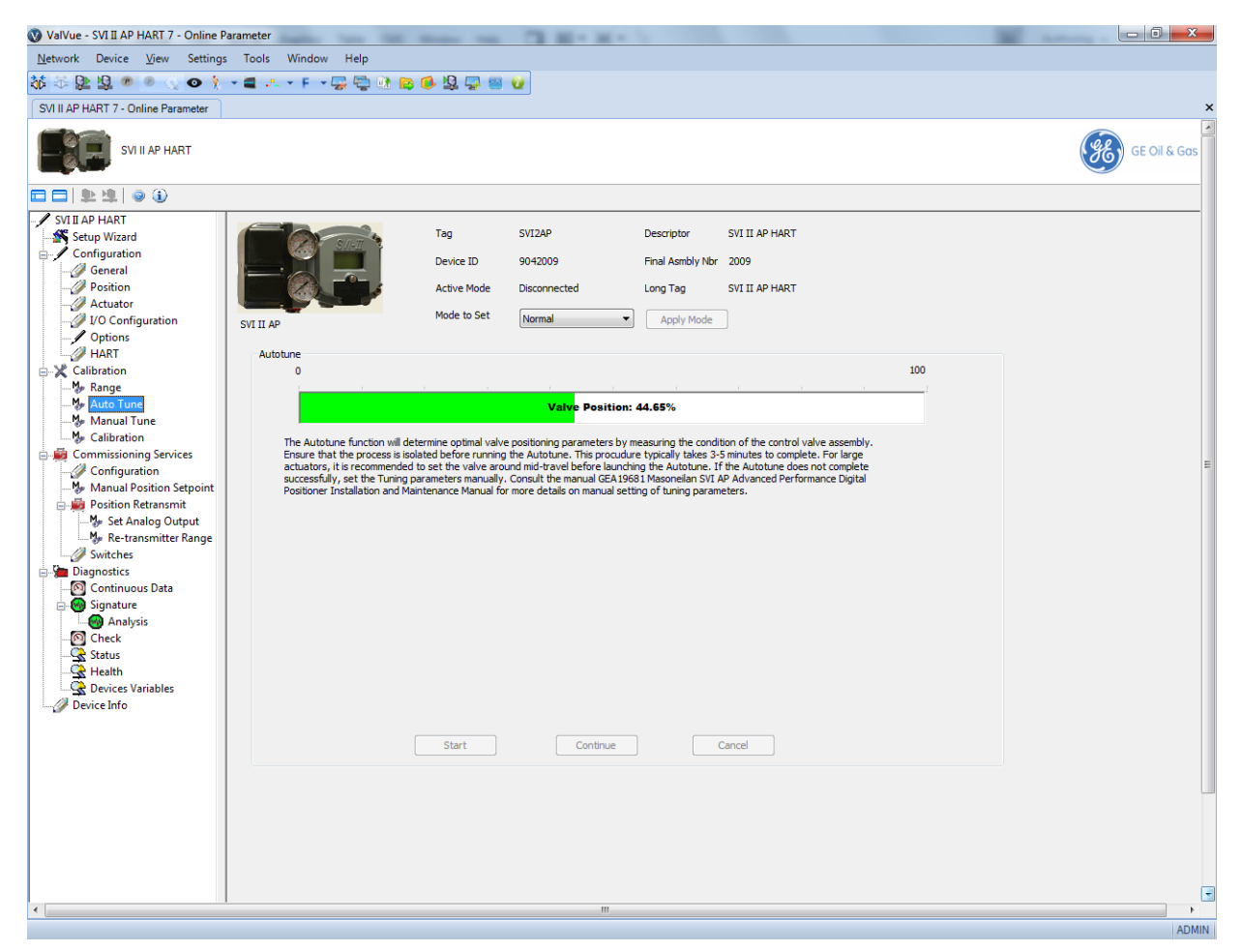

Figure 58 Calibration Autotune Screen

#### **Run Autotune**

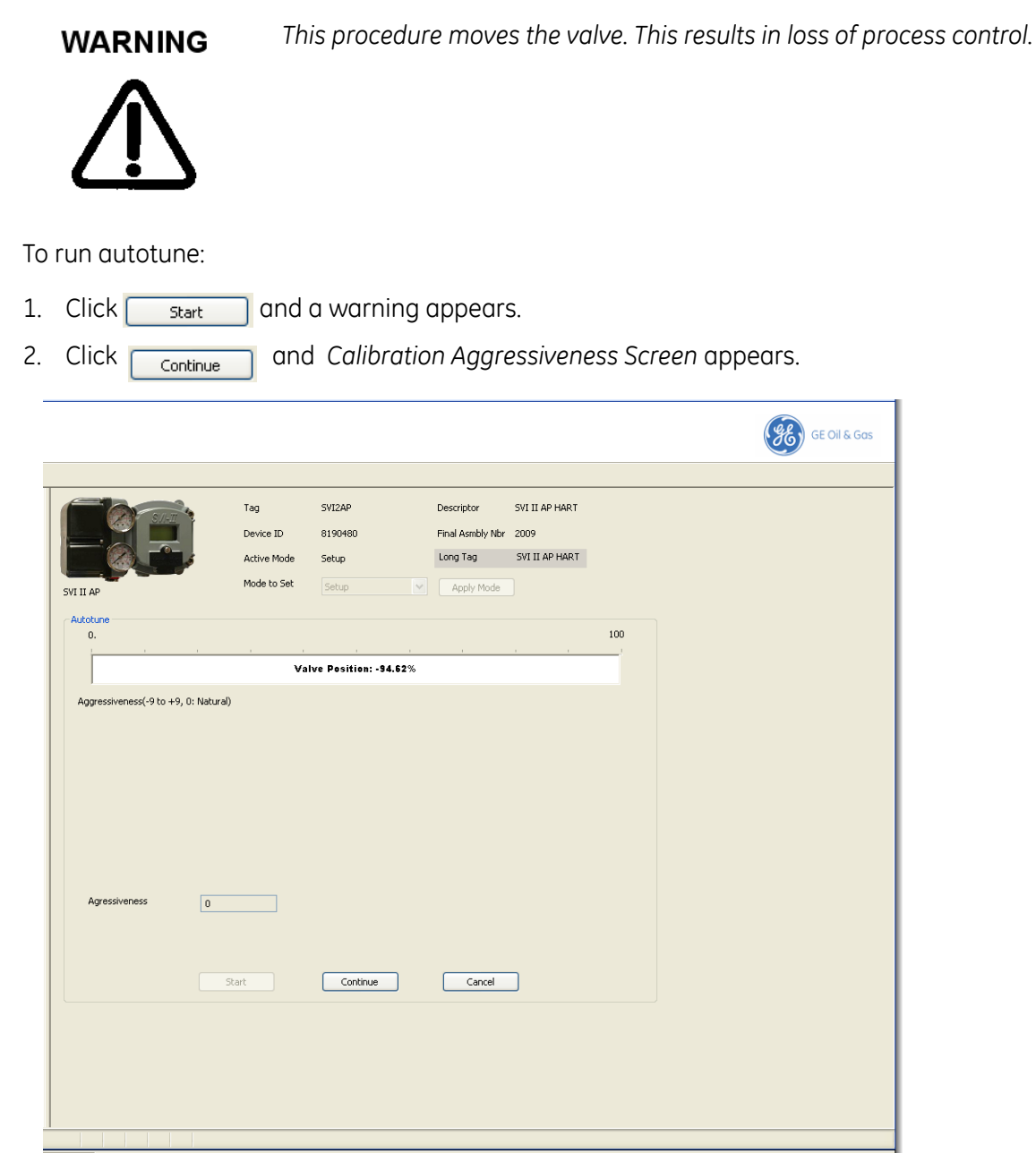

Figure 59 Calibration Aggressiveness Screen

- 3. Enter a number and click <u>continue</u> and PID tuning runs.
- 4. Click Finished .

## **Calibration Manual Tune Screen**

Use the *Calibration Manual Tune Screen* to enter manual tuning parameters and view the results of those parameters on the *Trend* display.

Additionally, this screen access the *Live Tuning* dialog ("Live Tuning" on page 93).

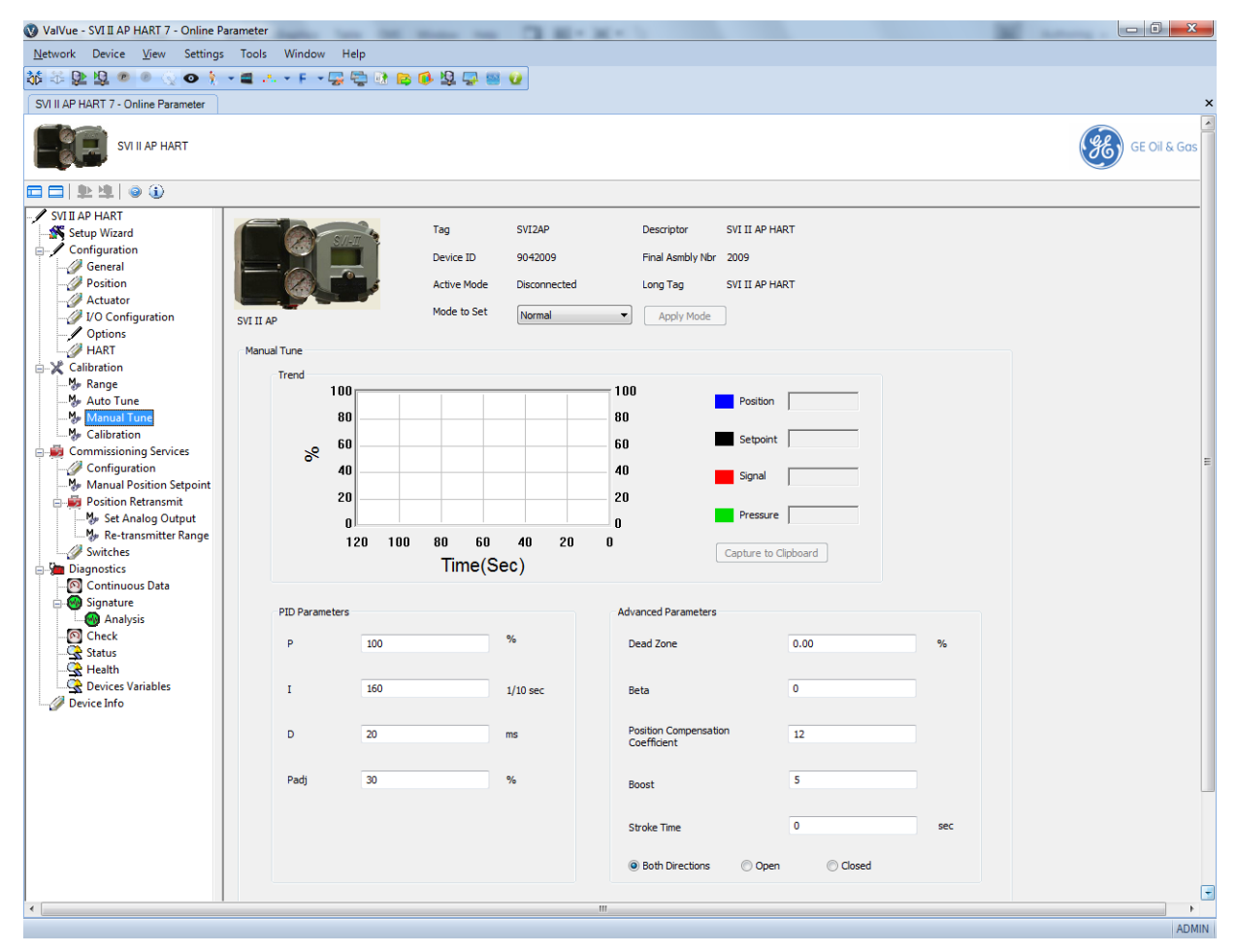

Figure 60 Calibration Manual Tune Screen

| Trend          | See "Diagnostics Signature Screen" on page 114 for an explanation of functionality.                                                                                                    |
|----------------|----------------------------------------------------------------------------------------------------|
| PID Parameters |                                                                                                    |
| Ρ              | Proportional gain in %. Common values for the positioner are 0 for small valves up to 4000 for large valves.                                                                                           |
| I              | Integral time or reset time in 1/10th sec, is the time constant of integral control.<br>Higher values of I cause less integral action. <i>0</i> gives no integral action. Common values are 10 to 200. |

- *D* Derivative time or rate time (msec) is the time constant of derivative control. Common values are 10 to 100.
- PadjValves often have significantly different response when filling verses exhausting.The proportional gain is adjusted by adding Padj (%) to P when the valve is exhaust-<br/>ing.

*Live Tuning* Live Tuning Click and the *Live Tuning Wizard* dialog appears.

#### Advanced Parameters

| Dead Zone                | When the valve position is within the setpoint +/- the dead zone, no additional posi-<br>tion control is performed. This value is normally 0%, however for high friction valves<br>(e.g. valves with graphite packing) a higher dead zone (%) helps avoid limit cycling<br>due to the stick/slip action of the valve. In these cases the dead zone chosen might<br>be 0.5% to 1%. Range: 0 to 5%. |
|--------------------------|----------------------------------------------------------------------------------------------------|
| Beta                     | This is a nonlinear gain factor, ranging from -9 to 9. When Beta is 0, the controller gain is linear. Otherwise, the gain is the function of error. The larger the beta, the smaller the gain for small error.                                                                                                    |
| Position<br>Compensation | The response of the valve is different when the valve is nearly closed than when the valve is nearly open. The position compensation coefficient, which is a number between 0 and 20, make adjustments to try to equalize the valve response. The normal value is 6. For springless actuators the value is 15.                                                                                    |
| Boost                    | This controls a supplemental pressure, or boost, to speed up initial valve response.<br>This compensates for pneumatic deadband. Range: 0 to 20.                                                                                                    |
| Stroke Time              | Enter a time to limit the rate of change for travel (sec/100% of travel). This prevents the valve from slamming open or shut.                                                                                                    |
| Both<br>Direction        | Click this button to apply Stroke Time to both valve directions.                                                                                                    |
| Open                     | Click this button to apply Stroke Time to valve open only.                                                                                                    |
| Close                    | Click this button to apply Stroke Time to valve close only.                                                                                                    |

#### Live Tuning

In Normal mode, experienced users can tune PID parameters live. *Only experienced users should use this feature.* 

To avoid process disturbance, this dialog limits the change in each parameter to  $\pm 20\%$  of the original value.

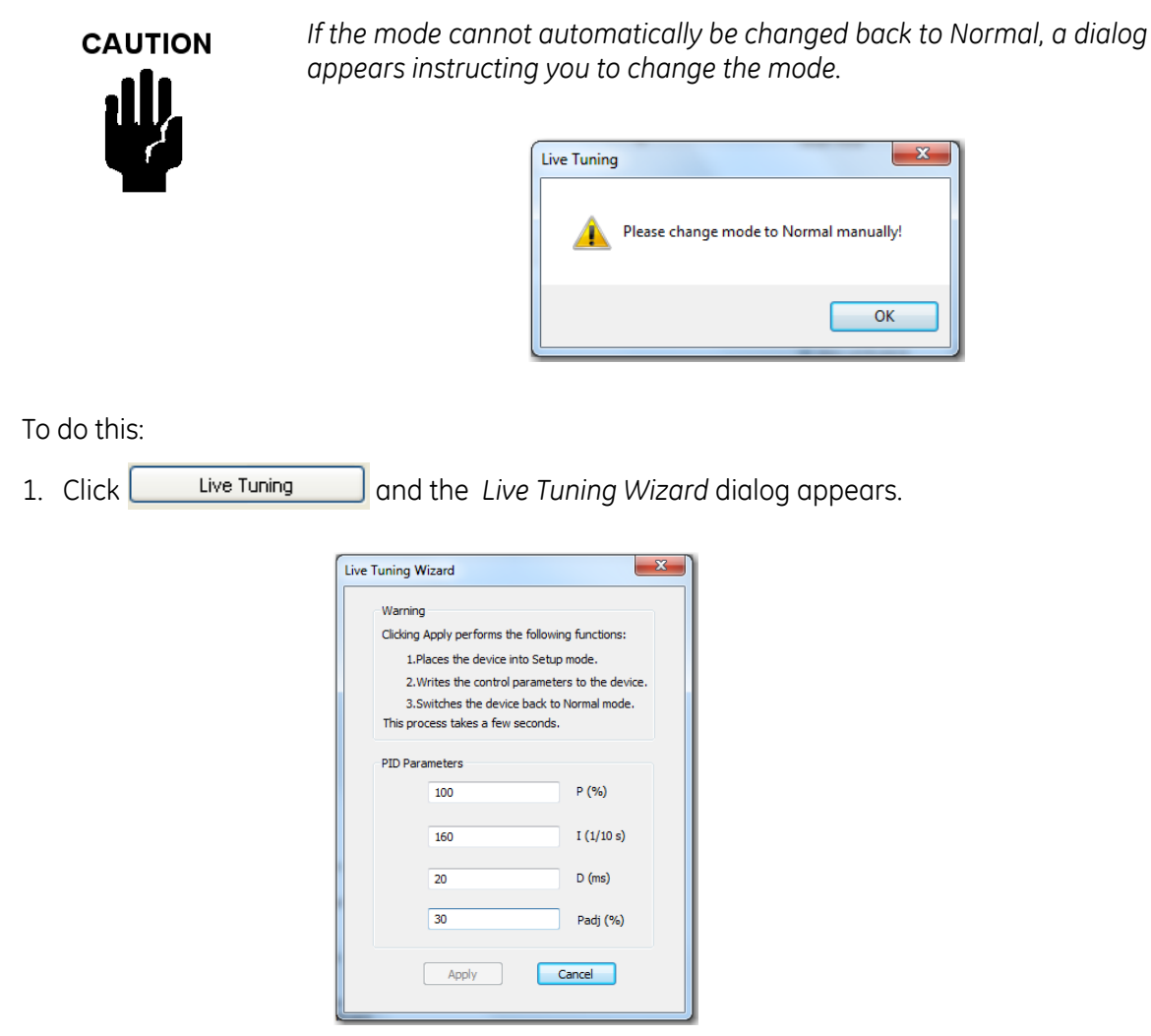

Figure 61 Live Tuning Wizard

2. Configure the desired parameters and click **Apply**. The dialog closes and the parameters are applied.

## **Calibration Calibration Screen**

Use Calibration Calibration Tune Screen to calibrate pressure and input signals.

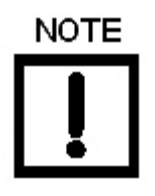

Prior to performing pressure calibration all air must be turned off and all pressures vented. This procedure references a measuring instrument capable of reading +/- 0.01 psig.

Use this screen to recalibrate the pressure or signal sensor in the SVI II AP. The sensor is calibrated at the factory and does not usually require recalibration, but if needed, this dialog provides a convenient method.

The currently measured value of pressure or signal is displayed and can be compared to reference pressures to see if recalibration is necessary.

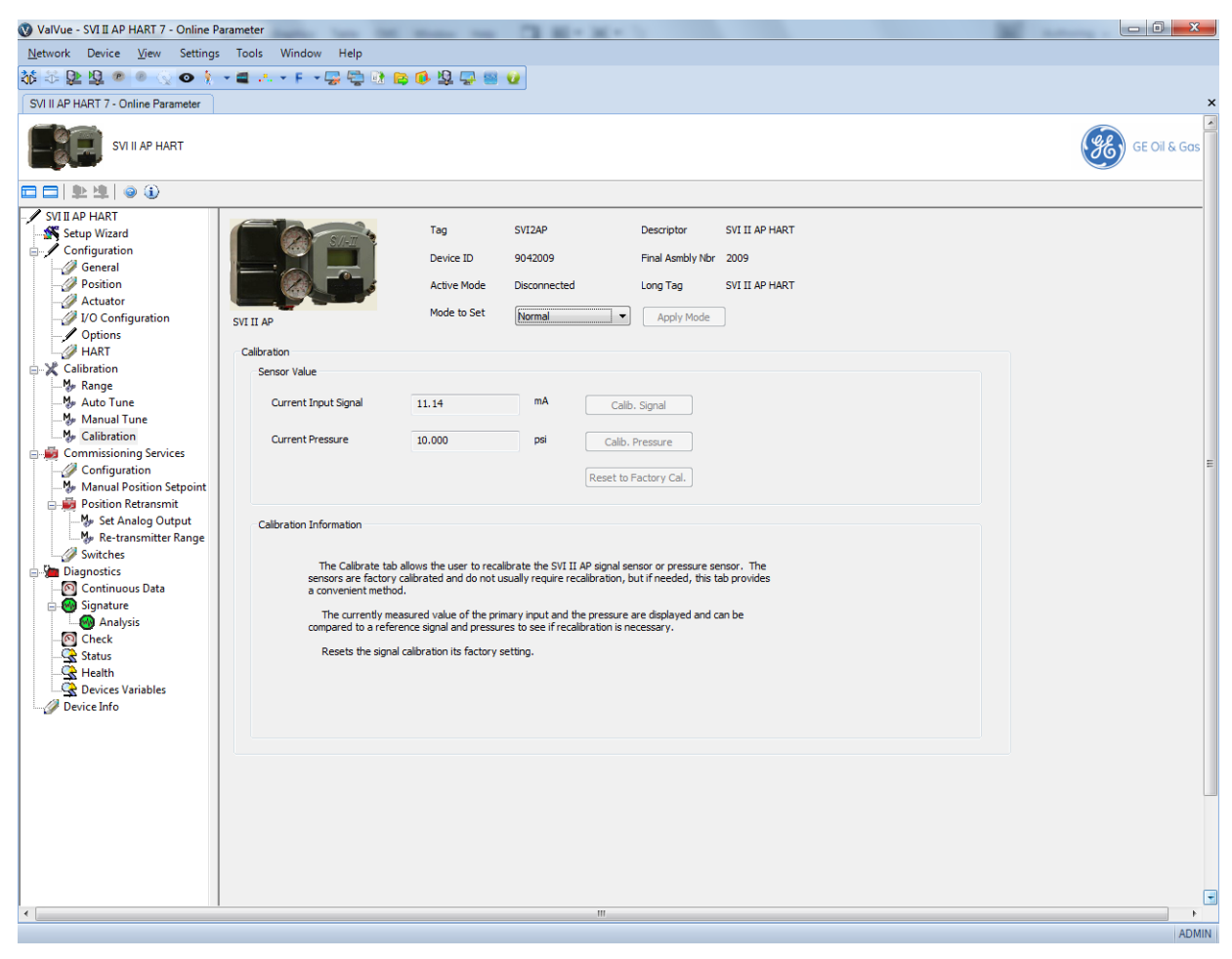

Figure 62 Calibration Calibration Tune Screen

| Sensor Value                       |                                                                                     |
|------------------------------------|-------------------------------------------------------------------------------------|
| Current Input<br>Signal            | Displays the current system input signal.                                           |
| Current<br>Pressure                | Displays the current system input pressure.                                         |
| Calib.<br>Signal button            | Calib. Signal Click this to perform an automatic signal calibration.                |
| Calib.<br>Pressure but-<br>ton     | Calib. Pressure Click this to perform an automatic pressure calibration.            |
| Reset to<br>Factory Cal.<br>button | Reset to Factory Cal. Resets the sensor and calibration values to factory defaults. |

#### **Calibrate Input Signal**

To do this:

1. Click Calib. Signal and the lower screen changes to Calibration Calibration Screen with Calibration Information Pane.

|                                    |                  |            |                   |                | C:\Work\SVI II AP DTM Online Help\Calibration.fm |
|------------------------------------|------------------|------------|-------------------|----------------|--------------------------------------------------|
|                                    |                  |            |                   |                |                                                  |
|                                    |                  |            |                   |                | GE Oil & Gas                                     |
|                                    |                  |            |                   |                | <b>V</b>                                         |
|                                    |                  | SUTOAD     | Descriptor        |                |                                                  |
| S.II-II                            | Device ID        | 3190480    | Final Acorbly Nbr | 2009           |                                                  |
|                                    | Active Mode      | Setup      | Long Tag          | SVI II AP HART |                                                  |
|                                    | Mode to Set      | Setup      | Apply Mode        |                |                                                  |
| SVI II AP                          |                  | Jocop      | Mpply Hode        |                |                                                  |
| Calibration<br>Sensor Value        |                  |            |                   |                |                                                  |
| Current Input Signal               | 20.27            | mA Calit   | . Signal          |                |                                                  |
| Current Pressure                   | 0.024            |            |                   |                |                                                  |
| Current Pressure                   | 0.024            | psi Calib. | Pressure          |                |                                                  |
|                                    |                  | Reset to   | Factory Cal.      |                |                                                  |
| Calibration Information            |                  |            |                   |                |                                                  |
| This will change the signal calibr | ation. Continue? |            |                   |                |                                                  |
|                                    |                  |            |                   |                |                                                  |
|                                    |                  |            |                   |                |                                                  |
|                                    |                  |            |                   |                |                                                  |
|                                    |                  |            |                   |                |                                                  |
|                                    |                  | Co         | ntinue            | Cancel         |                                                  |
|                                    |                  |            |                   |                |                                                  |
|                                    |                  |            |                   |                |                                                  |
|                                    |                  |            |                   |                |                                                  |
|                                    |                  |            |                   |                |                                                  |
|                                    |                  |            |                   |                |                                                  |
|                                    |                  |            |                   |                |                                                  |
|                                    |                  |            |                   |                |                                                  |
| ator                               |                  |            |                   |                |                                                  |
|                                    |                  |            |                   |                |                                                  |

Figure 63 Calibration Calibration Screen with Calibration Information Pane

2. Click **Continue** and Calibration Calibration Screen with Calibration Information Pane - Input Signalappears.

|                                  |                            |                              |                       |                | GE OII & |
|----------------------------------|----------------------------|------------------------------|-----------------------|----------------|----------|
|                                  |                            |                              |                       |                |          |
|                                  | Tag                        | SVI2AP                       | Descriptor            | SVI II AP HART |          |
|                                  | Device ID                  | 8190480                      | Final Asmbly Nbr      | 2009           |          |
|                                  | Active Mode                | Setup                        | Long Tag              | SVI II AP HART |          |
| II AP                            | Mode to Set                | Setup 💌                      | Apply Mode            |                |          |
| libration                        |                            |                              |                       |                |          |
| Sensor Value                     |                            |                              |                       |                |          |
| Current Input Signal             | 20.27                      | Calib                        | . Signal              |                |          |
| Current Pressure                 | -0.088                     | psi Calib.                   | Pressure              |                |          |
|                                  |                            | Reset to                     | Factory Cal.          |                |          |
|                                  |                            |                              |                       |                |          |
| Calibration Information          |                            |                              |                       |                |          |
| Set the low or high signal value | e of milliamps, and select | the related signal type(low) | 'high signal), contir | ue?            |          |
|                                  |                            |                              |                       |                |          |
|                                  |                            |                              |                       |                |          |
|                                  |                            |                              |                       |                |          |
|                                  |                            |                              |                       |                |          |
| Set                              | mA As Low Signal           | Value 🔽 Cor                  | ntinue                | Cancel         |          |
|                                  |                            |                              |                       |                |          |
|                                  |                            |                              |                       |                |          |
|                                  |                            |                              |                       |                |          |
|                                  |                            |                              |                       |                |          |
|                                  |                            |                              |                       |                |          |
|                                  |                            |                              |                       |                |          |
|                                  |                            |                              |                       |                |          |
|                                  |                            |                              |                       |                |          |

Figure 64 Calibration Calibration Screen with Calibration Information Pane - Input Signal

- 3. Enter either a value and use the As pulldown to select **Low Signal Value** or **High Signal Value**, click and if a valid value is used *Calibration has been changed* appears.
- 4. Click Continue

#### **Calibrate Pressure**

To do this:

1. Click Calib. Pressure and the lower screen changes to Calibration Calibration Screen with Calibration Information Pane.

| Tag SUZAP     Descriptor SVIIIAPHARI        Descriptor SVIIIAPHARI     Descriptor SVIIIAPHARI     Descriptor SVIIIAPHARI     Descriptor SVIIIAPHARI     Descriptor SVIIIAPHARI     Descriptor SVIIIAPHARI        P Descriptor     P Descriptor        P Descriptor           P Descriptor                                                                                                    |                                 |                            |                    |                       |                |          |   |
|----------------------------------------------------------------------------------------------------|---------------------------------|----------------------------|--------------------|-----------------------|----------------|----------|---|
| Tag SYIZAP Descriptor SYIIIAP HART   Device ID 8190480 Final Acmbly Mor 2009   Active Mode Setup Long Tag SYIIIAP HART   Mode to Set Device IV Apply Mode   ation resor Yalue Current Input Signal   20.27 MA Cabb. Signal   Current Pressure -0.064 pil   Current Information   His operation will change zero calibration of all available pressure sensors. for calibration to perform calibration when you are ready    Continue Continue Cancel                                                                                                    |                                 |                            |                    |                       |                | GE Oil & | G |
| Device ID 8190480 Final Asmbly Nbr 2009   Active Mode Setup Long Tag   y Mode to Set Setup     apply Mode     eton   nor Value   Current Input Signal 20.27   Mail Calb. Signal     Current Pressure -0.064   p Calb. Pressure      Reset to Factory Call   abration Information      his operation will change zero calibration of all available pressure sensors.   Efforme calibration to perform calibration when you are ready   Continue Cancel                                                                                                    |                                 | Tag                        | SVI2AP             | Descriptor            | SVI II AP HART |          |   |
| Active Mode Setup Long Tag SVIII AP HART     mode to Set Setup Apply Mode     eton     more Value     Current Input Signal 0.27 mA   Callb. Signal   Current Pressure 0.064 psl   Callb. Pressure   etor Factory Call        Subpretation Information          For callbraking, the air must be turned off. And all pressure sensors.   efore callbraking, the air must be turned off. And all pressure sensors.       Continue   Continue Cancel                                                                                                    |                                 | Device ID                  | 8190480            | Final Asmbly Nb       | r 2009         |          |   |
| Mode to Set       Setup       Apply Mode         atom       Apply Mode         current Input Signal       20.27       MA       Cabb. Signal         Current Input Signal       20.27       MA       Cabb. Signal         Current Pressure       -0.064       psi       Cabb. Pressure         Reset to Factory Cal.       Peset to Factory Cal.       Peset to Factory Cal.         abration Information       Is operation will change zero calibration of all available pressure sensors.       For calibrating, the air must be turned off. And all pressures must be vented.         lick Continue button to perform calibration when you are ready       Continue       Cancel                                                                                                    |                                 | Active Mode                | Setup              | Long Tag              | SVI II AP HART |          |   |
| eton<br>raror Value<br>Current Input Signal 20.27 MA Calb. Signal<br>Current Pressure 0.0.64 psi Calb. Pressure<br>Reset to Factory Cal.<br>etor adoration will change zero calbration of all available pressure sensors.<br>efore calbration, the air must be turned off. And all pressures sensors.<br>efore calbration, the air must be turned off. And all pressures must be vented.<br>lick Continue button to perform calibration when you are ready<br>Continue Cancel                                                                                                    | I AP                            | Mode to Set                | Setup              | Apply Mode            |                |          |   |
| Inser Value Current Input Signal 20.27 MA Calb. Signal Current Pressure Peset to Factory Cal,  Abraton Information this operation will change zero calibration of all available pressure sensors. efore calibrating, the air must be turned off. And all pressures must be vented. Lick Continue button to perform calibration when you are ready Continue Cancel                                                                                                    | ibration                        |                            |                    |                       |                |          |   |
| Current Input Signal 20.27 MA Calib. Signal Current Pressure 0.0.64 psi Calib. Pressure Reset to Factory Cal.  the advantable pressure sensors.  effore calibration of all available pressures must be vented. Idd Continue button to perform calibration when you are ready  Continue Cancel                                                                                                    | Sensor Value                    |                            |                    |                       |                |          |   |
| Current Pressure Output Output | Current Input Signal            | 20.27                      | mA                 | Calib. Signal         |                |          |   |
| Reset to Factory Cal.         alkration Information         his operation will change zero calibration of all available pressure sensors.         efore calibrating, the air must be turned off. And all pressures must be vented.         lick Continue button to perform calibration when you are ready         Continue       Cancel                                                                                                    | Current Pressure                | -0.064                     | psi                | Calib. Pressure       |                |          |   |
| albration Information his operation will change zero calibration of all available pressure sensors. efore calibrating, the air must be turned off. And all pressures must be vented. lick Continue button to perform calibration when you are ready Continue Cancel                                                                                                    |                                 |                            |                    | Reset to Factory Cal. |                |          |   |
| albration will change zero calibration of all available pressure sensors.<br>efore calibrating, the air must be turned off. And all pressures must be vented.<br>lick Continue button to perform calibration when you are ready<br>Continue Cancel                                                                                                    |                                 |                            |                    |                       |                |          |   |
| his operation will change zero calibration of all available pressure sensors.<br>efore calibrating, the air must be turned off. And all pressures must be vented.<br>lick Continue button to perform calibration when you are ready<br>Continue Cancel                                                                                                    | Calibration Information         |                            |                    |                       |                |          |   |
| fore calibrating, the air must be turned off. And all pressures must be vented. Itick Continue button to perform calibration when you are ready Continue Cancel                                                                                                    | This operation will change zer  | o calibration of all avail | able pressure ser  | isors.                |                |          |   |
| Continue Cancel                                                                                                    | Before calibrating, the air mus | st be turned off. And a    | ill pressures must | be vented.            |                |          |   |
| Continue Cancel                                                                                                    | Citic Continue batton to pent   |                            | u are reauy        |                       |                |          |   |
| Continue Cancel                                                                                                    |                                 |                            |                    |                       |                |          |   |
|                                                                                                    |                                 |                            |                    | Continue              | Cancel         |          |   |
|                                                                                                    |                                 |                            |                    |                       |                |          |   |
|                                                                                                    |                                 |                            |                    |                       |                |          |   |
|                                                                                                    |                                 |                            |                    |                       |                |          |   |
|                                                                                                    |                                 |                            |                    |                       |                |          |   |
|                                                                                                    |                                 |                            |                    |                       |                |          |   |
|                                                                                                    |                                 |                            |                    |                       |                |          |   |
|                                                                                                    |                                 |                            |                    |                       |                |          |   |

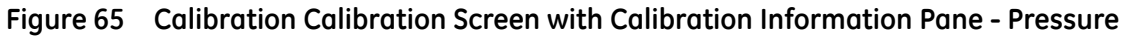

- 2. Turn off the air supply and wait until the valve pressure falls to zero.
- 3. Click **Continue** and Calibration has been changed appears.
- 4. Click Continue

### Reset to Factory Cal

To do this:

1. Click Reset to Factory Cal. and the lower screen changes to Calibration Calibration Screen with Calibration Information Pane.

|                                                              |                                                |                                     |                                                          |                                          | 4 Þ          |
|--------------------------------------------------------------|------------------------------------------------|-------------------------------------|----------------------------------------------------------|------------------------------------------|--------------|
|                                                              |                                                |                                     |                                                          |                                          | GE Oil & Gas |
| SVIII AP                                                     | Tag<br>Device ID<br>Active Mode<br>Mode to Set | SVI2AP<br>8190480<br>Setup<br>Setup | Descriptor<br>Final Asmbly Nbr<br>Long Tag<br>Apply Mode | SVI II AP HART<br>2009<br>SVI II AP HART |              |
| Calibration                                                  |                                                |                                     |                                                          |                                          |              |
| Current Input Signal                                         | 20.27                                          | mA                                  | Calib. Signal                                            |                                          |              |
| Current Pressure                                             | -0.020                                         | psi Ca                              | alib. Pressure                                           |                                          |              |
|                                                              |                                                | Resel                               | to Factory Cal.                                          |                                          |              |
| This will undo any signal and pa<br>Click continue to reset. | essure calibrations tha                        | t you have done.                    |                                                          |                                          |              |
|                                                              |                                                |                                     | Continue                                                 | Cancel                                   |              |
|                                                              |                                                |                                     |                                                          |                                          |              |
|                                                              |                                                |                                     |                                                          |                                          |              |
|                                                              |                                                |                                     |                                                          |                                          |              |
|                                                              |                                                |                                     |                                                          |                                          |              |
|                                                              |                                                |                                     |                                                          |                                          |              |
| ator                                                         |                                                |                                     |                                                          |                                          |              |

Figure 66 Calibration Calibration Screen with Calibration Information Pane - Factory Cal

- 2. Click **Continue** and Calibration has been reset appears.
- 3. Click Continue

This page intentionally left blank.

# 12. Commissioning

## **Commissioning Services Screen**

Use the Commissioning Services Screen to monitor all pressures on one screen.

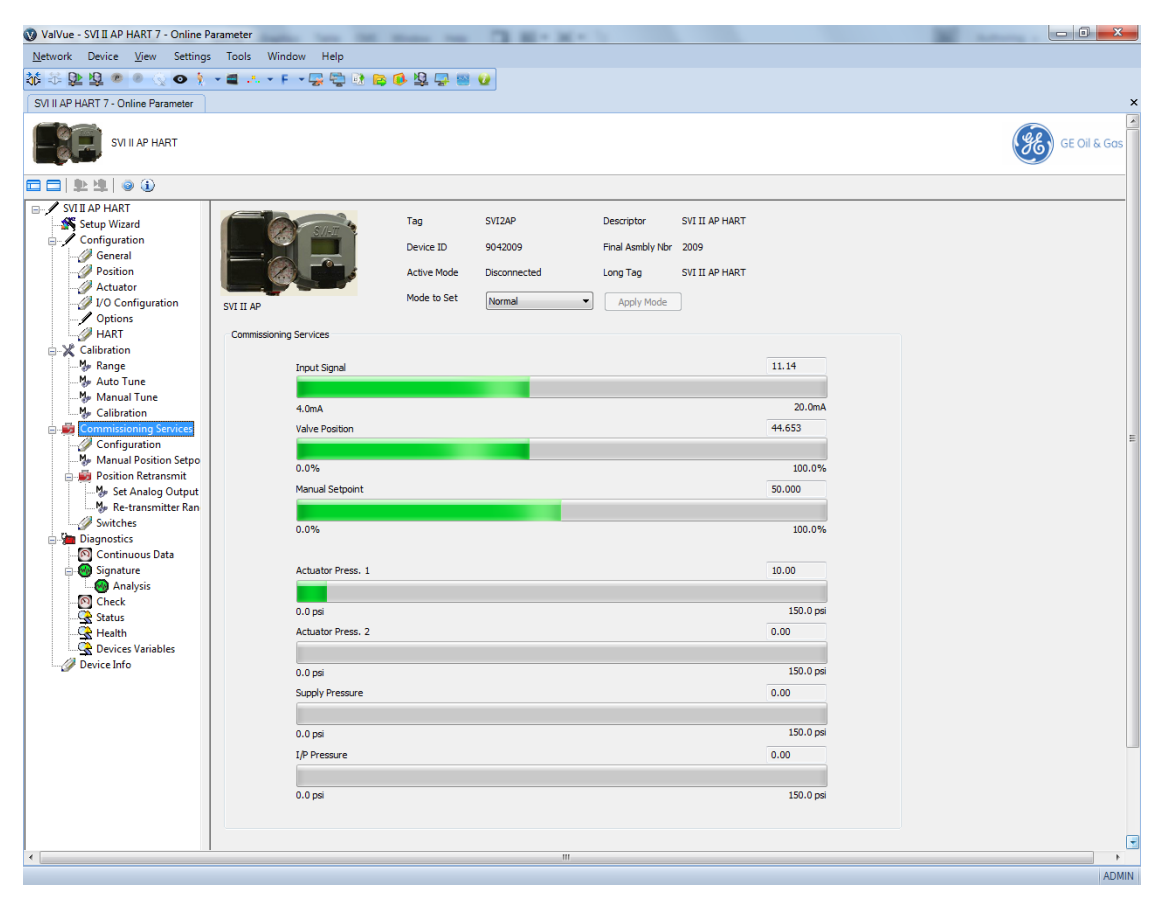

Figure 67 Commissioning Services Screen

| Input Signal                              | Displays the input signal strength in mA as a bar graph and in a text box. The signal strength appears on the bar graph and the in the text box. The range at the bottom is set on the <i>Configuration</i> screen ("Configuration" on page 63).                                                                                                    |
|-------------------------------------------|----------------------------------------------------------------------------------------------------|
| Valve<br>Position                         | Displays the valve position as a bar graph and in a text box. The position from 0 to 100% percent appears on the bar graph and the user-configured limit appears in the text box, The range at the bottom is set on the <i>Configuration</i> screen ("Configuration" on page 63).                                                                                                    |
| Manual<br>Setpoint                        | Displays the <i>Manual Setpoint</i> set on the <i>Manual Position Setpoint</i> screen ("Commis-<br>sioning Services Manual Position Setpoint Screen" on page 104). The value from 0 to<br>100% percent appears on the bar graph and the user-configured limit appears in<br>the text box.                                                                                                    |
| Actuator Press.<br>1/Actuator<br>Press. 2 | <ul> <li>Displays the actuator pressures in a bar graph and text field. These characteristics change depending on whether the valve is single or double acting. If your unit is:</li> <li>Single acting, Actuator Press. 1 shows the pressure and the other is grayed out.</li> <li>Double acting, both actuator pressures appear.<br/>In both cases it displays the sensor pressure read as a bar graph and in a text box.</li> </ul> |
| Supply<br>Pressure                        | Displays the pressure generated by the air supply in a bar graph and text box.                                                                                                    |
| I/P Pressure                              | Displays the pressure generated by the I/P in a bar graph and text box.                                                                                                    |

## **Commissioning Services Configuration Screen**

| 🔇 ValVue - SVI II AP HART 7 - Online                                                                                                    | Parameter                         |                                                | D 81 81                                                   |                                                                |                                                  |      |        | ×     |
|----------------------------------------------------------------------------------------------------|-----------------------------------|------------------------------------------------|-----------------------------------------------------------|----------------------------------------------------------------|--------------------------------------------------|------|--------|-------|
| <u>N</u> etwork Device <u>V</u> iew Setting                                                                                                    | s Tools Window Help               |                                                |                                                           |                                                                |                                                  |      |        |       |
| 🎎 🕾 📴 😰 💿 🔗 📀 🇯                                                                                                    | - • 🛋 斗 F - • 🐺 🛬 🗷               | ) 📴 🚯 😫 📮 🔤                                    | <b>2</b>                                                  |                                                                |                                                  |      |        |       |
| SVI II AP HART 7 - Online Parameter                                                                                                    |                                   |                                                |                                                           |                                                                |                                                  |      |        | ×     |
| SVI II AP HART                                                                                                    |                                   |                                                |                                                           |                                                                |                                                  |      | GE Oil | & Gas |
|                                                                                                    |                                   |                                                |                                                           |                                                                |                                                  |      |        |       |
| SVII LAP HART<br>Setup Wizard<br>General<br>Position<br>VI Configuration<br>VI Configuration<br>Options<br>HART<br>HART<br>Setup<br>Kange<br>Manual Tune                                                                                                    | SVI II AP<br>Configuration<br>Tag | Tag<br>Device ID<br>Active Mode<br>Mode to Set | SVI2AP<br>9042009<br>Disconnected<br>Normal<br>Air Action | Descriptor S<br>Final Asmbly Nor S<br>Long Tag S<br>Apply Mode | SVI II AP HART<br>2009<br>SVI II AP HART<br>Open |      |        |       |
|                                                                                                    | The low and high signal def       | ines at what input values th                   | he valve will be fully open or                            | fully closed.                                                  |                                                  |      |        |       |
| Configuration     Manual Position Setpo     Fosition Retransmit     West Analog Output     West Analog Output     West Analog Output     West Analog Output     Gontinuous Data     Oninuous Data     Gontinuous Data     Gontaure     Analysis     Gonteck     Status     Status     Status     Perices Variables     Device Info | Low Signal                        | 4.000                                          | (mA) High Signal                                          | 20.0                                                           | 00                                               | (mA) |        | E     |
|                                                                                                    |                                   |                                                |                                                           |                                                                |                                                  |      |        | -     |
| •                                                                                                    |                                   |                                                |                                                           |                                                                |                                                  |      |        | •     |
|                                                                                                    |                                   |                                                |                                                           |                                                                |                                                  |      |        | ADMIN |

Figure 68 Commissioning Services Configuration Screen

| Tag         | Enter up to eight characters long and is used to identify the positioner in the system and appears throughout the program.                                                      |
|-------------|----------------------------------------------------------------------------------------------------|
| Air Action  | A pulldown list for selecting the valve action.                                                                                                    |
| Low Signal  | Enter the lower range value of input signal for valve closed (direct acting) or valve open (reverse acting). Range: 3.8 mA and 14 mA.                                           |
| High Signal | Enter the high range value of input signal for valve closed (direct acting) or valve open (reverse acting). Range: 8 mA and 20.2 mA. <i>High Signal - Low Signal &gt;</i> 5 mA. |

## **Commissioning Services Manual Position Setpoint Screen**

Use the *Commissioning Services Manual Position Setpoint Screen* screen to fully open the valve, fully close the valve or use the *Manual Setpoint* feature to input a setpoint in percentage of valve position or in signal range (mA).

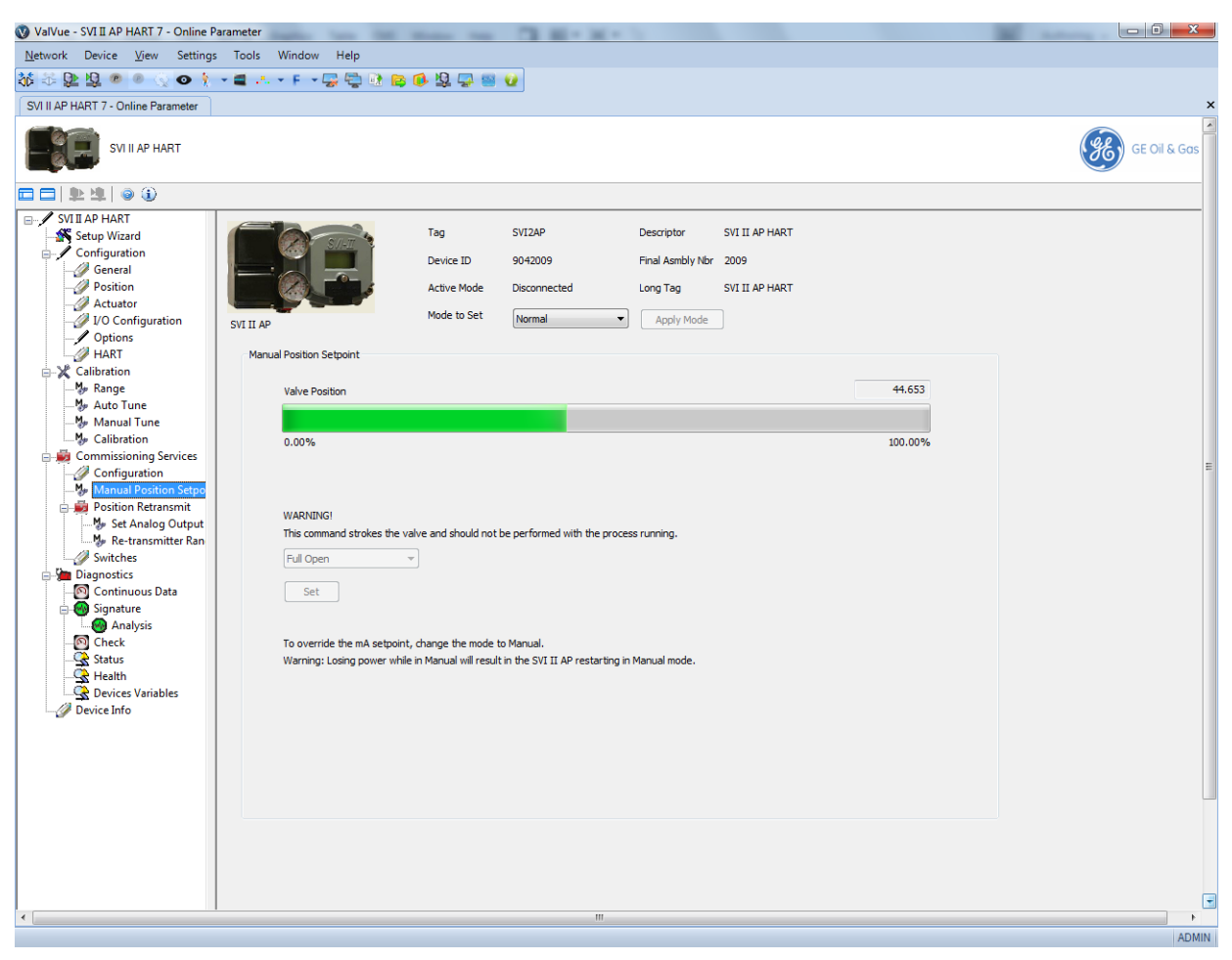

Figure 69 Commissioning Services Manual Position Setpoint Screen

| Valve<br>Position | Displays the valve position in a display bar and in a text field. the bar displays up to 100% of configured travel range. The text box displays the actual percentage. For example, if the valve is configured to travel 113% and it is at maximum travel, 113% appears. |
|-------------------|----------------------------------------------------------------------------------------------------|
| Full Open         | Use the pulldown to select this fully open the valve. This command takes the valve out of closed loop control and sends a high or low signal to the I/P. This is available only in Manual or Setup mode.                                                                 |

| Full Closed                 | Use the pulldown to select this fully close the valve. This takes the valve out of closed loop control and sends a high or low signal to the I/P. This is available only in Manual or Setup mode.                                   |
|-----------------------------|----------------------------------------------------------------------------------------------------|
| Manual<br>Setpoint          | Enter a value for the manual setpoint and click one of the button to the right.<br>This is available in Setup and Manual mode. Range -5% and 160% or 4 mA to<br>20 mA. To override this setting change the mode to Setup or Manual. |
| Set Valve<br>Position in %  | Click and text field that appears. Enter a value and click <b>Set</b> .                                                                                                    |
| Set Valve<br>Position in mA | Click and text field that appears. Enter a value and click <b>Set</b> .                                                                                                    |
| Set button                  | Sets the configured items to the positioner.                                                                                                    |

## **Commissioning Services Position Retransmit Screen**

The *Commissioning Services Position Retransmit Screen* shows a diagram of the SVI II AP board to show the Position Retransmit Wire Loop.

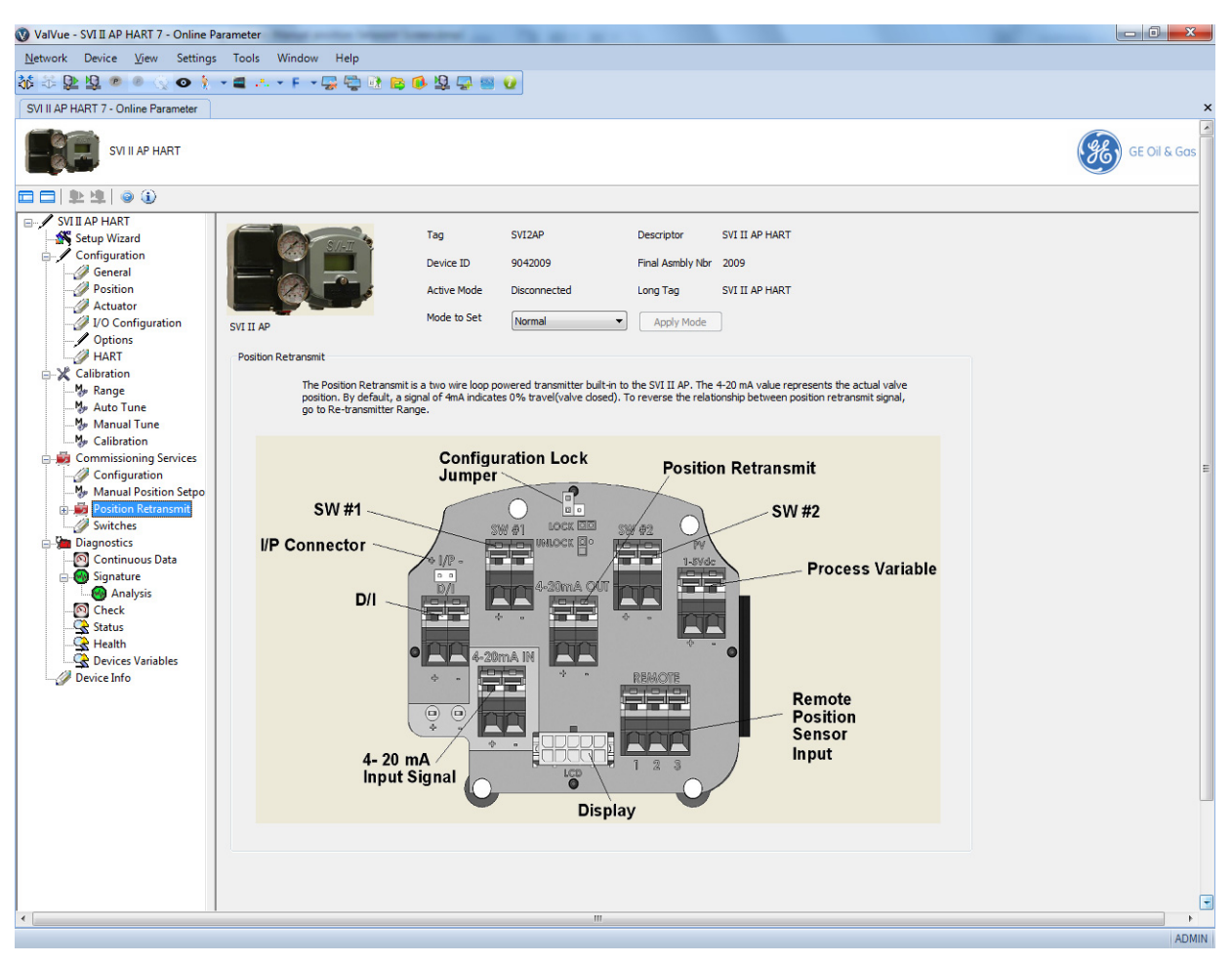

Figure 70 Commissioning Services Position Retransmit Screen

## **Commissioning Services Set Analog Output Screen**

Use the *Commissioning Services Set Analog Output Screen* to set a fixed analog output for the position retransmitter for a loop wire check.

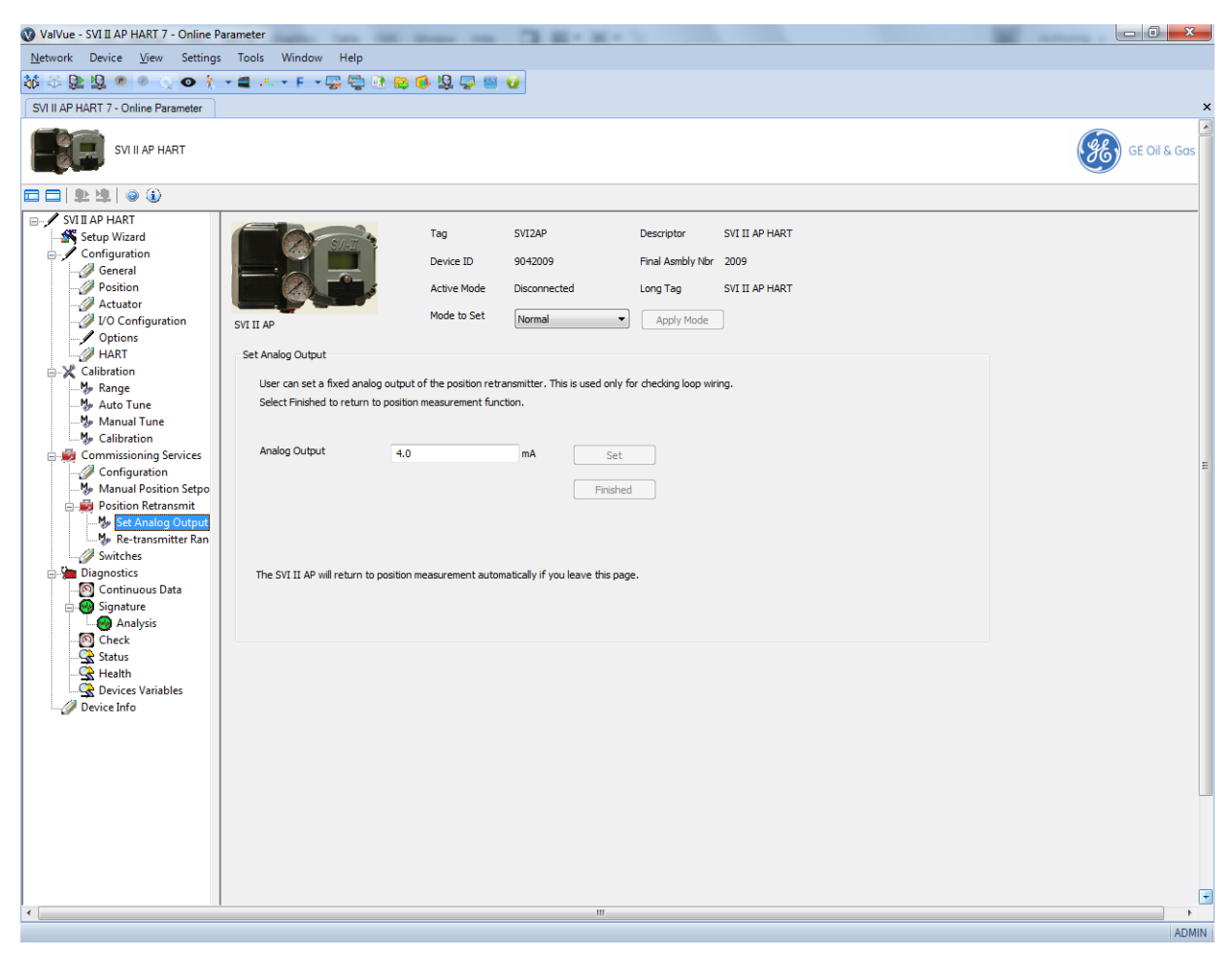

Figure 71 Commissioning Services Set Analog Output Screen

| Analog<br>Output   | Enter a fixed value for the position retransmitter. Enter 0 to place the transmitter out of the fixed output mode. |
|--------------------|----------------------------------------------------------------------------------------------------|
| Set button         | Set Click to set the value for the loop test.                                                                      |
| Finished<br>button | <b>Finished</b> Click to place the system back into position measurement mode.                                     |

### **Commissioning Services Re-transmitter Range Screen**

The valve position is designed to be closed at 4 mA and open at 20 mA. If this is not occurring, use the *Commissioning Services Re-transmitter Range Screen* to change the relationship valve position transmitter output and the valve opening.

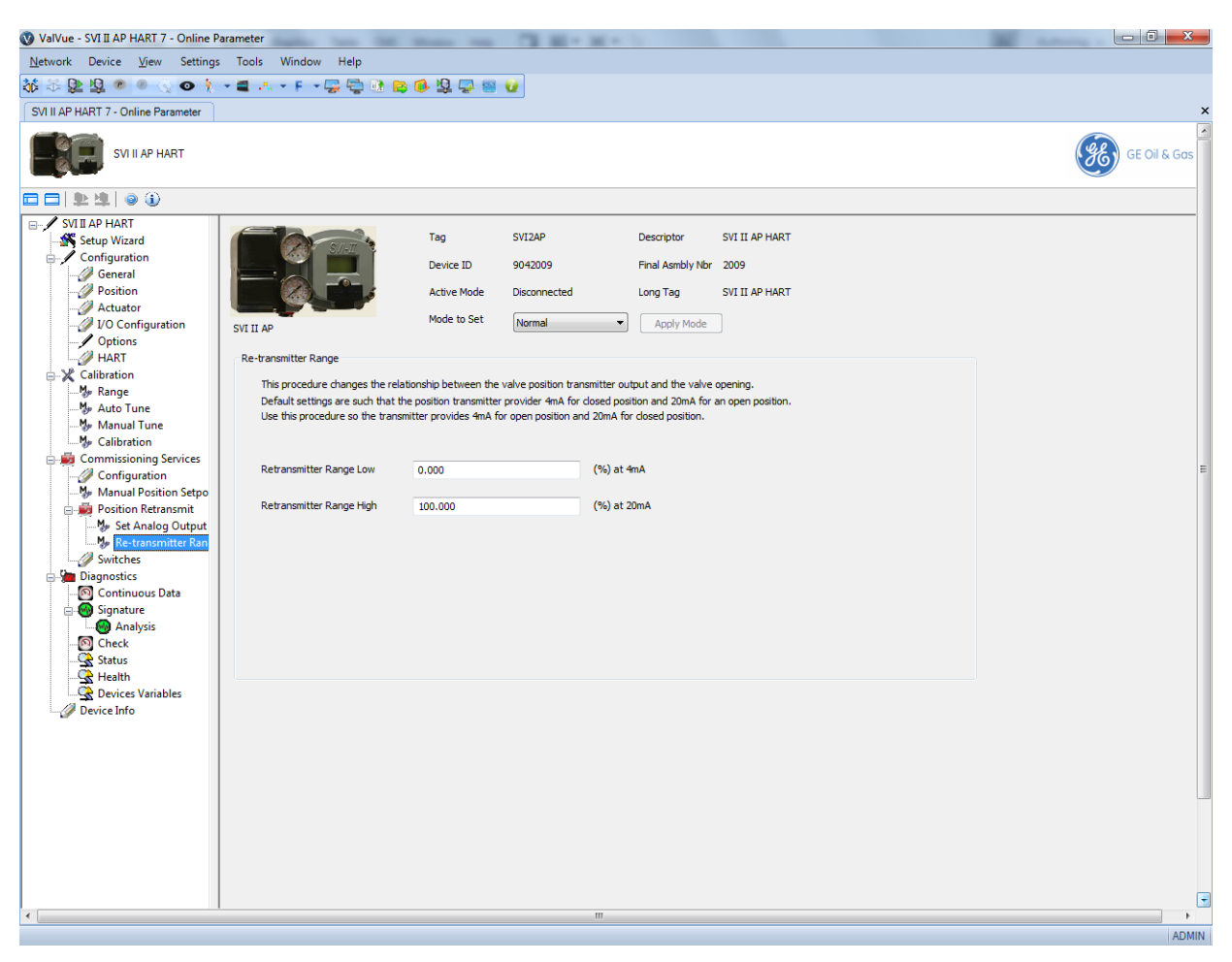

Figure 72 Commissioning Services Re-transmitter Range Screen

| Retransmitter<br>Range Low  | Enter a position for the valve in percent for the closed (4 mA) position. |
|-----------------------------|---------------------------------------------------------------------------|
| Retransmitter<br>Range High | Enter a position for the valve in percent for the open (20 mA) position.  |
## **Commissioning Services Switches Screen**

Use the *Commissioning Services Switches Screen* to set the default operating position for the switches.

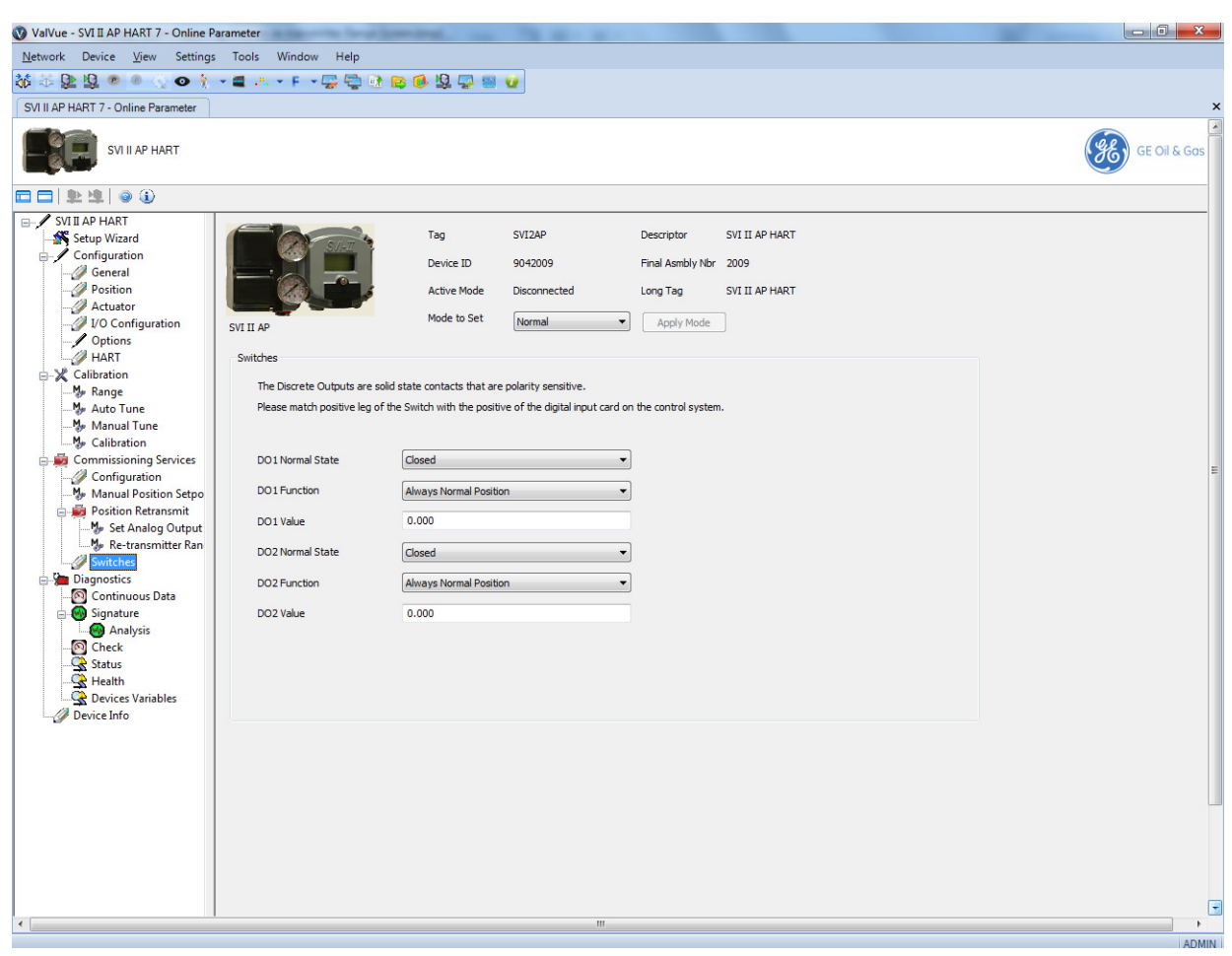

Figure 73 Commissioning Services Switches Screen

#### **Buttons and Fields**

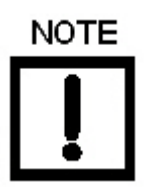

The contacts are OPEN when the SVI II AP is unpowered and may be made to be open or closed when the flag is asserted after boot. DO1 NormalThe SVI II AP supports two identical contact outputs which can be logically linked toState/DO2 Nor-<br/>mal Statestatus bits. The two output switches can be opened or closed in response to condi-<br/>tions that the SVI II AP detects.

Use this pulldown to select the type of action:

DO1 Function/ DO2 Function

- Always Normal Position The switch is not controlled by the SVI II AP and remains in it's default position. The two digital output switches can be opened or closed in response to detected conditions. The default configuration setting is Always Normal Position, where normal is closed, which means that the switch will not switch for any valve travel. To activate the switch at a given valve position, configure the switch Position Low Limit or Position High Limit.
  - □ *Failsafe* The switch is activated when the SVI II AP is in Failsafe mode
  - □ *Reset* The switch is activated whenever a reset has occurred and the switch remains activated until the SVI II AP status is cleared
  - □ *Position Error* The switch is activated whenever a position error has occurred and is deactivated when the position recovers to the correct position
  - □ *Tight Shutoff Active* The switch is activated whenever the device is in tight shutoff (tight shutoff is on and the valve position is less than the tight shutoff position).
  - □ *Position Low Limit* The switch is activated whenever the valve position is less than the position setting of this switch control.
  - □ *Position Upper Limit* The switch is activated whenever the valve position is greater than the position setting of this switch control.
  - □ *Manual Mode* The switch is activated whenever the SVI II AP is in Manual, or Setup mode.

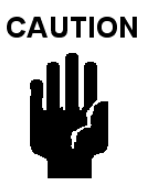

If both Position Low Limit and Tight Shut Off are used, the Position Low Limit **must** be above the Tight Shut Off.

If both Position High Limit and Full Open Above are used, the Position High Limit **must** be below the Full Open Above.

DO1 Value/ DO2 Value Use this to set the switch position limit.

# 13. Diagnostics

# **Diagnostics Screen**

Use the Diagnostics Screen to perform a device reboot of the SVI II AP.

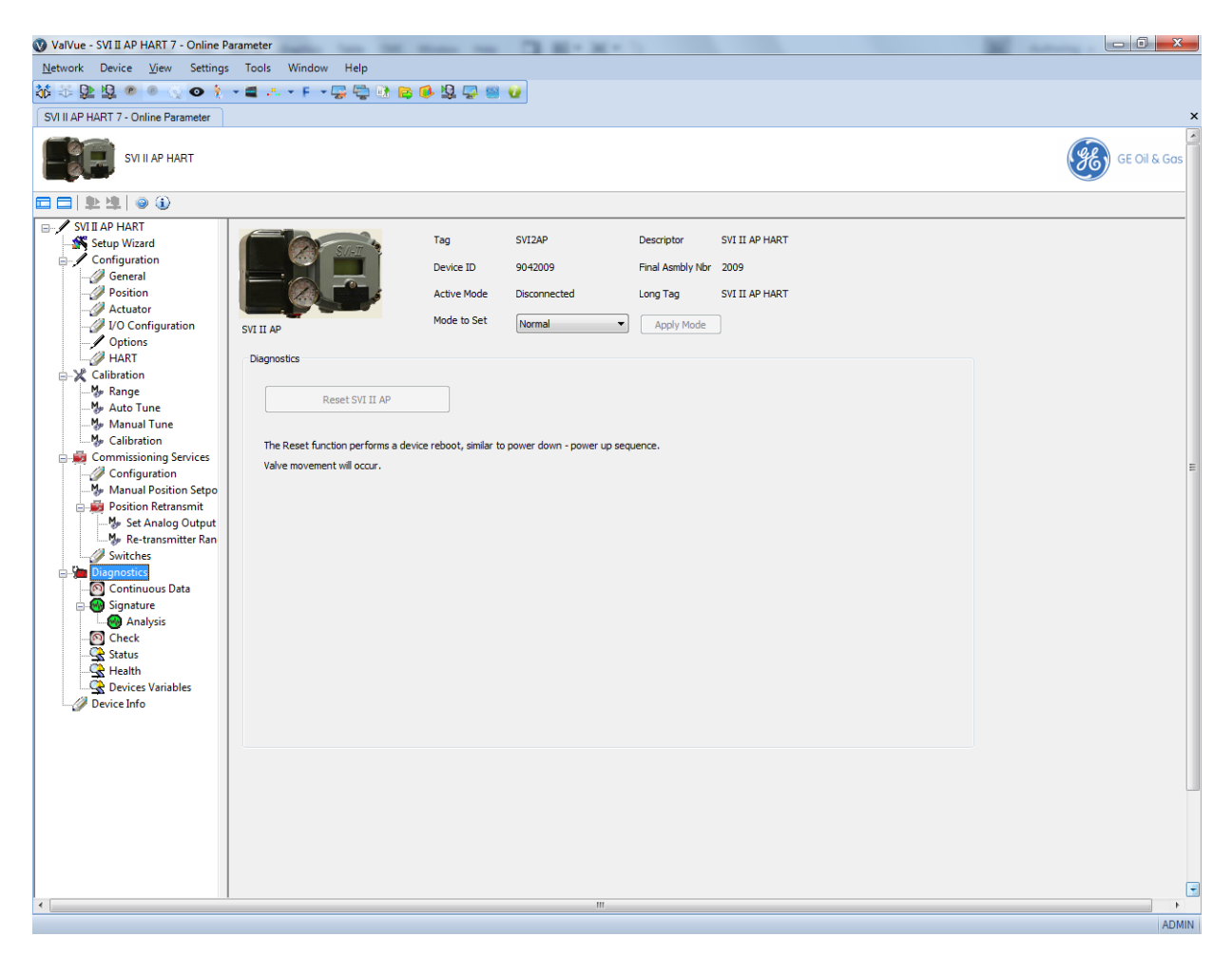

Figure 74 Diagnostics Screen

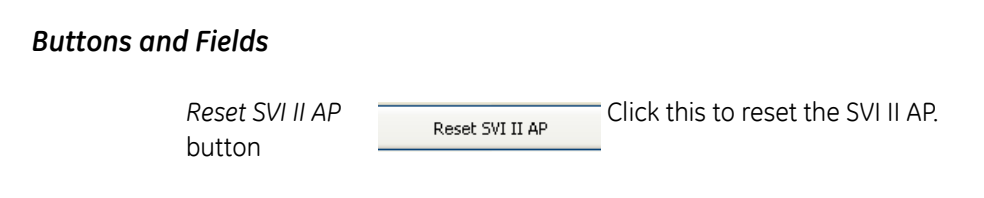

## **Diagnostics Continuous Diagnostics Data Screen**

Use the *Diagnostics Continuous Diagnostics Data Screen* to view data about valve operations at closing and opening, which useful in valve operation analysis.

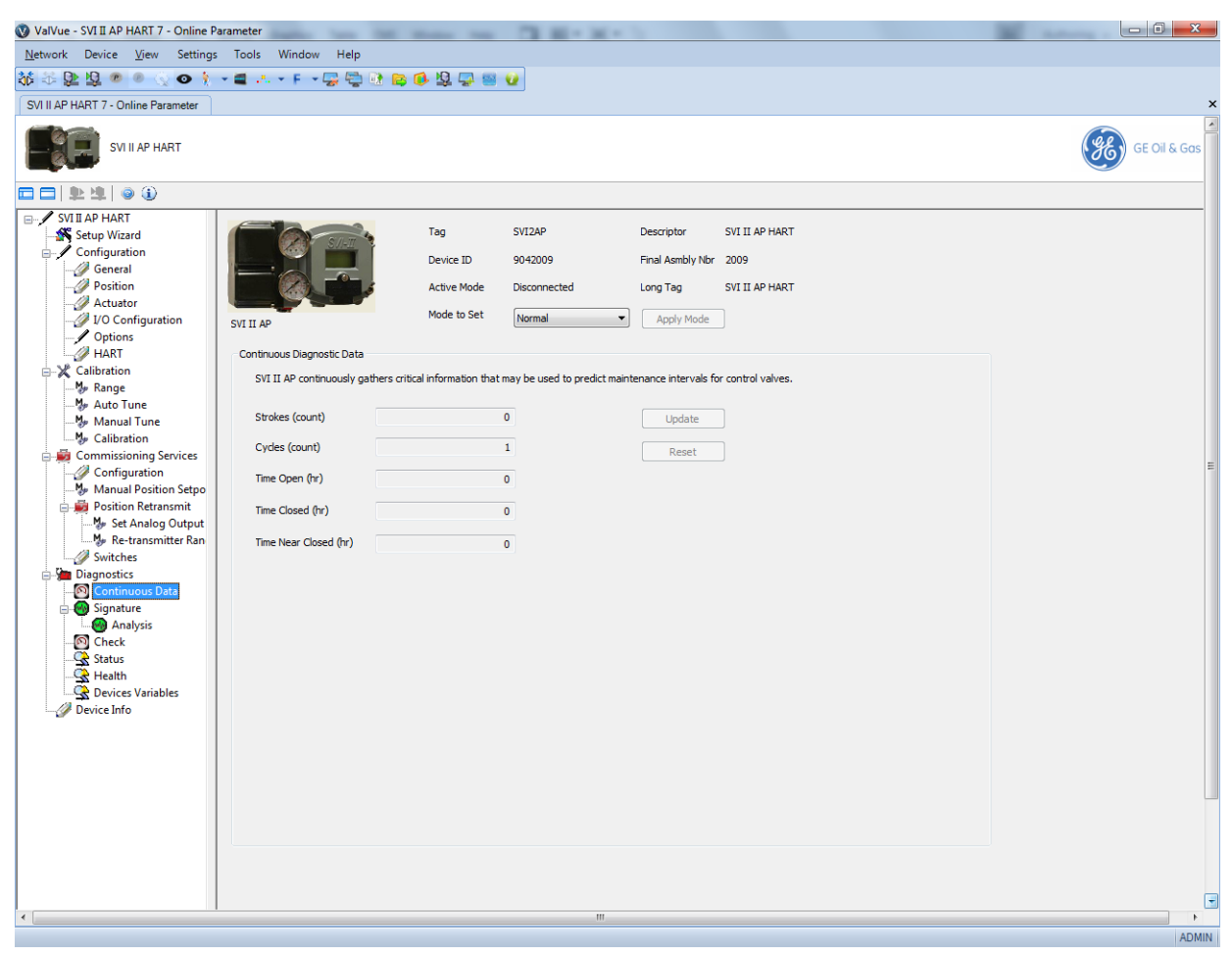

Figure 75 Diagnostics Continuous Diagnostics Data Screen

#### **Buttons and Fields**

| Strokes                  | Displays the number of strokes.                                                    |
|--------------------------|------------------------------------------------------------------------------------|
| Cycles                   | Displays the number of cycles.                                                     |
| Time Open (hr)           | Displays the total open time in hours on the bar graph and in the text box.        |
| Time Closed<br>(hr)      | Displays the total closed time in hours on the bar graph and in the text box.      |
| Time Near<br>Closed (hr) | Displays the total near closed time in hours on the bar graph and in the text box. |

| <i>Update</i><br>button | Update | Click this to read the screen values from the positioner. |
|-------------------------|--------|-----------------------------------------------------------|
| Reset button            | Reset  | Click this to reset all historian values to zero.         |

## **Diagnostics Signature Screen**

Use the *Diagnostics Signature Screen* to perform diagnostic tests, and displays test results in the *Observer* window. Additionally, valve parameters including, *Position, Setpoint, Signal* and *Pressure* appear for reference.

From the *Diagnostics Signature* screen you can run Standard Actuator Signature tests, Step Response tests, Ramp tests, and Extended Actuator Signature tests.

| Network       Device       View       Settings       Tools       Window       Help         Image: Settings       Image: Settings                                                                                                    | Gas |
|----------------------------------------------------------------------------------------------------|-----|
| Image: String Parameter     Image: String Parameter       Image: String Parameter     Image: String Parameter       Image: String Parameter     Image: String Parameter <th>Gas</th>                                                                                                    | Gas |
| SVII IAP HART 7 - Online Parameter         SVII IAP HART         SVII IAP HART         SVII IAP HART         SVII IAP HART         SvII IAP HART         SvII IAP HART         Descriptor         SvII IAP HART         Descriptor         SvII IAP HART         Descriptor         SvII IAP HART         Device ID         SvII IAP HART         Device ID         SvII IAP HART         Device ID         SvII IAP HART         Line Mode         Device ID         SvII IAP HART                                                                                                    | Gas |
| SVI II AP HART<br>SVI II AP HART<br>Svi II AP HART<br>Svi II AP HART<br>Svi II AP HART<br>Svi II AP HART<br>Device ID 9042009<br>Final Asmbly Nor 2009<br>Active Mode<br>Decomported<br>Logo Tan<br>Svi II AP HART<br>Device ID 9042009<br>Final Asmbly Nor 2009                                                                                                    | Gas |
| Image: String PHART       Tag       SVIIAP       Descriptor       SVIIIAP       HART         Image: String Phart       Device ID       9042009       Final Asmbly Nbr       2009         Image: Position       Device ID       9042009       Final Asmbly Nbr       2009         Image: Active Mode       Decomported       Long Tag       SVIII AP HART                                                                                                    |     |
| SVIII AP HART     SVIII AP HART     Tag SVI2AP Descriptor SVI II AP HART     Device ID 9042009 Final Asmbly Nbr 2009     Active Mode Disconsected Logs Tag SVIII AP HART                                                                                                    |     |
| Actuator<br>V O Configuration<br>HART<br>K Calibration<br>Mode to Set<br>Normal<br>Actuator<br>Mode to Set<br>Normal<br>Signature<br>Trend<br>100<br>Status<br>Signature<br>Trend<br>Status<br>Signature<br>Trend<br>Status<br>Signature<br>Status<br>Signature<br>Signature<br>Status<br>Signature<br>Status<br>Signature<br>Status<br>Signature<br>Status<br>Signature<br>Status<br>Signature<br>Status<br>Signature<br>Status<br>Signature<br>Status<br>Signature<br>Status<br>Signature<br>Signature<br>Status<br>Signature<br>Status<br>Signature<br>Status<br>Signature<br>Status<br>Signature<br>Status<br>Signature<br>Status<br>Signature<br>Status<br>Signature<br>Status<br>Signature<br>Status<br>Signature<br>Status<br>Signature<br>Signature<br>Signatu |     |
|                                                                                                    | н   |
| Switches Time(Sec)                                                                                                    |     |
| Continuous Data<br>Contact<br>Status<br>Check<br>Status<br>Device Variables<br>Device Info<br>Device Info<br>Device Info<br>Step Test<br>Extended Act. Sg.<br>Status<br>Status<br>Step Test<br>Step Test<br>Status<br>Step Test<br>Step Test<br>Step                                    |     |
|                                                                                                    | -   |
| <u>د</u>                                                                                                    | (F) |

Figure 76 Diagnostics Signature Screen

#### **Buttons and Fields**

| Observer                   | <ul> <li>The graph displays these curves by color:</li> <li><i>Position</i> - blue</li> <li><i>Setpoint</i> - black</li> <li><i>Signal</i> - red</li> <li><i>Pressure</i> - green</li> <li>Zoom the graph by clicking in the graph and dragging an area.</li> <li>Unzoom by right-clicking in the graph.</li> </ul> |
|----------------------------|----------------------------------------------------------------------------------------------------|
| Capture to<br>Clipboard    | Capture to Clipboard Captures the displayed curves to the Windows <sup>®</sup> clipboard.                                                                                                    |
| Position                   | Displays the position of the valve is in percentage of valve opening. 0% is always closed and 100% is open. Because the travel of a valve may exceed its nominal travel, positions greater than 100% are possible.                                                                                                  |
| Setpoint                   | Displays the percentage of setpoint that is read.                                                                                                    |
| Signal                     | Indicates the input analog signal expressed in % of the configured signal range.                                                                                                    |
| Pressure                   | Displays the pressure read by the sensor.                                                                                                    |
| Status                     | Displays messages related to the test progress.                                                                                                    |
| Diagnostic<br>Type         | <ul> <li>A list of radio buttons to select the test type to run:</li> <li>Std. Actuator Sig.</li> <li>Step Test</li> <li>Ramp Test</li> <li>Ext. Actuator Sig.</li> </ul>                                                                                                    |
| Information                | Displays information and operational button dictated by the test selected. Refer to the individual tests for detailed information.                                                                                                    |
| Speed Level                | Appears for a <i>Std. Actuator Sig.</i> and <i>Ext. Actuator Sig</i> test. The speed level is the rate of speed at which the test is performed, <i>1</i> is the slowest and <i>10</i> the fastest. The default speed level is 4.                                                                                    |
| Start<br>Position (%)      | Appears for a <i>Step Test</i> and <i>Ext. Actuator Sig.</i> Enter the start position for the step test as percentage of valve open.                                                                                                    |
| Stop<br>Position (%)       | Appears for a Step Test and Ext. Actuator Sig only. Enter the stop position for the step test as percentage of valve open.                                                                                                    |
| Time (s)                   | Appears for a <i>Step Test</i> only. Enter the time for each step. The SVI II AP measures the position at even time interval for the this amount of time.                                                                                                    |
| Sample Rate<br>(samples/s) | Appears for a <i>Step Test</i> only. Enter the number of samples to take per second. A higher rate produces a graph with more data points. This extends the test time.                                                                                                    |
| Step Size (%)              | Appears for a Step Test only. Enter the step size as a percentage for the valve to move within the overall range specified as Start Position - Stop Position.                                                                                                    |

| One Way/Two<br>Way           | Appears for a <i>Step Test</i> only. Click a button to determine if the test is for open or open and close.                                                          |
|------------------------------|----------------------------------------------------------------------------------------------------|
| Start Signal<br>(mA)         | Appears for a <i>Ramp Test</i> only. Enter the mA from which to start the test.                                                                                      |
| Stop Signal<br>(mA)          | Appears for a <i>Ramp Test</i> only. Enter the mA where the test ceases.                                                                                             |
| Number of<br>Samples         | Appears for a <i>Ramp Test</i> only. Enter the number of samples to take per test. A higher rate produces a graph with more data points. This extends the test time. |
| <i>View Result</i><br>button | Wiew Result Click this to view the result of the test in the <i>Analysis</i> screen (see "Diagnostics Signature Analysis Screen" on page 122).                       |

## Perform a Std. Actuator Sig. Test

The *Standard Actuator Signature* test is a response time test that measures the time for the valve to go from full closed to full open and the time for the valve to go from full open to full closed. For an SVI II AP/AD this test measures the friction, spring range and response time.

During the *Standard Actuator Signature* test the positioner is slowly moved from the starting position to the ending position and back and the two curves (up and down) are measured and displayed in the *Observer* graph.

This procedure moves the valve. This results in loss of process control.

To perform this test:

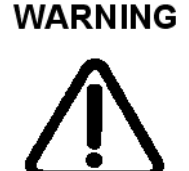

1. Ensure the system is in Setup mode.

2. Click **Std. Actuator Sig.** and the Speed Level field appears in the Information area (Information Field - Standard Actuator Test).

| Diagnostic Type      | Information                                                                              |
|----------------------|------------------------------------------------------------------------------------------|
| ⊙ Std. Actuator Sig. | The standard diagnostic test performs a full stroke test, and determines stroking speed. |
| 🔾 Step Test          | 4.00 Speed Level(1 to 10)                                                                |
| ◯ Ramp Test          |                                                                                          |
| O Extended Act. Sig. |                                                                                          |
|                      |                                                                                          |
|                      | Start Continue Cancel View Result                                                        |

Figure 77 Information Field - Standard Actuator Test

3. Enter a *Speed Level*, click \_\_\_\_\_\_ and a warning appears. Click \_\_\_\_\_\_ and test starts.

The *Status* field displays relevant messages, the icon goes yellow, traces appear in the *Observer* graph and values populate in the fields to the right (*Diagnostics Standard Signature Test Traces*).

| SVIIAPHART<br>Solution<br>Solution<br>Solu   | SVI2AP # Online parameterization                                                                                                    |                                                                                                    | 4 ≬ 🗴                                                                                                    |
|----------------------------------------------------------------------------------------------------|----------------------------------------------------------------------------------------------------|----------------------------------------------------------------------------------------------------|----------------------------------------------------------------------------------------------------|
| <ul> <li>Tag</li> <li>SVII AP HART</li> <li>Configuration</li> <li>Configuration</li></ul>                                                                                                    | SVI II AP HART                                                                                                    |                                                                                                    | GE Oil & Gos                                                                                                    |
| Single Hart<br>Setup Weard<br>General<br>Active Mode<br>Active Mode<br>Options<br>HART<br>Options<br>Hart<br>Configuration<br>Configuration<br>C |                                                                                                    |                                                                                                    |                                                                                                    |
| Cataration Status Configuration Status Configuratio                                                                                                    | Setup Wizard     Setup Wizard     General     Position     General     Doctory     Doctory     HART                                                                                                    | SVI II AP                                                                                                    | SVI2AP     Descriptor     SVI II AP HART       ID     8190480     Final Asmbly Nbr     2009       Mode     Setup     Long Tag     SVI II AP HART       to Set     Normal     V     Apply Mode |
| 20         20         20         20         20         20         20         20         20         20         20         20         20         20         20         20         20         20         20         20         20         20         20         20         20         20         20         20         20         20         20         20         20         20         20         20         20         20         20         20         20         20         20         20         20         20         20         20         20         20         20         20         20         20         20         20         20         20         20         20         20         20         20         20         20         20         20         20         20         20         20         20         20         20         20         20         20         20         20         20         20         20         20         20         20         20         20         20         20         20         20         20         20         20         20         20         20         20         20         20         20         20<                                                                                                    | Calibration Calibration Calibration Calibration Comparation Compa | Signature<br>Observer<br>80<br>80<br>80<br>80<br>80<br>80<br>80<br>80<br>120<br>100<br>80<br>120<br>100<br>80 | Status Carlos Signal 100.06%                                                                                                    |

Figure 78 Diagnostics Standard Signature Test Traces

The View button activates.

4. Click View Result to open the Analysis screen to see the results.

#### Perform a Step Test

The *Step Test* produces a time vs. position graph where the valve is submitted to a stepped input. The graph can contain data for 2 to 60 seconds of data with data taken up to every 0.05 seconds. The step profile may contain multiple steps. To run a step profile, you must enter the starting position, the ending position, the pause between each step, the step size, and whether or not to measure both up and down steps.

The step test starts at the starting position and makes steps according to the *Step Size* field until the ending position is reached. For each step, the SVI II AP measures the position at even time intervals for the amount of time specified in *Time*. If *Two Way* is specified, when the end position is reached, the procedure is repeated from the end position to the start position.

This procedure moves the valve. This results in loss of process control.

Results are measured and displayed in the Observer graph.

To perform this test:

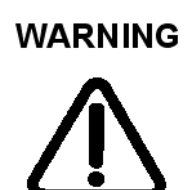

- 1. Ensure the system is in Setup mode.
- 2. Click Step Test and the Information area appears (Information Field Step Test).

| 40.000      | Start Position (%)      |
|-------------|-------------------------|
| 60.000      | Stop Position (%)       |
| 10          | Time (s)                |
| 10          | Sample Rate (samples/s) |
| 5.000       | Step Size (%)           |
| 💿 One Way 🤇 | ) Two Way               |

Figure 79 Information Field - Step Test

- 3. Enter a Start Position, Stop Position, Time, Sample Rate and Step Size.
- 4. Click **One Way** or **Two Way**.
- 5. Click and a warning appears. Click and test starts.

The *Status* field displays relevant messages, the icon goes yellow, traces appear in the *Observer* graph and values populate in the fields to the right.

The View button activates.

6. Click [View Result] to open the Analysis screen to see the results.

#### Perform a Ramp Test

The *Ramp Test* produces a position vs. input signal graph for both increasing and decreasing signal. The signal is a simulated signal so linearity cannot be checked.

Results are measured and displayed in the Observer graph.

To perform this test:

WARNING

This procedure moves the valve. This results in loss of process control.

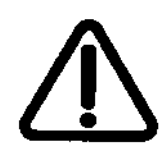

- 1. Ensure the system is in Setup mode.
- 2. Click Ramp Test and the Information area appears (Information Field Ramp Test).

| Information     A Positioner Signature | a produces an input signal vs. position graph for both increasing and decreasing signal. |
|----------------------------------------|------------------------------------------------------------------------------------------|
| 4.8                                    | Start Signal (mA)                                                                        |
| 19.2                                   | Stop Signal (mA)                                                                         |
| 10                                     | Number Of Samples                                                                        |
|                                        |                                                                                          |
|                                        |                                                                                          |
|                                        |                                                                                          |
| Start                                  | Continue Cancel View Result                                                              |

Figure 80 Information Field - Ramp Test

- 3. Enter a Start Signal, Stop Signal, and Number of Samples.
- 4. Click start and a warning appears. Click continue and test starts.

The *Status* field displays relevant messages, the icon goes yellow, traces appear in the *Observer* graph and values populate in the fields to the right.

The View button activates.

5. Click [View Result] to open the Analysis screen to see the results.

## Perform an Extended Actuator Signature Test

The *Extended Actuator Signature* slowly ramps the pressure to the actuator up and down over a user selected position range and measures the position vs. pressure. The signature is useful for determining valve friction and for identifying performance problems at specific valve positions.

Results are measured and displayed in the *Observer* graph (*Extended Actuator Signature Test Results*). After the test, data appears in the *Status* area (*Extended Actuator Signature Test Results*).

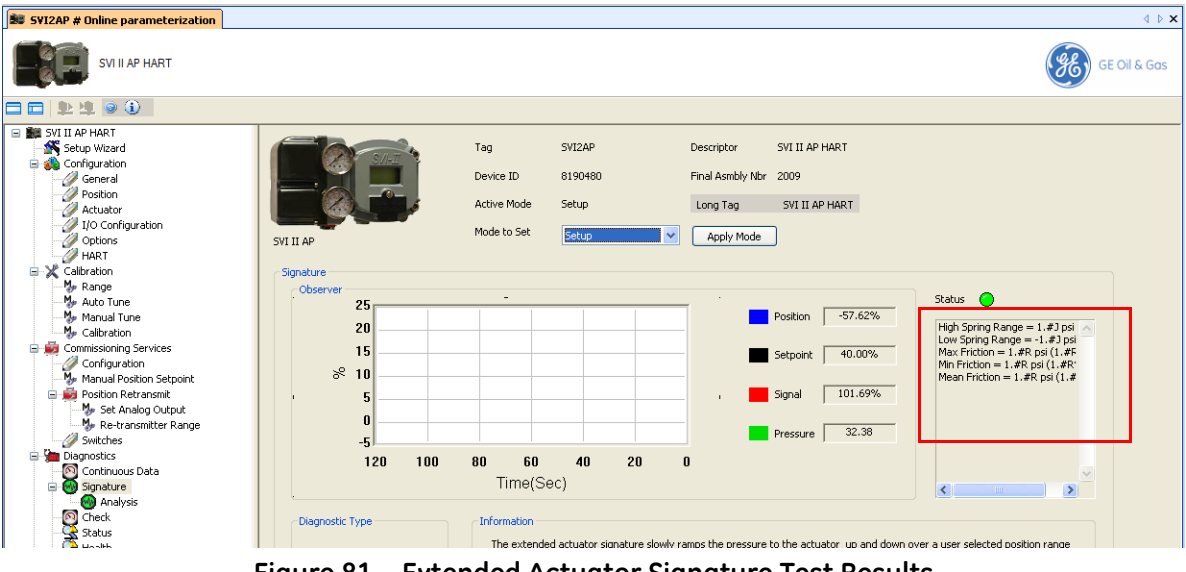

Figure 81 Extended Actuator Signature Test Results

To perform this test:

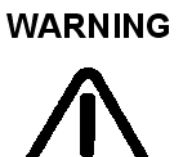

This procedure moves the valve. This results in loss of process control.

1. Ensure the system is in Setup mode.

2. Click **Extended Act. Sig**. and the Information area appears (Information Field - Extended Act. Sig. Test).

| Informa | ion                     |                                                                                                 |
|---------|-------------------------|-------------------------------------------------------------------------------------------------|
| The e   | xtended actuator sign   | ature slowly ramps the pressure to the actuator up and down over a user selected position range |
| measu   | ires the position vs pr | essure.                                                                                         |
|         | 40.0                    | Start Position (%)                                                                              |
|         | 60.0                    | Stop Position (%)                                                                               |
|         | 4.00                    | Speed Level(1 to 10)                                                                            |
|         |                         |                                                                                                 |
|         |                         |                                                                                                 |
|         |                         |                                                                                                 |
|         |                         |                                                                                                 |
|         | Start                   | Continue Cancel View Result                                                                     |

Figure 82 Information Field - Extended Act. Sig. Test

- 3. Enter a Start Position, Stop Position, and Speed Level.
- 4. Click start and a warning appears. Click continue and test starts.

The *Status* field displays relevant messages, the icon goes yellow, traces appear in the *Observer* graph and values populate in the fields to the right (*Diagnostics Extended Act. Sig. Test Traces*).

| SE JKDIU2W # Online parameterization                                                                                                    |                                            |                                                                  |                                                                                                    |                                                                                                    | 4 ♦ 🗙        |
|----------------------------------------------------------------------------------------------------|--------------------------------------------|------------------------------------------------------------------|----------------------------------------------------------------------------------------------------|----------------------------------------------------------------------------------------------------|--------------|
|                                                                                                    |                                            |                                                                  |                                                                                                    |                                                                                                    | GE CII & Gos |
| 🗖 🗖 🖳 별 😨 🚯                                                                                                    |                                            |                                                                  |                                                                                                    |                                                                                                    |              |
| Setup Witted     Softward     Softward     General     Continuation     Octors     Continuation     Octors     Continuation     Continuation     Continuation     Continuation     Continuation     Matri     X Calibration                                                                                                    | SVI II AP                                  | rag SVIZAP<br>bevice ID 7444179<br>ictive Mode Setup<br>Noomal V | Descriptor SVI II AP HART<br>Pinal Asmbly Nbr 16777215<br>Long Tag SVI II AP HART<br>Apply Mode                               |                                                                                                    |              |
| Prange     Prange     Prange | 005ever<br>80<br>80<br>60<br>40<br>20<br>0 |                                                                  | Postion         59.09%           Setpoint         60.00%           Signal         71.75%           Pressure         17.66 psi | Status<br>Hoh Spring Range = 18.72 pr / //<br>Low Spring Range = 12.95 ps<br>Max Friction = 1.45 ps (25.04<br>Mm Friction = 1.42 ps (24.66<br>Mean Friction = 1.43 psi (24.6 |              |
| Chaptersaics                                                                                                    | 120 100 80                                 | 0 60 40 20<br>Time(Sec)                                          | 0                                                                                                    | <                                                                                                    |              |

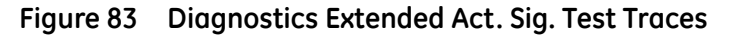

The View button activates.

5. Click View Result to open the Analysis screen to see the results.

## View Results - Extended Actuator Test Results

To access this screen click **View Result**. For information on using this screen see "Diagnostics Signature Analysis Screen" on page 122.

## **Diagnostics Signature Analysis Screen**

From this screen (*Diagnostics Signature Analysis Screen*) you can see the diagnostic results for the performance of the valve. The *Diagnostic Graph* and is useful for troubleshooting a control valve and for tuning the PID positioning parameters.

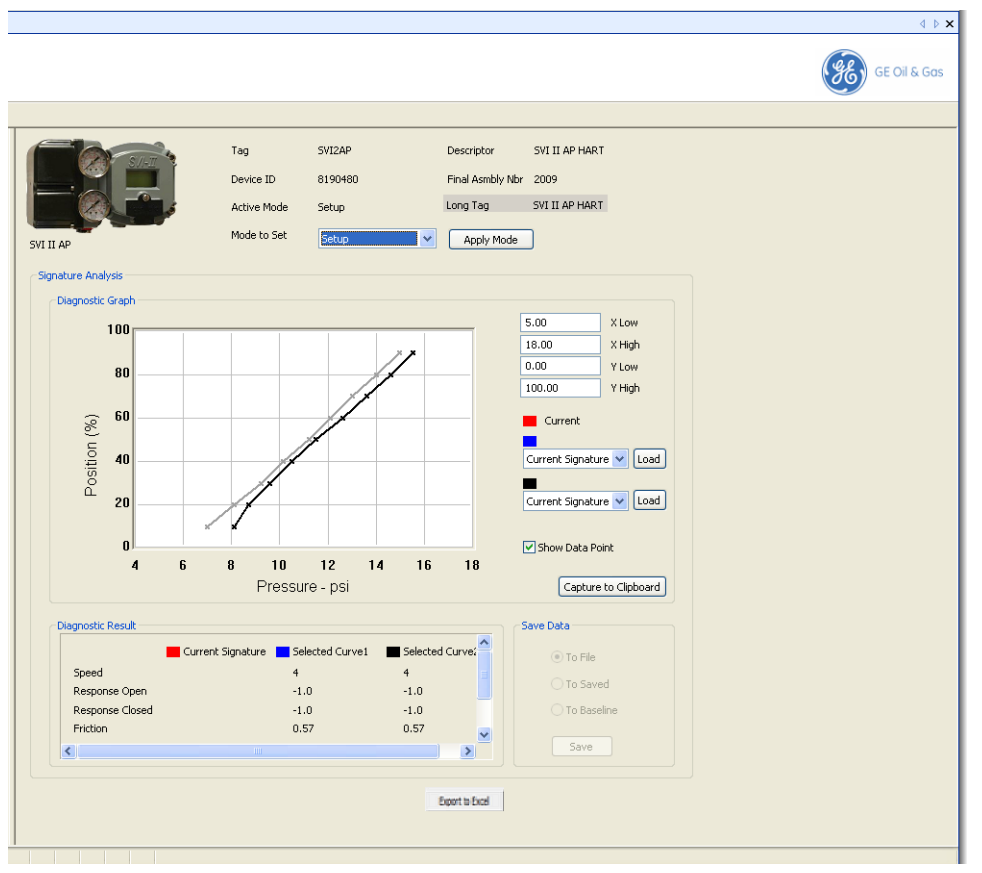

Figure 84 Diagnostics Signature Analysis Screen

#### **Buttons and Fields**

| Diagnostic Graph             |                                                                                                    |
|------------------------------|----------------------------------------------------------------------------------------------------|
| Graph                        | A <i>Position (%)</i> vs. <i>Pressure</i> plot appears. The pressure units are configured on the <i>Configuration Options</i> screen (see "Configuration Options Screen" on page 73).                                                                                                    |
| X and Y Low/High             | Enter a value from to set the X and Y coordinates for the graph.                                                                                                    |
| Graph Load fields            | Use these two load two graphs for comparison. You can select:                                                                                                    |
| Signature from file 💙 [Load] | <ul> <li>Current Signature - Displays the graph from the current operation.</li> <li>Saved Signature - Opens a previously saved test for comparison.</li> <li>Baseline Signature - Opens a previously saved baseline test for comparison.</li> <li>Signature from File - Opens a previously saved test for comparison.</li> </ul> |
| Show Data Point              | Adds the data points to the displayed curves.                                                                                                    |

| Capture to<br>Clipboard   | Capture to Clipboard Captures the displayed curves to the Windows $^{(\!R\!)}$ clipboard.                                                                                                    |
|---------------------------|----------------------------------------------------------------------------------------------------|
| Diagnostic Result         | Displays color-coded data results for each curve in the following (depending on test type):         Speed         Response Open         Response Close         Friction         Lower Spring Range         Upper Spring Range |
| Save Data                 | Use the radio buttons to select the type of curve to save.                                                                                                    |
| Export to Excel<br>button | Use this button to export the results to an Excel .csv file for analysis.                                                                                                    |

#### Load a Curve

To load a curve from file:

1. Use the pulldown list to select *Signature from file*, click and *SVI Files Open Dialog* appears.

| Open                   |                    |                |              |                  | ? 🔀          |
|------------------------|--------------------|----------------|--------------|------------------|--------------|
| Look in                | : 🗀 Advancd DT     | м              | <b>v</b> G ( | <del>ئ</del> 📂 🔊 |              |
| My Recent<br>Documents | 🖬 test.dgn         |                |              |                  |              |
| My Documents           |                    |                |              |                  |              |
| My Computer            |                    |                |              |                  |              |
|                        | File <u>n</u> ame: |                |              | <b>~</b>         | <u>O</u> pen |
| My Network             | Files of type:     | SVI Data Files |              | <b>~</b>         | Cancel       |

Figure 85 SVI Files Open Dialog

2. Navigate to the file (.dgn) and click **Open** and *Pick Signature Data* appears.

| SVI II - Pick Signature Data                                                                           |    |        |  |
|----------------------------------------------------------------------------------------------------|----|--------|--|
| SIG-C 4 2/5/2003 15:39<br>STEP 0 2/5/2003 15:47<br>SIG-POS 0 2/5/2003 16:1<br>SIG-EXT 4 2/5/2003 16:13 |    |        |  |
|                                                                                                    | OK | Cancel |  |

Figure 86 Pick Signature Data

3. Select a signature and click **OK**.

## Save a Curve

To save a curve to file:

1. Select a file type radio button, click save and SVI Files Save Dialog appears.

| Save As                |                    |                  |   |     |     | ? 🛛    |
|------------------------|--------------------|------------------|---|-----|-----|--------|
| Savejn:                | 🚞 SVI II AP DTM    | Advanced Edition | ~ | G 🦻 | • 📰 |        |
| My Recent<br>Documents | 💼 test.dgn         |                  |   |     |     |        |
| Desktop                |                    |                  |   |     |     |        |
| My Documents           |                    |                  |   |     |     |        |
| My Computer            |                    |                  |   |     |     |        |
|                        | File <u>n</u> ame: |                  |   |     | ~   | Save   |
| My Network             | Save as type:      | SVI Data Files   |   |     | *   | Cancel |

Figure 87 SVI Files Save Dialog

2. Navigate to the directory and click <u>Save</u>.

## Zooming

Change the graph's zoom by dragging a box around an area. To return the graph to its normal scale, right-click in the graph.

## **Diagnostics Check Raw Data Screen**

Use this screen to view the raw counts of status of signals, pressure, temperatures and I/Os. Additionally, you can set the *I/O Output*. This screen displays positioner tag information, the current continuous diagnostics information and is updated every time the screen is selected.

From the *Check* screen, shown in *Diagnostics Check Raw Data Screen*, you can monitor and set some of the basic parameters: *Set I/P* and *Unset I/P*. The *Check* screen is used primarily for troubleshooting. To perform any action on the *Check* screen you must be in the Setup mode.

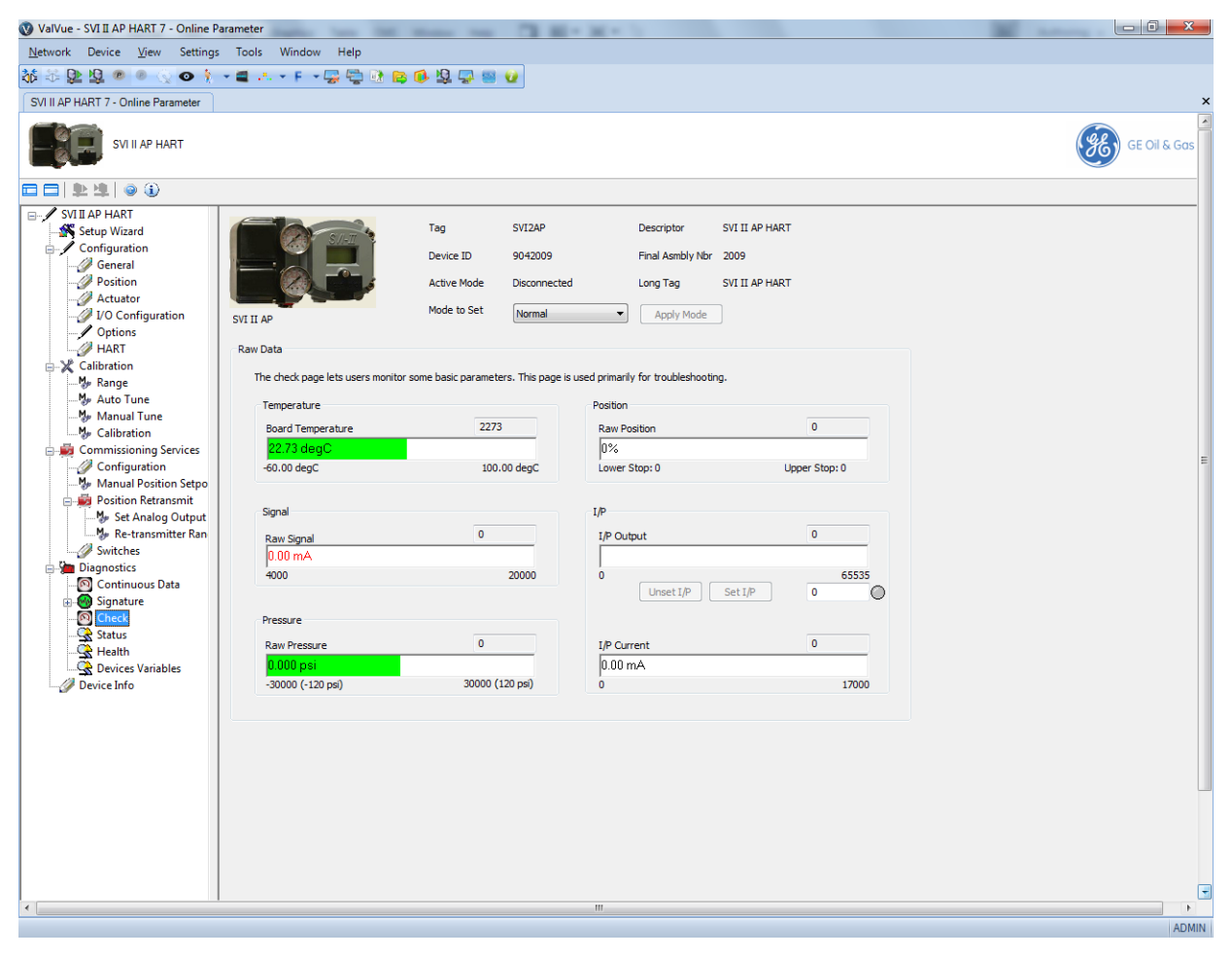

Figure 88 Diagnostics Check Raw Data Screen

#### **Buttons and Fields**

Temperature

BoardDisplays the actual circuit board temperature in degrees as a bar graph and asTemperaturecounts in a text box.

| Min<br>Temperature | Displays the historical low temperature to which the positioner was be exposed as a bar graph and as counts in a text box.                                                                                                 |
|--------------------|----------------------------------------------------------------------------------------------------|
| Max<br>Temperature | Displays the historical high temperature to which the positioner was be exposed as a bar graph and as counts in a text box.                                                                                                |
| Signal             |                                                                                                    |
| Raw Signal         | Displays the input signal strength in counts as a bar graph and as counts in a text box.                                                                                                    |
| Pressure           |                                                                                                    |
| Raw Pressure       | Displays the raw A/D values for pressure, which is useful to GE engineers for diag-<br>nostic purposes. Displays the data strength in counts in a text box and as in a bar<br>graph in the user-configured pressure units. |
| Position           |                                                                                                    |
| Raw Position       | Displays the raw A/D values for position, which is useful to GE engineers for diagnos-<br>tic purposes. Displays the data strength in counts in a text box and as in a bar graph<br>as a percentage of open.               |
| Lower Stop         | Displays the position raw counts at the stop.                                                                                                    |
| Upper Stop         | Displays the position raw counts at the stop.                                                                                                    |
| I/P                |                                                                                                    |
| I/P Output         | Displays the I/P output in counts as a bar graph and in a text box.                                                                                                    |

#### Unset I/P Set I/P 0

Use this field and two buttons to enter and set the I/P output in counts and to unset the I/P value. This value is the constant signal to the I/P. 0 resets the device to Normal mode. A red ! appears if an input value is out of range. The LED to right indicates gray if unset and red when manually set.

I/P Current

*I/P Current* Displays the I/P current in mA as a bar graph and as counts in a text box.

## Set I/P

Setting the I/P removes the valve from normal control and sends a constant, user defined signal to the I/P. This is useful for troubleshooting. This command is only available in Setup mode.

To set the I/P:

- 1. Enter a number between 1 and 65000 in the Set I/P edit box.
- 2. Click Set I/P

A warning dialog appears (Set IP Warning Dialog).

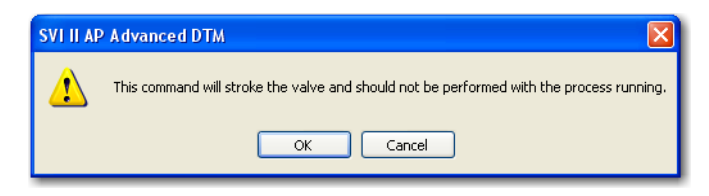

Figure 89 Set IP Warning Dialog

3. Click **OK**. The LED should appear red.

To resume normal control:

Click Unset I/P. Returning to Manual or Normal mode also returns the valve to control.

## **Diagnostics Status Screen**

Use the *Status* tab to see the SVI II AP operating and internal status. The screen is divided into a series of tabs that provide status, alarm, and fault information in a graphical form for all aspects of the system.

Each alarm condition is color coded according to the criticality of the alarm:

- $\Box$  Blue = low
- □ Yellow = Medium (error conditions that can occur in normal operation, not faults, that may presently exist or have historically existed)
- $\Box$  Red = High (indicates a fault)
- □ Green indicates no faults

On the *Status* tab you can reset the *Current Faults* or *All Faults* (Current and Historical). The window has selectable tabs that display the associated parameters for each tab. When you are on the *Active Faults* tab the current active faults appears (Figure 90). Mouse hover over a fault for a fault definition.

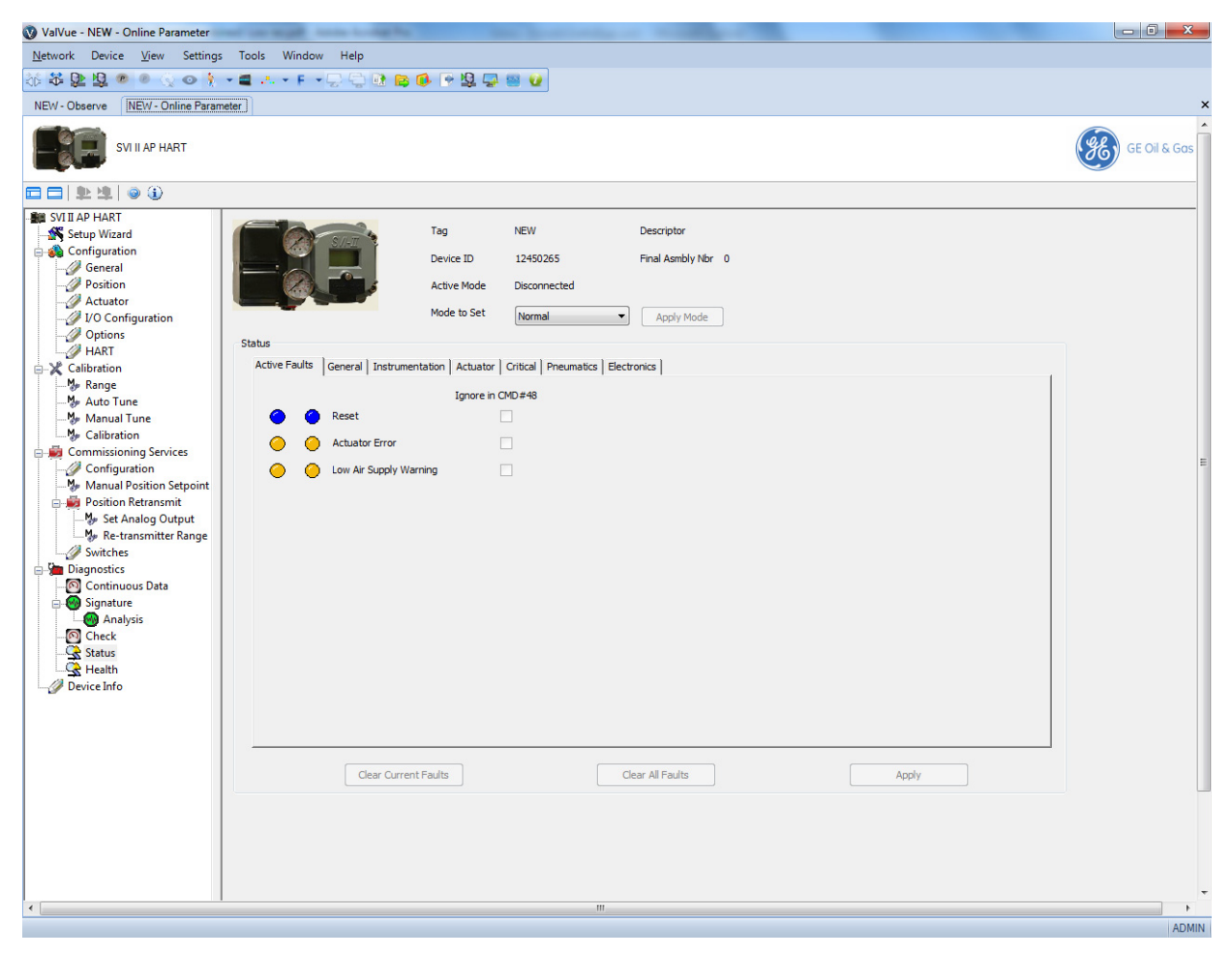

Figure 90 Diagnostics: Active Faults Tab

The ValVue 3 *Device Criticality* settings determine the scan period for monitoring of a positioner. Selecting *Do Not Bother* means no status is monitored for display. Ensure if you use *Inherent from Parent Area* that the settings do not include *Do Not Bother*. The ValVue 3 *Device Status Monitor Running* must also be active for any status to appear on an individual DTM's *Status* tab. Status updates for active faults also appear on the *Healthy Status* and *Device Monitor: Data Displayed* - refer to the ValVue 3 help or *GEA31426 Masoneilan Products ValVue 3 Software Manual*.

#### **Buttons and Fields**

| Current Faults                 | Faults that have occurred and have not been cleared.                                                                                                    |
|--------------------------------|----------------------------------------------------------------------------------------------------|
| Historical Faults              | Faults that have occurred but been cleared from Current Faults.                                                                                                    |
| Ignore in CMD #48              | Click an individual checkbox to remove that fault's status from any Command 48 status updates. You must click Apply to complete configuration. This functionality does not appear for HART <sup>®</sup> 5. |
| Clear Current<br>Faults button | Clear Current Faults Click to clear Current Faults, if the fault cause no longer exists.                                                                                                    |
| Clear All Faults<br>button     | Clear All Faults Click to clear Current Faults and Historical Faults, if the fault cause no longer exists.                                                                                                 |
| Apply<br>Apply button          | Click to remove Command 48 status returns for user-selected individual <i>Ignore in CMD</i> #48 checkboxes on each tab. This functionality does not appear for HART <sup>®</sup> 5.                        |

## General

The General tab displays general faults.

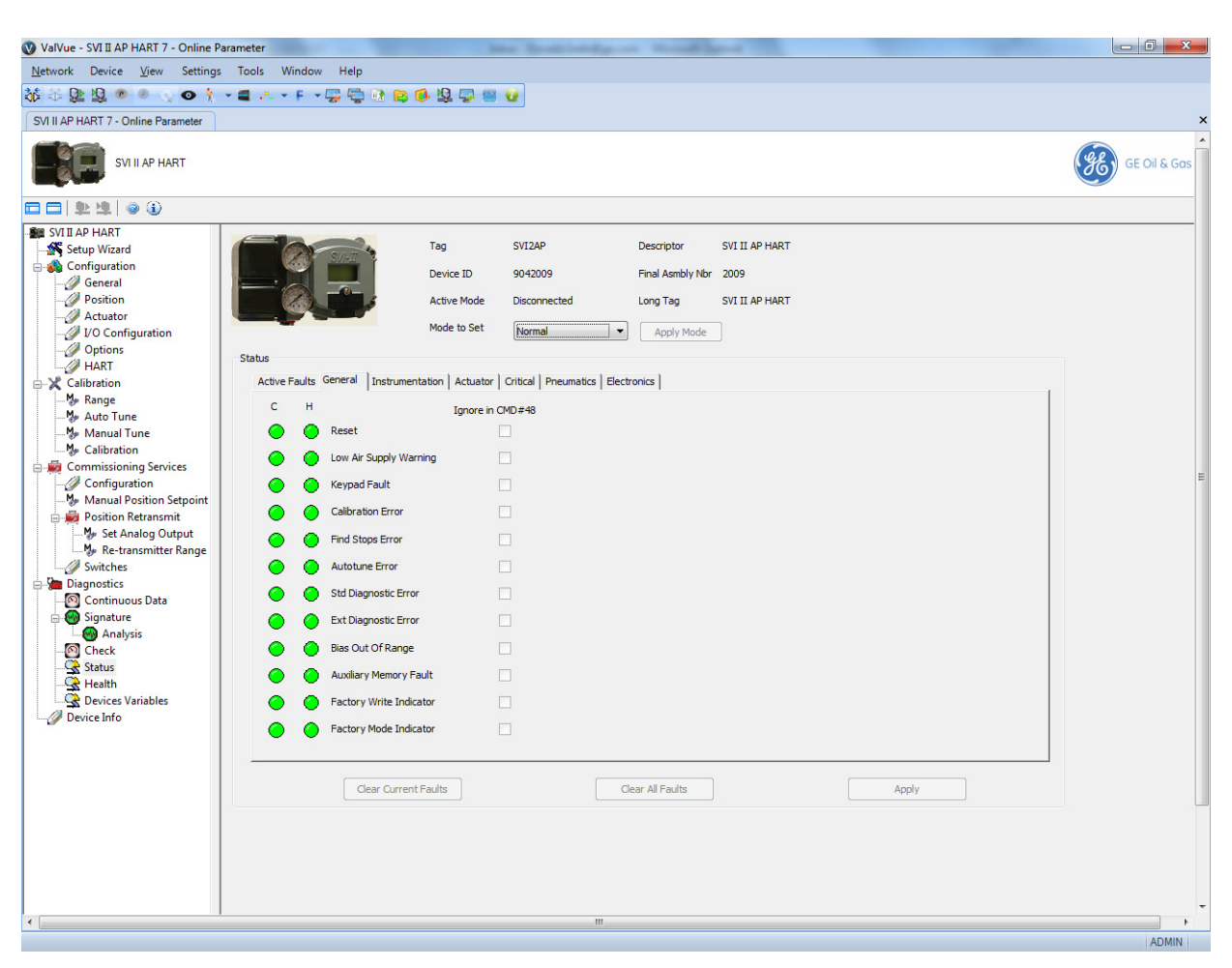

Figure 91 Status Tab: General

## Instrumentation

The Instrumentation status tab displays a fault related to instrumentation operations.

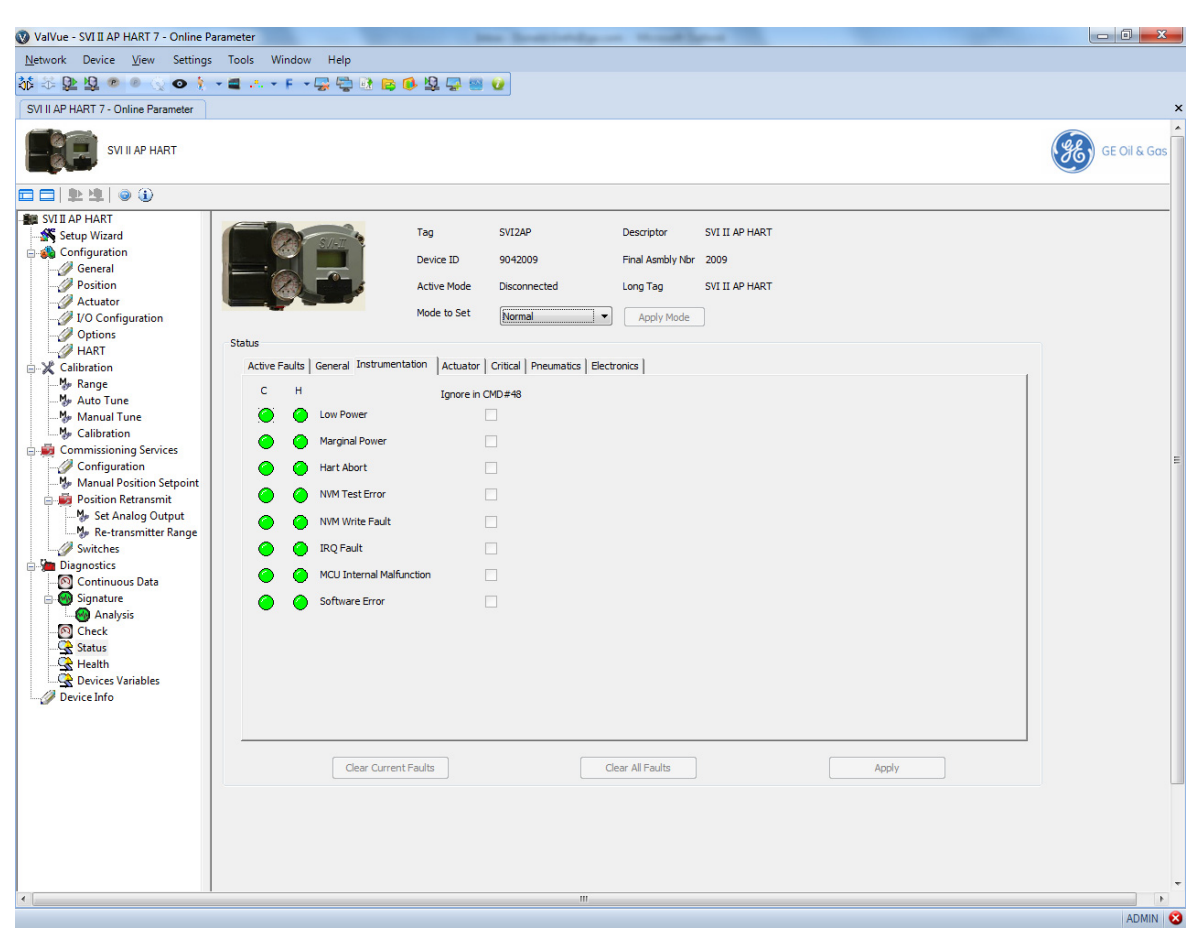

Figure 92 Status Tab: Instrumentation

## Actuator

The Actuator status tab displays actuator faults.

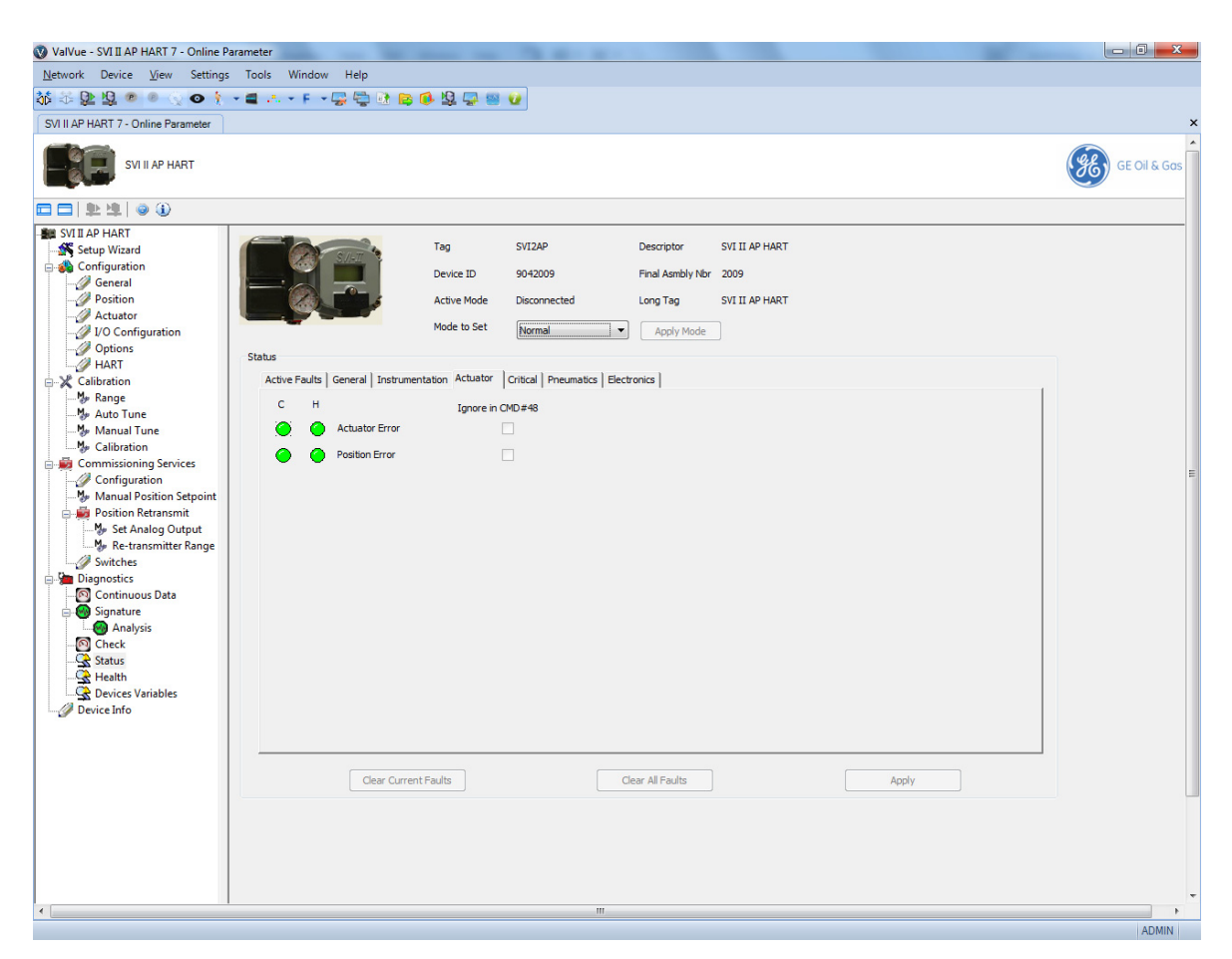

Figure 93 Status Tab: Actuator

# Critical

The Critical status tab displays all critical errors.

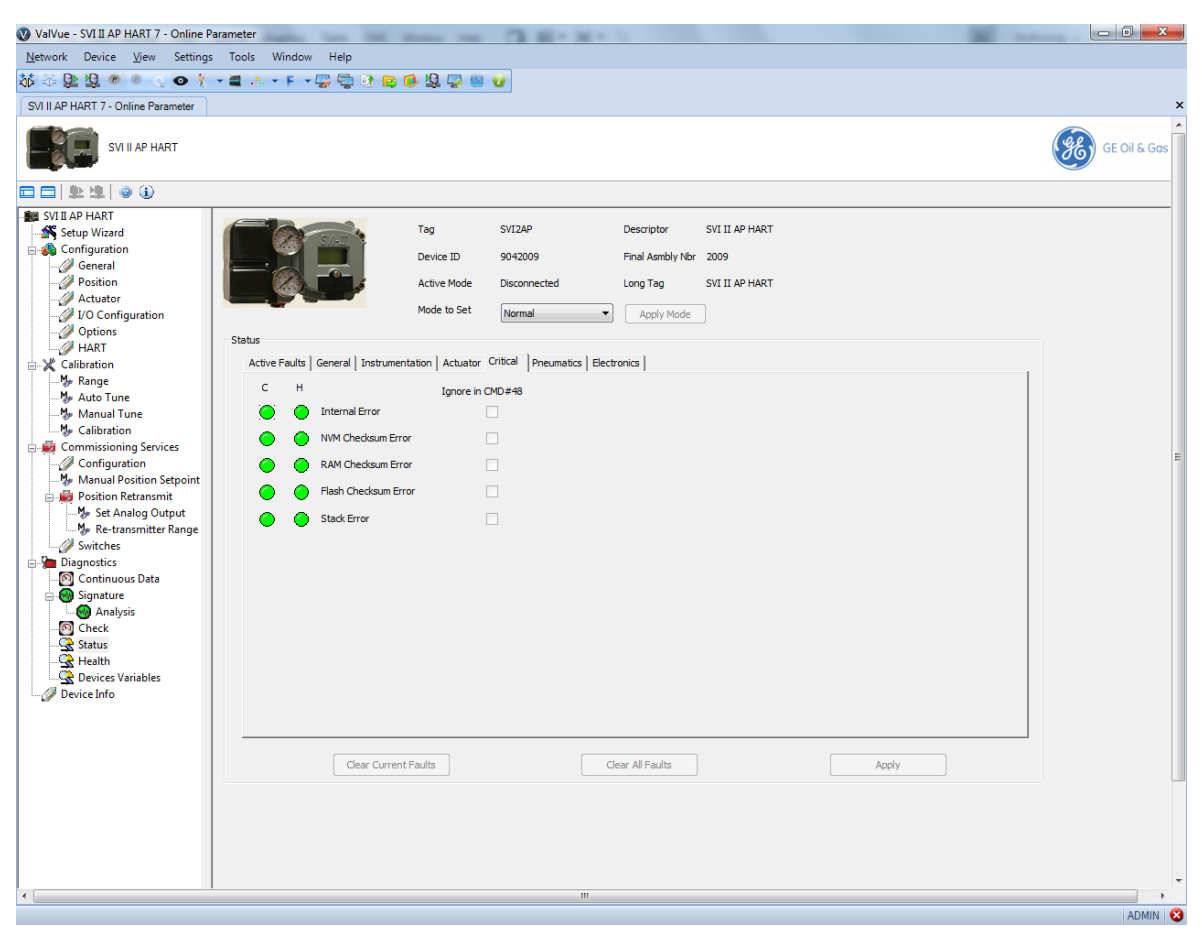

Figure 94 Status Tab: Critical

## **Pneumatics**

The Pneumatics status tab displays all pneumatics related errors.

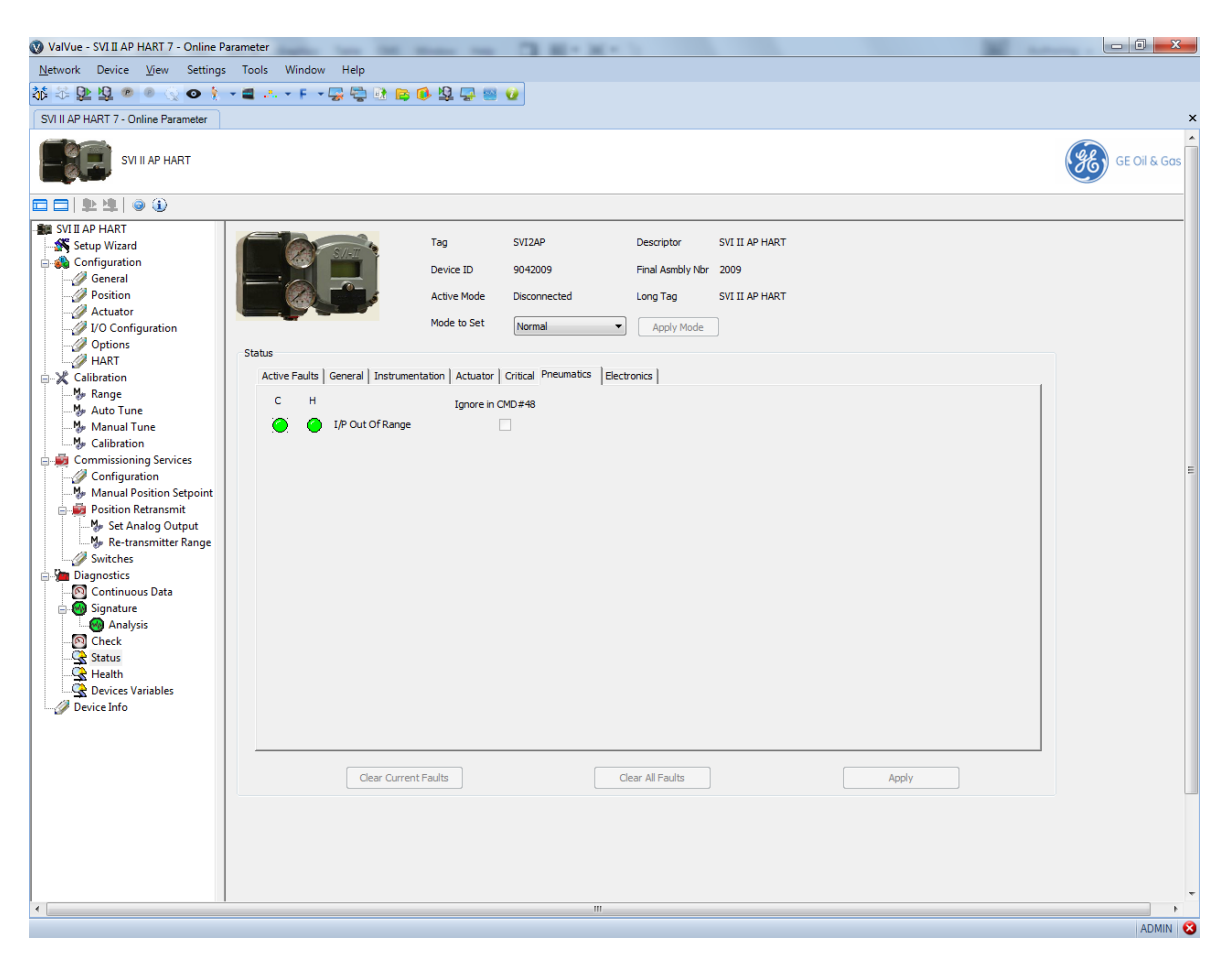

Figure 95 Status Tab: Pneumatics

# **Electronics**

The Electronics status tab displays circuit and sensor related errors.

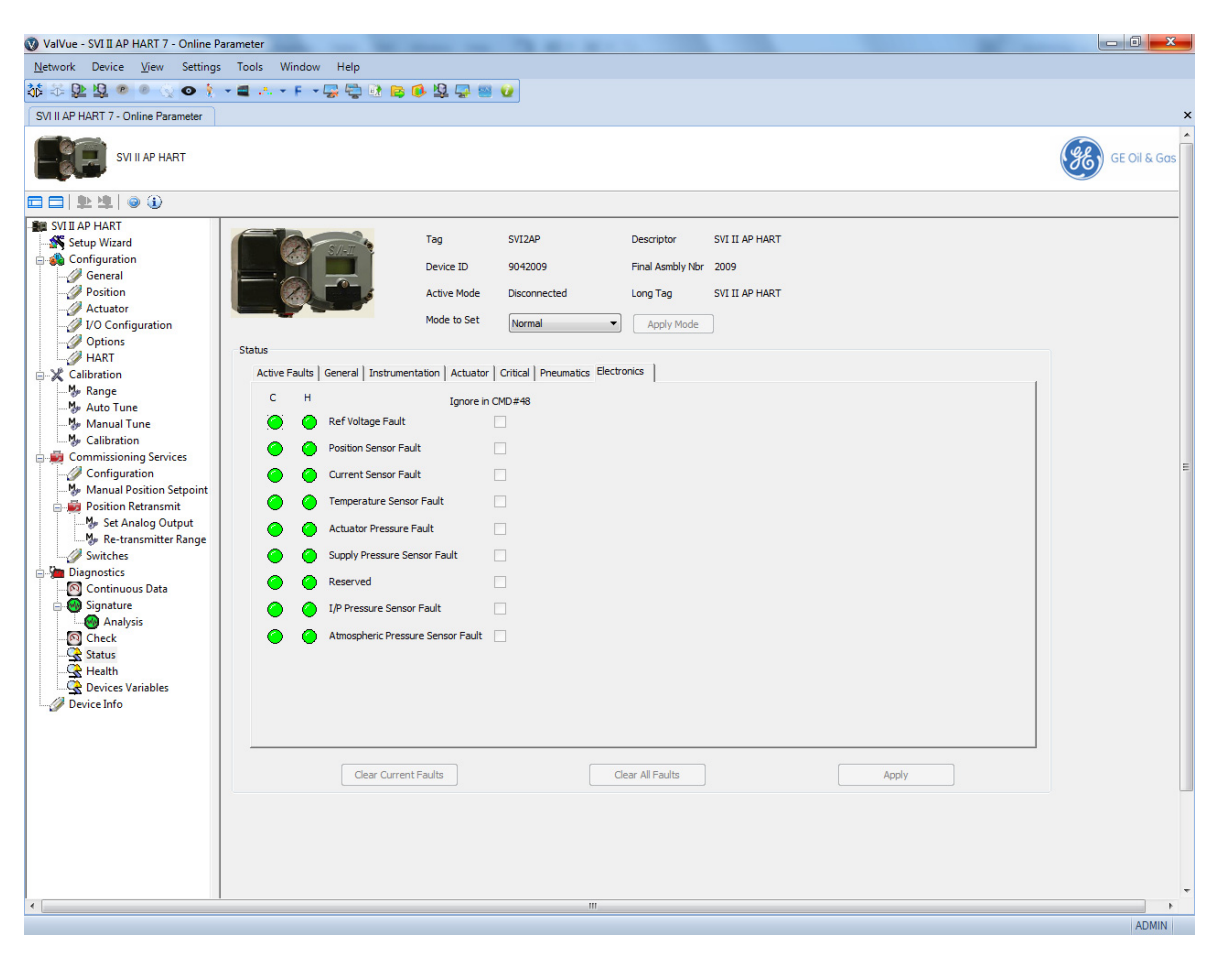

Figure 96 Status Tab: Electronics

## **Clear Current Faults**

When you click **Clear Current Faults,** SVI II AP resets the status in the SVI II AP for all current faults *only*.

To clear current faults:

□ Click **Clear Current Faults** and click **Yes** on the dialog that appears.

There should be no faults listed in the *Current* column on any tab or on the *Active Faults* tab.

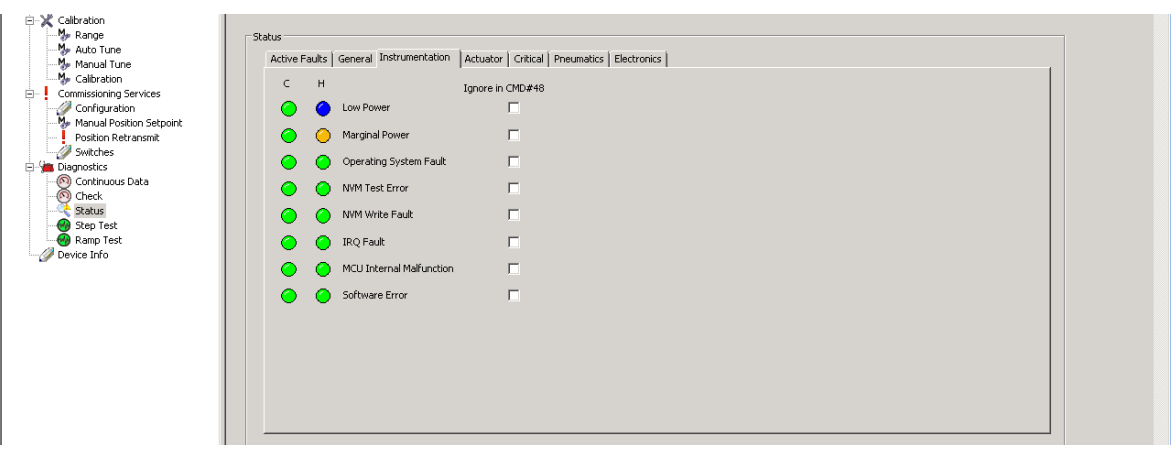

Figure 97 Current Faults Cleared

## **Clear All Faults**

When you click **Clear All Faults** SVI II AP resets the status bit in the SVI II AP for all faults, both historical and current and all indicators, current and historical, revert to green.

To clear all faults:

□ Click **Clear All Faults** and click **Yes** on the dialog that appears.

There should be no faults listed as current and historical on any tab.

# **Diagnostics Health Screen**

Use this screen to view the status of signals, pressure, temperatures and I/Os.

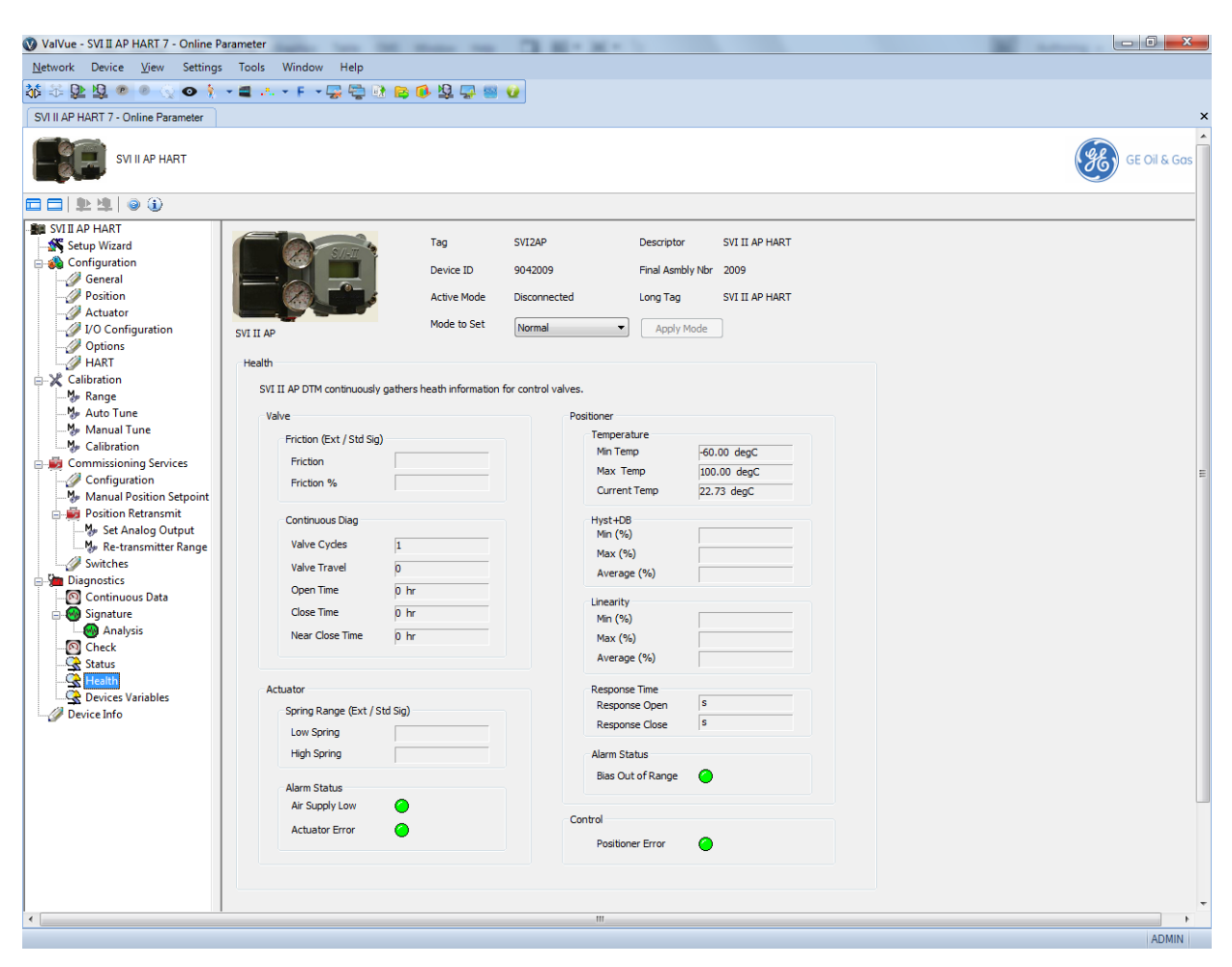

Figure 98 Diagnostics Health Screen

#### **Buttons and Fields**

## Valve Friction (Ext/Std Sig) Friction Displays the friction measured from a Standard or Extended Actuator Signa-

|                 | ture test.                                                                                       |  |
|-----------------|--------------------------------------------------------------------------------------------------|--|
| Friction %      | Displays the friction/spring range measured from a Standard or Extended Actuator Signature test. |  |
| Continuous Diag |                                                                                                  |  |

| Valve Cycles | Displays the number of valve cycles (direction changes) since the valve went |
|--------------|------------------------------------------------------------------------------|
|              | into service or since the historian was reset.                               |

| Valve Travel       | Displays the total valve strokes (complete open and close) since the valve went into service or since the historian was reset.                                                                                                    |  |  |  |
|--------------------|----------------------------------------------------------------------------------------------------|--|--|--|
| Open Time          | Displays the cumulative time the valve was in the open position since the valve went into service or since the historian was reset.                                                                                                    |  |  |  |
| Close Time         | Displays the cumulative time the valve was in the closed position since the valve went into service or since the historian was reset.                                                                                                    |  |  |  |
| Near Close Time    | Displays the cumulative time the valve was in the near closed position by continuous diagnostics since the valve went into service or since the historian was reset. This is a useful tool in analyzing valve health.                                                                                                    |  |  |  |
| Actuator           |                                                                                                    |  |  |  |
| Spring Range (Ext/ | Ext Sig)                                                                                                    |  |  |  |
| Low Spring         | Displays the Lower Spring Range measured from a Standard or Extended Actuator Signature test.                                                                                                    |  |  |  |
| High Spring        | Displays the Upper Spring Range measured from a Standard or Extended Actuator Signature test.                                                                                                    |  |  |  |
| Alarm Status       |                                                                                                    |  |  |  |
| Air Supply Low     | Indicates by going red when the air supply is insufficient for valve operation.                                                                                                    |  |  |  |
| Actuator Error     | Indicates by going red when the actuator is in error. Either air pressure is insufficient or the calibration of the valve position endpoint has significantly changed.                                                                                                    |  |  |  |
| Positioner         |                                                                                                    |  |  |  |
| Temperature        |                                                                                                    |  |  |  |
| Min Temp           | Displays the minimum temperature the positioner has read.                                                                                                    |  |  |  |
| Max Temp           | Displays the maximum temperature the positioner has read                                                                                                    |  |  |  |
| Current Temp       | Displays the current temperature the positioner has read.                                                                                                    |  |  |  |
| Hyst + DB          | Hysteresis and deadband is represents a range around the ideal operational value of position vs. value ( <i>Hysteresis and Deadband Graph</i> ). Data points are captured for both motions of the valve: open and closed. The difference between the data points and the Ideal line, calculated from the settings, is used to calculate the Hyst+DB value. |  |  |  |

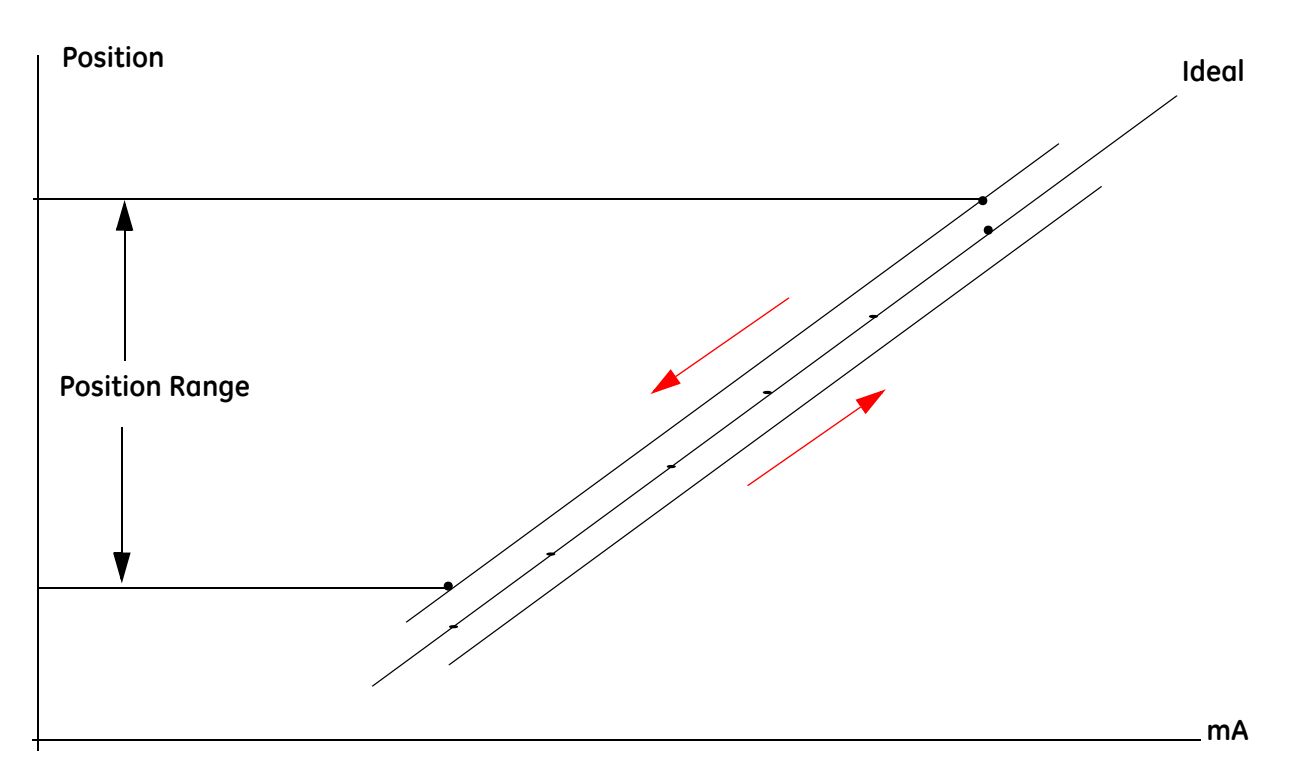

## Figure 99 Hysteresis and Deadband Graph

| Min (%)           | Displays the minimum computed hysteresis and deadband value.                                                                                                    |
|-------------------|----------------------------------------------------------------------------------------------------|
| Max (%)           | Displays the maximum computed hysteresis and deadband value.                                                                                                    |
| Average (%)       | Displays the average computed hysteresis and deadband value.                                                                                                    |
| Linearity         | Linearity is calculated as: [(Pos <sub>Up</sub> - Pos <sub>Down</sub> )/2 - Pos <sub>Ideal</sub> ]/Range.                                                                                    |
| Min (%)           | Displays the minimum computed linearity value.                                                                                                    |
| Max (%)           | Displays the maximum computed linearity value.                                                                                                    |
| Average (%)       | Displays the average computed linearity value.                                                                                                    |
| Response Time     |                                                                                                    |
| Response Open     | Displays the valve response time for opening.                                                                                                    |
| Response Close    | Displays the valve response time for closing.                                                                                                    |
| Alarm Status      |                                                                                                    |
| Bias Out of Range | Indicates by going red when the position algorithm indicates an error in out-<br>put bias. The I/P input signal has reached its limits without the valve reaching<br>the proper<br>position. |
| Control           |                                                                                                    |
| Positioner Error  | Indicates by going red when the position algorithm indicates an error as the valve failed to go the requested position within the required time.                                             |

## **Device Variables**

Use this tab to select and display a dynamically updated list of all device variables, including *Parameter, Value, Unit* and *Status*. For switches only the state is listed. You can select the data for display by activating the associated checkbox. This tab is only available for HART<sup>®</sup> 6 and 7.

| AP325 - Online Parameter PI0                                                                                                    | CV-430 - Online Par | ameter                                |                                                              |                             |                                                                                    |    | >                             |
|----------------------------------------------------------------------------------------------------|---------------------|---------------------------------------|--------------------------------------------------------------|-----------------------------|------------------------------------------------------------------------------------|----|-------------------------------|
| SVI II AP HART                                                                                                    |                     |                                       |                                                              |                             |                                                                                    |    | GE Oil & Gos                  |
| 🗖 🗖   🕸 🖳   🥥 🚯                                                                                                    |                     |                                       |                                                              |                             |                                                                                    |    |                               |
| SVIIAP HART  Setup Wizard  Configuration  Officeneral  Position  Actuator  Officeneral  Actuator  Actuator  Actuato | SVI II AP           | 5                                     | Tag AP<br>Device ID 54<br>Active Mode Sel<br>Mode to Set Sel | 325<br>90917<br>tup<br>•tup | Descriptor SVI II AP<br>Final Asmbly Nbr 0<br>Long Tag SVI II AP HAR<br>Apply Mode | 17 |                               |
| -M Range                                                                                                    | Check A             |                                       |                                                              |                             |                                                                                    |    |                               |
|                                                                                                    | No.                 | Parameter                             | Value                                                        | Unit                        | Status                                                                             |    |                               |
| E D Commissioning Servic                                                                                                    | 0                   | Position                              | 39.996                                                       | %                           | Good                                                                               |    |                               |
| Manual Position Se                                                                                                    | 1                   | <ul> <li>Actuator Pressure</li> </ul> | 1 11.804                                                     | psi                         | Good                                                                               |    |                               |
| Position Retransmi                                                                                                    | 2 [                 | SupplyPress                           | 34.820                                                       | psi                         | Good                                                                               |    |                               |
| -My Set Analog Out                                                                                                    | 3 [                 | Actuator Pressure                     | 2 0.000                                                      | psi                         | Good                                                                               |    |                               |
| -Mr Re-transmitter I                                                                                                    | 4 [                 | Setpoint                              | 40.002                                                       | %                           | Manual or Fixed                                                                    |    | -                             |
| - Switches                                                                                                    | 5 [                 | <ul> <li>Signal</li> </ul>            | 20.008                                                       | mA                          | Good                                                                               |    |                               |
| Diagnostics                                                                                                    | 6 [                 | DO Switch 1                           | Off                                                          | %                           | Good                                                                               |    |                               |
| Signature                                                                                                    | 7                   | DO Switch 2                           | Off                                                          | %                           | Good                                                                               |    |                               |
| - Analysis                                                                                                    | 8 [                 | DI                                    | Off                                                          | %                           | Good                                                                               |    |                               |
| -O Check                                                                                                    | 9 [                 | <ul> <li>Temperature</li> </ul>       | 21.090                                                       | °C                          | Good                                                                               |    |                               |
| -Status                                                                                                    | 10                  | Volts Input                           | 0.000                                                        | v                           | Good                                                                               |    |                               |
| - Streatth                                                                                                    | 11 [                | <ul> <li>Raw Position</li> </ul>      | -5746.000                                                    | •                           | Good                                                                               |    |                               |
| Device Info                                                                                                    | 12                  | Number Strokes                        | 519.000                                                      | ValveStrokes                | Good                                                                               |    |                               |
|                                                                                                    | 13                  | Number Cycles                         | 2182.000                                                     | DirectionChang              | es Good                                                                            |    |                               |
|                                                                                                    | 14                  | PosRetransmit                         | 2130.000                                                     | RawCounts                   | Good                                                                               |    |                               |
|                                                                                                    | 15                  | IP Current                            | 7.211                                                        | mA                          | Good                                                                               |    |                               |
|                                                                                                    | 16                  | Friction                              | 0.748                                                        | psi                         | Good                                                                               |    |                               |
|                                                                                                    | 17                  | PosErrBand                            | 2.000                                                        | %                           | Good                                                                               |    |                               |
|                                                                                                    | 18                  | OpenStopAdjust                        | 100.000                                                      | %                           | Good                                                                               |    |                               |
|                                                                                                    | 19 [                | PerctRange                            | 100.043                                                      | %                           | Good                                                                               |    |                               |
| ←                                                                                                    |                     |                                       |                                                              |                             |                                                                                    |    | -                             |
| Sconnected                                                                                                    |                     |                                       |                                                              |                             |                                                                                    |    |                               |
|                                                                                                    |                     |                                       |                                                              |                             |                                                                                    |    | GEGENER-2AB2AKB\Administrator |

Figure 100 Device Variables Screen

## **Device Info Screen**

Use this screen to view device Info data. Data displayed here is read from the positioner.

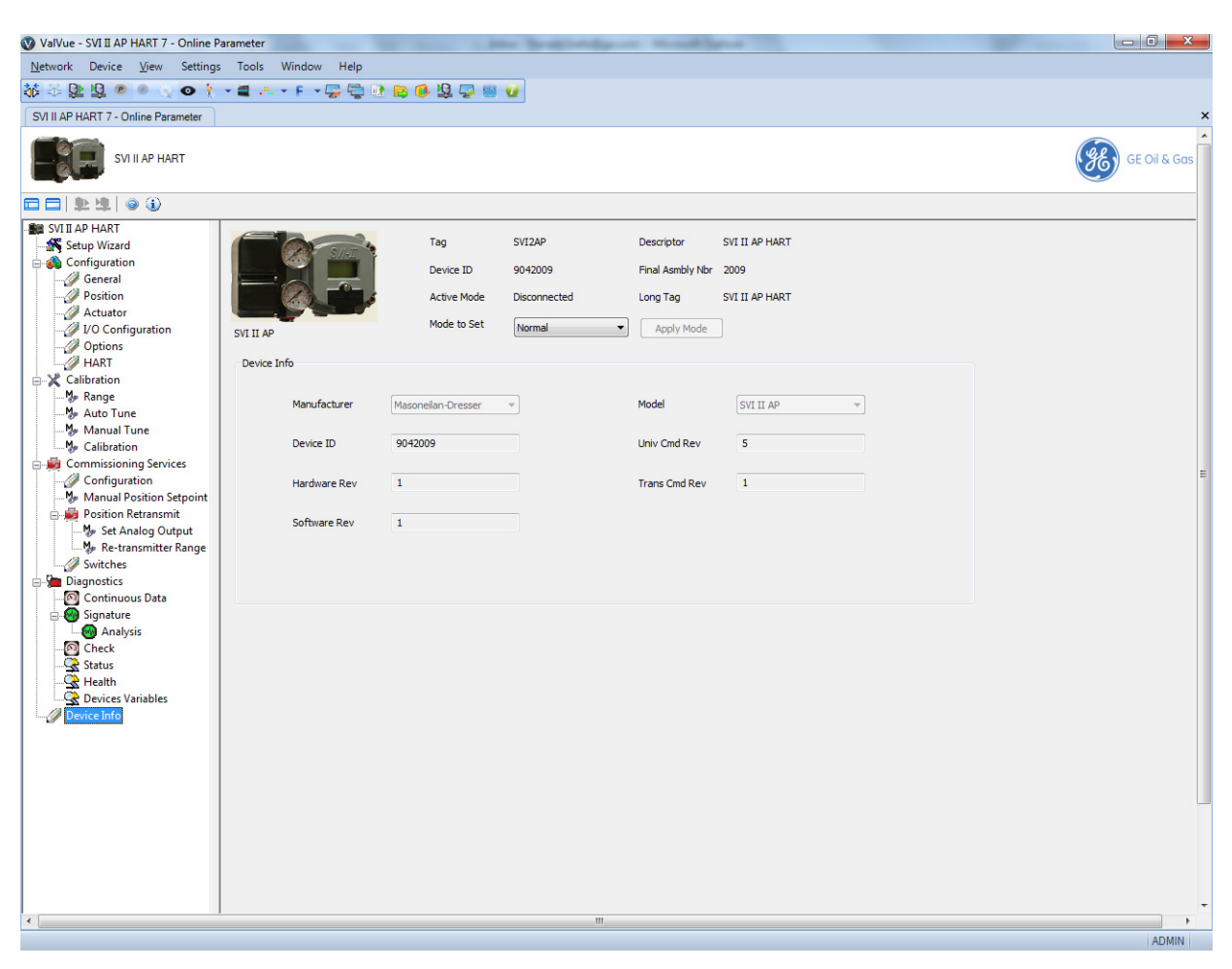

Figure 101 Device Info Screen

#### **Buttons and Fields**

| Manufacturer  | Displays the manufacturer.                      |
|---------------|-------------------------------------------------|
| Model         | Displays the model.                             |
| Device ID     | Displays the Device ID.                         |
| Univ Cmd Rev  | Displays the HART <sup>®</sup> Command revision |
| Hardware Rev  | Displays the hardware revision.                 |
| Trans Cmd Rev | Displays the transmitter revision.              |
| Software Rev  | Displays the software revision.                 |

This page intentionally left blank.
## 14. Troubleshooting

| Symptom                               | Possible Root Cause       | Probability | Validation Procedure                                                                                                    | Corrective Action                                                                                                    |
|---------------------------------------|---------------------------|-------------|----------------------------------------------------------------------------------------------------|----------------------------------------------------------------------------------------------------|
| Does not respond to a<br>4-20mA input | Insufficient air supply   | High        | Read air supply on top<br>gauge or using ValVue<br>software or Handheld or<br>DTM or EDDL                                                                                                    | Increase air supply 5psi<br>greater than spring final                                                                                                    |
|                                       | Improper device mode      | High        | Read mode on front LCD,<br>ValVue, Handheld, DTM or<br>EDDL                                                                                                    | Set device mode to NOR-<br>MAL                                                                                                    |
|                                       | Insufficient loop voltage | Medium      | Verify that there's at least<br>10.5 VDC at 4 mA using a<br>resistive load instead of<br>the positioner, measured<br>in parallel on the wires<br>where the position is<br>installed                                                                           | If voltage is insufficient,<br>increase voltage using a<br>signal conditioner                                                                                                    |
| Does not respond to a                 | Device in failsafe        | High        | Read LCD display for FAIL-<br>SAFE, or using ValVue,<br>Handheld, DTM, EDDL                                                                                                    | Clear alarms then change<br>mode to Manual, then to<br>Normal. If unit stays in<br>Failsafe either the travel<br>sensor is out of range or<br>the circuit board has a<br>malfunction |
| 4-20mA input                          | Defective I/P             | Low         | <ol> <li>Disconnect the I/P and<br/>verify that there's no out-<br/>put.</li> <li>Apply 1.5 mA to the I/P<br/>and verify that there's full<br/>output. PRESET THE CALI-<br/>BRATOR TO 1.5 mA MAX<br/>OTHERWISE PERMANENT<br/>I/P DAMAGE WILL OCCUR</li> </ol> | If either steps in the pro-<br>cedure does not work,<br>replace the I/P module.<br>See manual for part num-<br>ber                                                                   |

| Table 2 | Troubleshooting Guide for the SVI II AP |
|---------|-----------------------------------------|
|         |                                         |

| Symptom                               | Possible Root Cause                                    | Probability | Validation Procedure                                                                                                    | Corrective Action                                                                                                    |
|---------------------------------------|--------------------------------------------------------|-------------|----------------------------------------------------------------------------------------------------|----------------------------------------------------------------------------------------------------|
| Does not respond to a<br>4-20mA input | Defective relay -<br>Single-Acting                     | Low         | If the air is blowing<br>through the vent, remove<br>pilot plug assembly and<br>check for debris on plug/<br>seat                                                                                                 | 1- Clear relay using clean<br>dry air and a white cloth<br>to validate air cleanliness<br>2- Replace the relay if #1<br>doesn't solve the problem                                                                                                    |
|                                       | Defective relay - Dou-<br>ble-acting                   | Low         | If P1 or P2 isn't moving<br>from 4-20 mA, remove<br>pilot plug assembly and<br>check for debris on plug/<br>seat                                                                                                  | 1- Clear relay using clean<br>dry air and a white cloth<br>to validate air cleanliness<br>2- Replace the relay if #1<br>doesn't solve the problem                                                                                                    |
|                                       | Defective circuit board                                | Low         | Verify that the voltage<br>across the loop terminals<br>is:<br>8 < VDC < 9.5 @ 20 mA<br>and 10 < VDC < 11.5 @4<br>mA. Verify that there's no<br>electronic active alarms<br>using the LCD, ValVue,<br>DTM or EDDL | Change the circuit board if<br>the voltage isn't outside<br>range or if there's active<br>electronic alarms that<br>can't be cleared.<br>NOTE: If <i>Travel Sensor</i><br>alarm is active, this could<br>simply be the magnet<br>being out of range. |
| Failsafe shown on LCD,                | Travel sensor out of range<br>(magnet or remote mount) | Low         | Using ValVue, Handheld or<br>DTM, verify the value for<br>Raw Travel Sensor count                                                                                                    | Re-align magnets or the<br>Remote Positioner<br>Sensor (if used). Run Find<br>Stops                                                                                                    |
| ValVue, Handheld or DTM<br>software   | Circuit board malfunction                              | Low         | Using ValVue, handheld or<br>DTM or LCD, verify for<br>electronic failure alarms<br>See instruction manual for<br>the list of Failsafe<br>related alarms                                                          | Clear alarm, if alarm per-<br>sist than change circuit<br>board                                                                                                    |

## Table 2 Troubleshooting Guide for the SVI II AP (Continued)

| Symptom                          | Possible Root Cause                                            | Probability | Validation Procedure                                                                                                    | Corrective Action                                                                                                    |
|----------------------------------|----------------------------------------------------------------|-------------|----------------------------------------------------------------------------------------------------|----------------------------------------------------------------------------------------------------|
| Find Stops calibration<br>failed | Travel Sensor moved out of range                               | High        | Verify that the travel sen-<br>sor counts are within -<br>15000 to +15000 when<br>the valve is closed and<br>opened.                                                                                                    | Re-align magnet as nec-<br>essary                                                                                                    |
|                                  | Travel Sensor moved insufficiently                             | High        | Verify that the travel sen-<br>sor span is at least 4000<br>counts between full closed<br>and open position. Air<br>supply gauge needs to be<br>more than spring final for<br>spring return actuator or<br>30 psi minimum for dou-<br>ble- acting actuators | Verify that the travel sen-<br>sor span is at least<br>4000 counts between full<br>closed and open position.<br>Air supply gauge needs to<br>be more than spring final<br>for spring return actuator<br>or 30 psi minimum for<br>double-acting actuators |
|                                  | Positioner timed out trying<br>to find the mechanical<br>stops | High        | When executing Find<br>Stops, the procedure<br>canceled out after 15 sec-<br>onds while the valve is still<br>traveling.                                                                                                    | For large actuators, exe-<br>cute <i>Manual Stops</i> proce-<br>dure instead of automatic<br>stops                                                                                                    |
| Autotune failed to               | Feedback slipping, loose                                       | High        | On a rotary installation,<br>the magnet assembly<br>rotates using hands.<br>On a reciprocating<br>bracket, the turnbuckle,<br>rod-end, and take off arm<br>aren't secured.                                                                                  | Secure all set screws and locking nuts.                                                                                                    |
| complete                         | Magnet far away from<br>housing                                | Low         | On a rotary installation,<br>the face of the magnet<br>holder isn't flush with the<br>face of the mounting<br>bracket. Instead it is<br>recessed by more than<br>1/8"                                                                                       | Loosen up the set screws<br>holding the magnet<br>assembly in the magnet<br>holder and pull the mag-<br>net so it is flush with the<br>mounting bracket                                                                                                  |
| Autotune failed to complete      | High friction, sticking-slip-<br>ping                          | Medium      | The friction measured is<br>more than 30% of the<br>spring force or the valve is<br>visibly jumping around the<br>setpoint.                                                                                                    | Run Autotune with<br>Aggressiveness settings of<br>2 or 4, or, proceed to man-<br>ually tune the SVI II AP<br>ensuring the Integral Gain<br>(I) is set to a minimum of<br>100.                                                                           |

| Table 2 Trout | oleshooting Gu | ide for the SVI | II AP (Continued) |
|---------------|----------------|-----------------|-------------------|
|---------------|----------------|-----------------|-------------------|

| Symptom                     | Possible Root Cause                    | Probability | Validation Procedure                                                                                                    | Corrective Action                                                                                                    |
|-----------------------------|----------------------------------------|-------------|----------------------------------------------------------------------------------------------------|----------------------------------------------------------------------------------------------------|
|                             | Positioner gain (P) set high           | High        | Position overshoots by<br>more than 20% of the step<br>and rings more than twice                                                                                              | Decrease the Gain (P) &<br>(Padj) by 50% increments<br>until oscillation ceases                                                                                                    |
| Position oscillation - Fast | External booster tuned<br>aggressively | Low         | Position overshoots by<br>more than 20% of the step<br>and rings more than twice                                                                                              | 1. Adjust booster's bypass<br>to a 1 1/4" turn from the<br>closed position of the<br>bypass adjustment<br>2. Decrease the Gain (P) &<br>(Padj) by 50% increments<br>until oscillation ceases                                                                                                    |
|                             | Position gain (P) set low              | Low         | Verify that the gain is at<br>least 100 and the oscilla-<br>tion is a smooth sine wave<br>going up and down                                                                   | <ol> <li>Increase gain (P) and<br/>(Padj) by 50% increments<br/>until oscillation has<br/>reduced.</li> <li>Adjust the Integral Gain<br/>(I) by reducing it by 25%<br/>until the position is flat<br/>line. If the oscillation is a<br/>square wave then<br/>increase the integral by<br/>25% until it is a flat line.</li> </ol> |
| Position oscillation - Slow | Valve friction > 25% of spring range   | Medium      | Verify using the ValVue<br>Trend that the oscillation<br>resembles a square wave<br>pattern                                                                                   | <ol> <li>Adjust the integral Gain         <ol> <li>by increasing it by</li> <li>will the oscillation stretches out to a flat line.</li> <li>Set DeadZone parameter to 0.25%</li> </ol> </li> </ol>                                                                                                    |
|                             | Loose feedback                         | Medium      | The magnet can rotate<br>freely using fingers on a<br>rotary mounting or on a<br>reciprocating assembly,<br>the assembly arm with<br>turnbuckle moves around<br>using fingers | Tighten set screws and lock nuts as necessary                                                                                                    |

## Table 2 Troubleshooting Guide for the SVI II AP (Continued)

| Symptom                                             | Possible Root Cause                      | Probability | Validation Procedure                                                                                                    | Corrective Action                                                                                                    |
|-----------------------------------------------------|------------------------------------------|-------------|----------------------------------------------------------------------------------------------------|----------------------------------------------------------------------------------------------------|
| Responds to 4-20mA but<br>can't communicate<br>HART | Loop impedance (resis-<br>tance) too low | High        | 1-Connect directly to the<br>HART® terminal on the<br>positioner, if no communi-<br>cation, measure peak-to-<br>peak voltage of HART®<br>signal using an AC meter.<br>The voltage needs to be<br>0.6 VDC to 1.2 VDC.<br>Add a temporary<br>100ohms to 300 Ohm<br>resistor in series with the<br>4-20 mA signal<br>2- Power the positioner<br>with a separate loop cur-<br>rent source. If communi-<br>cation works using ValVue<br>or a Handheld then this<br>confirms an issue with<br>loop impedance | If the voltage is sufficient,<br>install a permanent resis-<br>tor in series (100 to 300 in<br>the marshaling cabinet) or<br>install a signal condition-<br>ing device such as the<br>Pepperl & Fuchs model:<br>SMART Current Driver/<br>Repeater<br>KFD0-SCS-1.55 |
|                                                     | Defective circuit board                  | Low         | Power the positioner with<br>a separate loop current<br>source and very if HART®<br>communication doesn't<br>work using ValVue or a<br>Handheld                                                                                                    | Replace the circuit board.<br>See part number in the<br>instruction manual                                                                                                    |
|                                                     | Burst Mode activated                     | Medium      | Power the positioner with<br>a separate loop current<br>source. If communication<br>works using ValVue or a<br>Handheld, validate if the<br>Burst mode is activated.                                                                                                    | Using ValVue or a hand-<br>held, turn off the Burst<br>Mode ONLY if a HART<br>converter such as the<br>Moore HIM or Rose-<br>mount <sup>®</sup> TRILOOP IS NOT in<br>service with the SVI II AP<br>Burst Mode                                                      |
|                                                     | Defective LCD cable/con-<br>nector       | High        | Verify for cracks or<br>pinched wires. Wiggle the<br>cable around and verify if<br>the LCD turns on.                                                                                                    | Replace LCD assembly<br>with cable/connector. See<br>part number in instruc-<br>tion manual.                                                                                                    |
| LCD is blank                                        | Defective LCD circuit                    | Low         | Gently push on the LCD<br>circuit and verify if the LCD<br>turns on and off                                                                                                    | Replace LCD assembly<br>with cable/connector. See<br>part number in instruc-<br>tion manual.                                                                                                    |
|                                                     | LCD connector improp-<br>erly seated     | Medium      | Unplug and reset the LCD cable connector.                                                                                                    | Ensure that the cable con-<br>nector is fully inserted<br>with the retaining clip in<br>place.                                                                                                    |

## Table 2 Troubleshooting Guide for the SVI II AP (Continued)

| Symptom                                  | Possible Root Cause                          | Probability | Validation Procedure                                                                                                  | Corrective Action                                                                                                    |
|------------------------------------------|----------------------------------------------|-------------|----------------------------------------------------------------------------------------------------|----------------------------------------------------------------------------------------------------|
|                                          | Air supply piped to Out port instead of IN   | High        | Verify that the air supply is connected to OUT.                                                                       | Pipe the supply to the IN port.                                                                                                    |
| Air constantly blowing out from the vent | Debris on relay vent seat                    | Low         | Remove the plug assem-<br>bly from the relay and<br>inspect for falling debris<br>inside the relay.                   | Blow clear air in the relay<br>and reinstall the plug<br>assembly. Replace the<br>relay if needed.                                    |
|                                          | Double-acting cylinder<br>blow by            | Low         | Unplug one side of the cyl-<br>inder and verify if the air<br>stops blowing through the<br>vent.                      | Repair cylinder leak/blow<br>by.                                                                                                    |
| Chirping sound coming<br>from pneumatics | Pneumatic check-valve inside pneumatic cover | High        | Remove plastic cover on<br>pneumatic block and ver-<br>ify that the chirping noise<br>goes away.                      | Take off check valve<br>(white plastic piece) and<br>roll between finger to<br>soften it up then re- install.                         |
| Positioner doesn't power                 | Insufficient voltage                         | High        | Verify that the voltage<br>across the loop terminals<br>is:<br>8 > VDC < 9.5 @ 20 mA<br>and 10 > VDC < 11.5 @4<br>mA. | Change the circuit board if<br>the voltage isn't outside<br>range or if there's active<br>electronic alarms that<br>can't be cleared. |
| up with 4- 20mA                          | Defective circuit board                      | Low         | Verify that the voltage<br>across the loop terminals<br>is:<br>8 > VDC < 9.5 @ 20 mA<br>and 10 > VDC < 11.5 @4<br>mA. | Change the circuit board if<br>the voltage isn't outside<br>range or if there's active<br>electronic alarms that<br>can't be cleared. |

## Table 2 Troubleshooting Guide for the SVI II AP (Continued)

| Symptom                                                          | Possible Root Cause                                        | Probability | Validation Procedure                                                                                                    | Corrective Action                                                                                                    |
|------------------------------------------------------------------|------------------------------------------------------------|-------------|----------------------------------------------------------------------------------------------------|----------------------------------------------------------------------------------------------------|
| Valve position moves<br>slowly to a large signal<br>change > 25% | Gain (P) set too low                                       | High        | Verify that the gain is greater than 100.                                                                                                    | Run Autotune if possible<br>or Live Tuning using Val-<br>Vue to modify the P gain<br>while the process is run-<br>ning. Increase the gain by<br>50% increments until<br>valve response is faster. |
|                                                                  | Stroking Time parameter<br>not set to a 0 value            | Low         | <ol> <li>Using ValVue a hand-<br/>held or other HART</li> <li>interface, put the device in<br/>Setup Mode then run the<br/>Full Open and Full Close<br/>command.</li> <li>Set the device normal<br/>and move the setpoint<br/>from 4-20mA. Compare<br/>the time the stroking<br/>speed time between Full<br/>open/close and 4-20 mA<br/>signal.</li> </ol> | Set Stroking Time param-<br>eter to 0                                                                                                    |
|                                                                  | Insufficient air supply vol-<br>ume                        | High        | Verify that the air supply<br>gauge doesn't drop more<br>than 15% of the air supply<br>upon an setpoint change<br>of 25% and 50%.                                                                                                    | Verify that the air supply<br>gauge doesn't drop more<br>than 15% of the air supply<br>upon an setpoint change<br>of 25% and 50%.                                                                 |
|                                                                  | Large actuator volume to fill                              | Medium      | The air supply gauge<br>doesn't drop more than<br>15% of the air supply with<br>a setpoint change of<br>100%.                                                                                                    | Add a volume booster or<br>replace SVI II AP with SVI II<br>AP High Flow model.                                                                                                    |
| No readback of Remote<br>Position Sensor (RPS)                   | SVI II AP setup for HALL<br>Sensor instead of RPS<br>Input | High        | Using ValVue or a Hand-<br>held, go to the Check page<br>and read the sensor input<br>and verify that the value<br>isn't changing with the<br>RPS sensor.                                                                                                    | Using SMART Assistant<br>software and a HART<br>Modem to set the SVI II AP<br>to Remote Mount.                                                                                                    |
| Position Sensor (KPS)                                            | RPS Sensor wired incor-<br>rectly                          | Medium      | The black, brown and red<br>wires aren't connecting to<br>the corresponding termi-<br>nal 1, 2 and 3 on the SVI II<br>AP.                                                                                                    | Re-wire per the instruction<br>manual and verify conti-<br>nuity for each wire.                                                                                                    |

## Table 2 Troubleshooting Guide for the SVI II AP (Continued)

| Symptom                                       | Possible Root Cause                                                  | Probability | Validation Procedure                                                                                                    | Corrective Action                                                                                                    |
|-----------------------------------------------|----------------------------------------------------------------------|-------------|----------------------------------------------------------------------------------------------------|----------------------------------------------------------------------------------------------------|
| Switches don't change<br>state. Always closed | Switch feature not avail-<br>able/activated                          | High        | The part number on the<br>SVI IIAP isn't SVI II AP-<br>xxxx3xx2x or using ValVue<br>or Handheld, read the<br>Options of SVI II AP.                                           | Contact GE for a digital<br>upgrade of the switch/<br>transmitter functionality.                                                                                             |
|                                               | Switch wired to power a<br>power source with Incor-<br>rect polarity | High        | With voltmeter validate<br>the polarity of the wires.<br>The positive is wired to the<br>negative terminal of the<br>Switch.                                                 | Wire the positive terminal<br>of the switch to the posi-<br>tive of the power source<br>and the negative terminal<br>of the switch to the nega-<br>tive of the power source. |
|                                               | Switch configured to stay closed                                     | Medium      | Using ValVue or Handheld,<br>the Switch configuration<br>is set to <i>Always Normal</i> .                                                                                    | Using ValVue or a hand-<br>held, set the switch trigger<br>to the desired functional-<br>ity.                                                                                |
| Switches don't change<br>state.               | Switch not configured for any trigger                                | High        | Using ValVue or Handheld,<br>the Switch configuration<br>is set to <i>Always Normal</i> .                                                                                    | Using ValVue or a hand-<br>held, set the switch trigger<br>to the desired functional-<br>ity.                                                                                |
|                                               | Defective switch                                                     | Low         | Using an Ohm meter, the<br>switch being always open<br>or closed with ValVue or<br>the Handheld indicates<br>that the switch changes<br>state with the set the trig-<br>ger. | Replace the circuit board.<br>See part number in the<br>instruction manual.                                                                                                  |
| No 4-20mA output from position transmitter    | Transmitter feature not<br>available/activated                       | High        | The part number on the<br>SVI IIAP isn't SVI II AP-<br>xxxx3xx2x or using ValVue<br>or Handheld, read the<br>Options of SVI II AP.                                           | Contact GE for a digital<br>upgrade of the switch/<br>transmitter functionality.                                                                                             |
|                                               | Switch wired to a passive input without any dc power                 | Medium      | Disconnect the wires<br>going to the Transmitter<br>terminal on the SVI II AP<br>and using a voltmeter ver-<br>ify that the voltage is<br>greater than 10 VDC.               | Connect the transmitter<br>wiring to a power source<br>with a minimum of 10<br>VDC.                                                                                          |

## Table 2 Troubleshooting Guide for the SVI II AP (Continued)

| Symptom                                           | Possible Root Cause                                                       | Probability | Validation Procedure                                                                                                    | Corrective Action                                                                                                    |
|---------------------------------------------------|---------------------------------------------------------------------------|-------------|----------------------------------------------------------------------------------------------------|----------------------------------------------------------------------------------------------------|
| Bias Out of Range alarm<br>active                 | Setpoint at 0% or 100%<br>while the position if off by<br>more than 5%    | Medium      | Shutting the air supply,<br>the position if off from 0%<br>by +/- 5%<br>Running Full Open and Full<br>Close command with Val-<br>Vue, the valve position<br>stays off by +/-5% from<br>0% and 100%.                                                                     | Re-run find stops.                                                                                                    |
|                                                   | Problem with I/P or relay                                                 | Low         | See I/P and Relay proce-<br>dure.                                                                                                    | See I/P and Relay proce-<br>dure.                                                                                                    |
| Actuator error alarm<br>active                    | Handwheel or other travel restriction in place.                           | Medium      | The handwheel on the<br>actuator is not in neutral<br>or is partially engaged<br>Execute the Full Open and<br>Full Close command with<br>ValVue or another HART<br>interface, the valve<br>doesn't travel to its full<br>open and closed mechan-<br>ical position.      | Remove the travel<br>obstruction if possible.<br>Put the handwheel in neu-<br>tral.<br>If a low or high travel stop<br>is present, leave as is. |
|                                                   | Extreme valve sticking                                                    | Low         | Using ValVue Trend or<br>OVD software, the valve<br>has friction greater than<br>50% of the spring range<br>or observing the valve, the<br>movement jumps<br>significantly with a<br>smooth input signal.                                                               | Repair the valve when possible.                                                                                                    |
|                                                   | Insufficient air supply                                                   | High        | Using ValVue or another<br>HART interface, verify<br>that the air supply is not<br>set to 5 psi greater than<br>the spring final.<br>For double-acting actua-<br>tor, the air supply is less<br>than the required supply<br>to generate the force to<br>move the valve. | Increase the air supply per<br>the actuator require-<br>ments.                                                                                  |
| Position doesn't follow<br>setpoint in linear way | Characterization in posi-<br>tion set to Eq%, Cam-<br>flex%, QO or Custom | High        | Using ValVue or another<br>HART <sup>®</sup> Interface, the<br>Characterization parame-<br>ter is not set to Linear.                                                                                                    | Set the Characterization to Linear.                                                                                                    |

| Table 2 | Troubleshooting Guide for the SVI II AP (Continued) |
|---------|-----------------------------------------------------|
|---------|-----------------------------------------------------|

This page intentionally left blank.

## **15. Security View**

## **Security View Screen**

Use this tab to change the access levels for the various roles in the DTM. The roles are industry standard, but you can change the role's privileges. To access this tab, you must have a *Administrator* level privileges. Additionally, you can load security settings that were previously created for another SVI II AP ( "Load Security Settings from File" on page 156) and saved into a security file (.sec format) and save the present settings to the default file for later use ( "Save Security Settings to File" on page 156). The default file settings are represented in Figure 102.

To access this screen (available to administrator only):

- 1. Click a device.
- 2. Select Additional Functions > Security View.

| ValVue - SVI II AP HAR      | T 6 - Security | View            |                   | - 3 -             |
|-----------------------------|----------------|-----------------|-------------------|-------------------|
| Network Device Vi           | iew Settin     | gs Tools        | Window Help       |                   |
| SVI II AP HART 6 - Online P | arameter       | SVI II AP HART  | 6 - Security View |                   |
| SVIII AF                    | PHART          |                 |                   |                   |
|                             | Observer       | Operator        | Maintenance       | Planning Engineer |
| Read                        |                |                 | <b>V</b>          |                   |
| Configuration               |                |                 |                   |                   |
| Calibration                 |                |                 |                   |                   |
| Diagnostic                  |                |                 |                   |                   |
| Setup Wizard                |                |                 |                   |                   |
| Commissioning Services      |                |                 |                   | <b>V</b>          |
| Registration                |                |                 |                   |                   |
|                             |                | Apply           | Clo               | se                |
|                             | Load Se        | curity Settings | Save Securi       | ity Settings      |
|                             |                |                 |                   |                   |
|                             |                |                 |                   |                   |
|                             |                |                 |                   |                   |
| Disconnected                |                |                 |                   |                   |
|                             |                |                 |                   |                   |

Figure 102 Security View

## **Change Privileges**

To change privileges:

- 1. Change the user role's checkboxes as required.
- 2. Click Apply and then click Close

## Load Security Settings from File

- 1. Click Load Security Settings and the settings from the default file populate into the tab.
- 2. Change the user role's checkboxes as required.
- Click Apply and then click Close
   You must click Apply to save the settings to the positioner of the setting to the positioner of the setting to the setting to the setting to the set

You must click Apply to save the settings to the positioner even if the only changes are the ones from loading the default settings.

## Save Security Settings to File

1. Click Save Security Settings and a confirmation dialog appears (Figure 103).

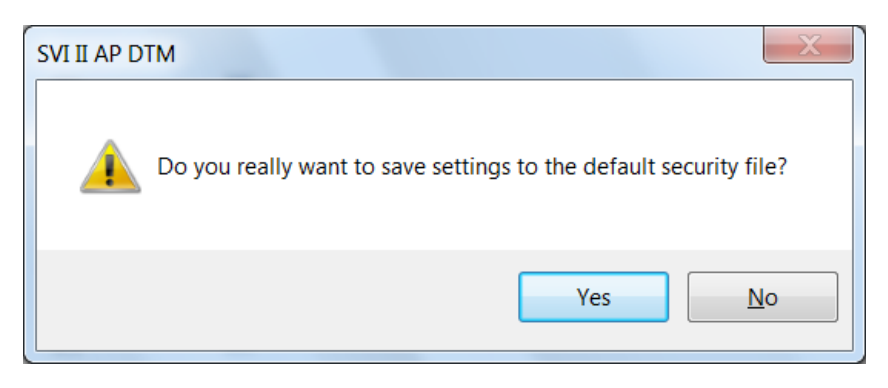

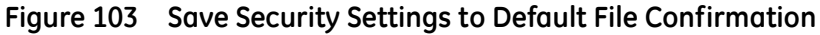

2. Click

Yes

and the settings are saved.

Table 3 lists the permissions by SVI II AP task.

|                                                   | Read | Configuration | Calibration | Diagnostic | Setup<br>Wizard | Commission<br>Services | Registration |
|---------------------------------------------------|------|---------------|-------------|------------|-----------------|------------------------|--------------|
| SVI II AP HART <sup>®</sup>                       | Х    | Х             |             |            |                 |                        |              |
| Setup Wizard                                      |      |               |             |            | Х               |                        |              |
| Configuration                                     |      | Х             |             |            |                 |                        |              |
| General                                           |      | Х             |             |            |                 |                        |              |
| Position                                          |      | Х             |             |            |                 |                        |              |
| Actuator                                          |      | Х             |             |            |                 |                        |              |
| I/O<br>Configuration                              |      | Х             |             |            |                 |                        |              |
| Options                                           |      | Х             |             |            |                 |                        |              |
| HART <sup>®</sup>                                 |      | Х             |             |            |                 |                        |              |
| Calibration                                       |      |               | Х           |            |                 |                        |              |
| Range                                             |      |               | ×           |            |                 |                        |              |
| Auto Tune                                         |      |               | ×           |            |                 |                        |              |
| Manual Tune                                       |      |               | Х           |            |                 |                        |              |
| Commission Ser-<br>vices                          |      |               |             |            |                 | Х                      |              |
| Configuration<br>(below Commis-<br>sion Services) |      |               |             |            |                 | Х                      |              |
| Manual Position<br>Setpoint                       |      |               |             |            |                 | Х                      |              |
| Position<br>Retransmit                            |      |               |             |            |                 | Х                      |              |
| Set Analog Out-<br>put                            |      |               |             |            |                 | Х                      |              |
| Re-transmitter<br>Range                           |      |               |             |            |                 | Х                      |              |
| Switches                                          |      |               |             |            |                 | Х                      |              |
| Diagnostics                                       |      |               |             | Х          |                 |                        |              |

Table 3 Security View Permissions

|                 | Read | Configuration | Calibration | Diagnostic | Setup<br>Wizard | Commission<br>Services | Registration |
|-----------------|------|---------------|-------------|------------|-----------------|------------------------|--------------|
| Continuous Data | Х    |               |             | Х          |                 |                        |              |
| Signature       |      |               |             | Х          |                 |                        |              |
| Analysis        |      |               |             | Х          |                 |                        |              |
| Check           | Х    |               |             | Х          |                 |                        |              |
| Status          | Х    |               |             | Х          |                 |                        |              |
| Health          | Х    |               |             | Х          |                 |                        |              |
| Device Info     | Х    |               |             |            |                 |                        |              |
| Offline Page    | х    | Х             |             |            |                 |                        |              |
| Observer        | Х    |               |             |            |                 |                        |              |
| Communication   |      | Х             |             |            |                 |                        |              |
| Registration    |      |               |             |            |                 |                        | Х            |
| Audit Trail     | Х    |               |             |            |                 |                        |              |
| Report          | Х    |               |             |            |                 |                        |              |
| Download        |      | Х             |             |            |                 |                        |              |

## Table 3 Security View Permissions

## 16. Switching HART<sup>®</sup> Versions

Use this feature to select the positioner HART<sup>®</sup> version. The firmware presently installed on the SVI II AP dictates the change that can be made. This is reflected by the choice that appears in the right-click menu. Firmware versions are changeable as follows:

- $\Box$  3.2.3 to 4.1.1 you can change to HART<sup>®</sup> 6
- $\Box$  3.2.5 to 5.1.1 you can change to HART<sup>®</sup> 7

To access this function (available to administrator only):

- 1. Select the positioner and right-click and select **Connect.** Parameters should upload.
- 2. Select **Additional Functions > Switch**. The actual menu item changes depending on the HART<sup>®</sup> version to which you can switch.

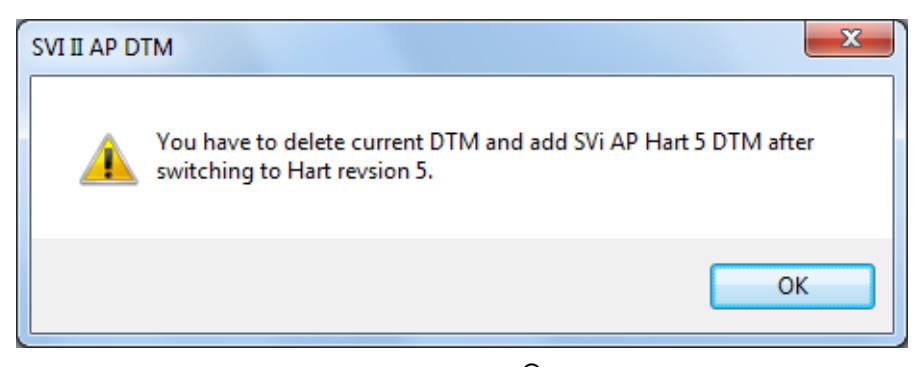

Figure 104 HART<sup>®</sup> Switch

3. Click OK and Figure 105 appears.

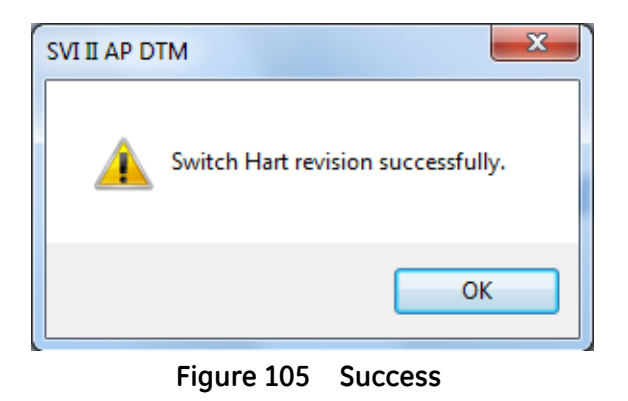

4. Click OK.

- 5. 5. Either:
  - □ Ensure the modem is connected, select the HART modem under which you want the positioner, right-click and select **Rebuild Network**.

or

□ Select **Disconnect** and delete the existing positioner from the topology tree. Right-click the communications DTM in the field network and select **Find New Devices** to find the transitioned device and load it with the correct HART® version.

If the change fails, a dialog appears (Figure 106).

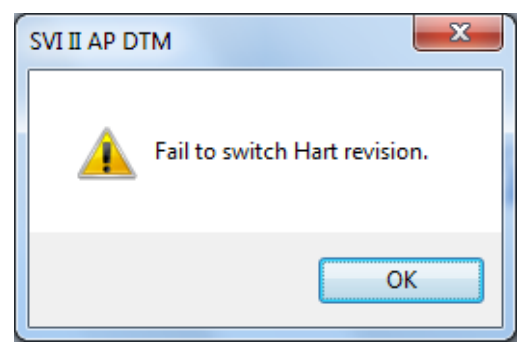

Figure 106 Fail To Change

# 17. AMS<sup>®</sup> Communication DTM

## **AMS Communication DTM**

NOTE

Use the AMS communication DTM to connect the AMS server, which reads and writes parameters from the AMS server via OPC. Currently the AMS communication DTM only supports the FF protocol and the SVIFF DTM.

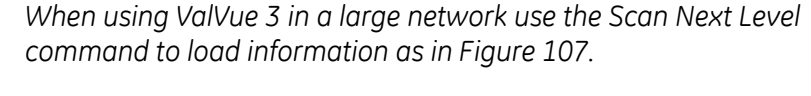

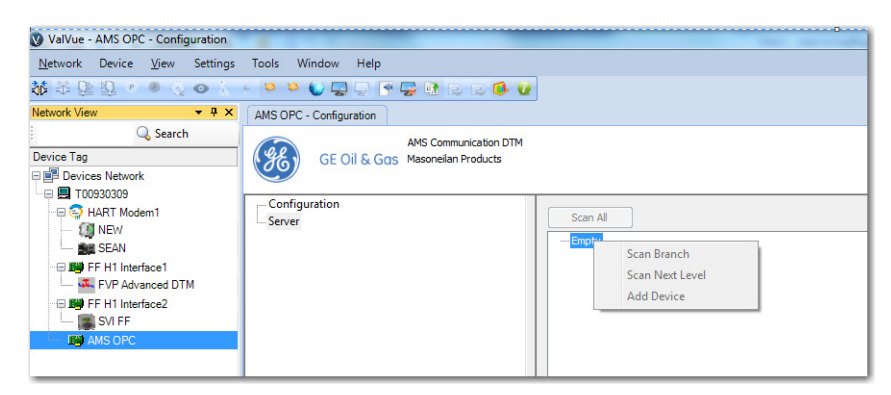

Figure 107 AMS OPC Scan Next Level

To use the AMS Communication DTM:

- 1. Update the ValVue3 device library to add the AMS Communication DTM into ValVue3.
- 2. Add the Windows<sup>®</sup> user name and password of the ValVue3 computer into the AMS Server. Add into *Administrator* group and the *AMSDeviceManager*.

3. Select the ValVue3 device network level, right-click and select **Add a Field Network** and *Add a Field Network with AMS Communication DTM* appears.

| Add Field Network    |                                                                                   |                                                                                  |                                                                 |                                                                                                    | ×      |  |
|----------------------|-----------------------------------------------------------------------------------|----------------------------------------------------------------------------------|-----------------------------------------------------------------|----------------------------------------------------------------------------------------------------|--------|--|
| Field Network Config | guration                                                                          |                                                                                  |                                                                 |                                                                                                    |        |  |
| Field Network:       | FF H1 Interface                                                                   |                                                                                  |                                                                 |                                                                                                    | •      |  |
| Communication DTM:   | FF H1 Communication DTM                                                           |                                                                                  |                                                                 |                                                                                                    |        |  |
| Field Network Name:  | Device<br>FF H1 Communica<br>MI FBUS H1 Com<br>GE NI-FBUS-H1 C<br>AMS Communicati | Protocol<br>Fieldbus FF H1<br>Fieldbus FF H1<br>Fieldbus FF H1<br>Fieldbus FF H1 | Vendor<br>CodeWrights Gmb<br>NI<br>GE Oil & Gas<br>GE Oil & Gas | Device Version<br>1.1.13.28 / 2010-0<br>3.0 / 2001-05-14<br>4.0 / 2013-11-29<br>1.00.0000 / 2014-0 |        |  |
|                      |                                                                                   |                                                                                  |                                                                 | OK                                                                                                 | Cancel |  |
|                      |                                                                                   |                                                                                  |                                                                 | V OK                                                                                               |        |  |

Figure 108 Add a Field Network with AMS Communication DTM

4. Select **FF H1 Interface** in the *Field Network* pulldown and **AMS Communication DTM** in the *Communication Network DTM* pulldown.

5. Click **OK** and the AMS Communications Page appears.

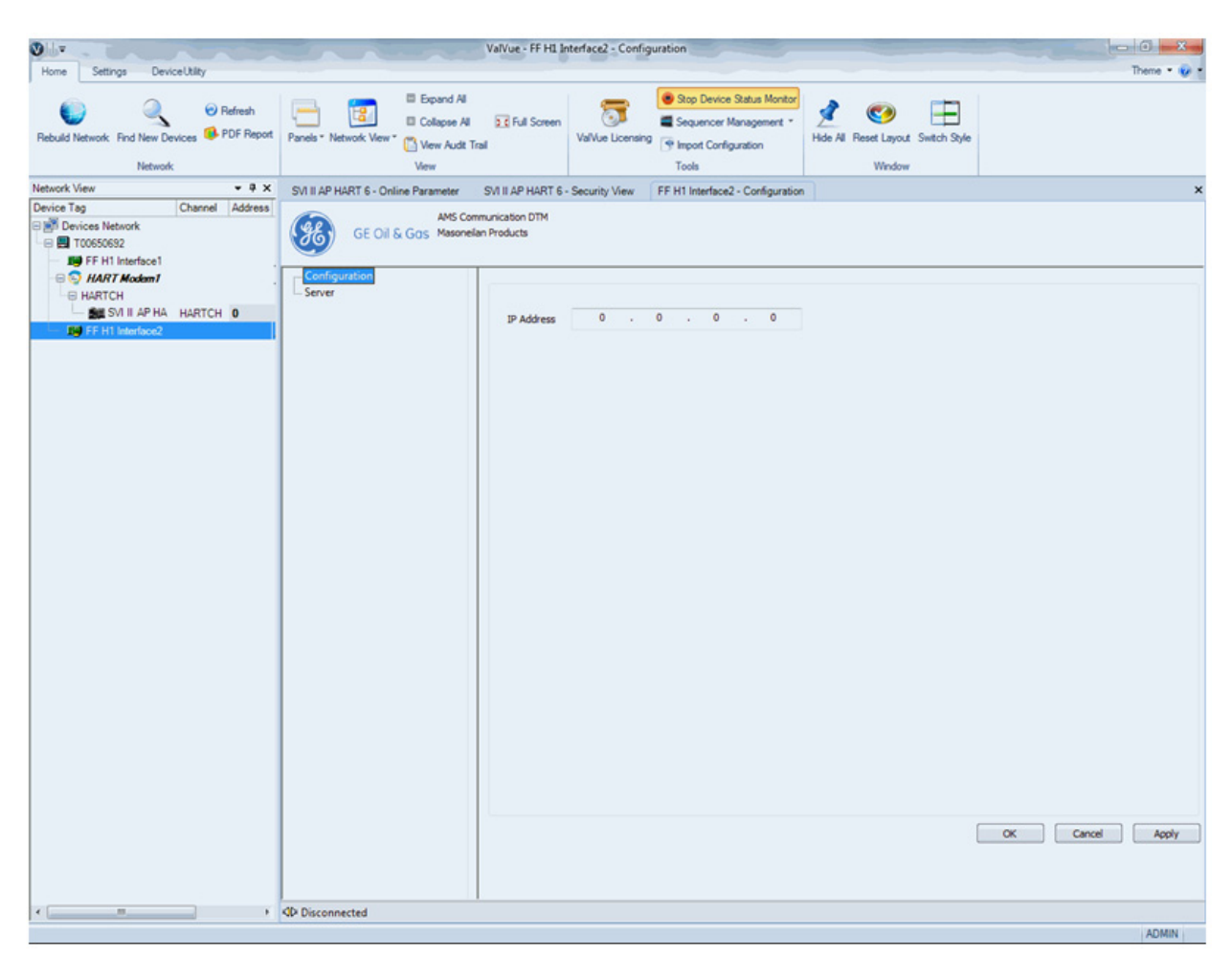

Figure 109 AMS Communications Page

6. Set the *IP Address* of the AMS Server and click **OK**.

7. Click Server in the pane to the left and the AMS Server Hierarchy Page appears.

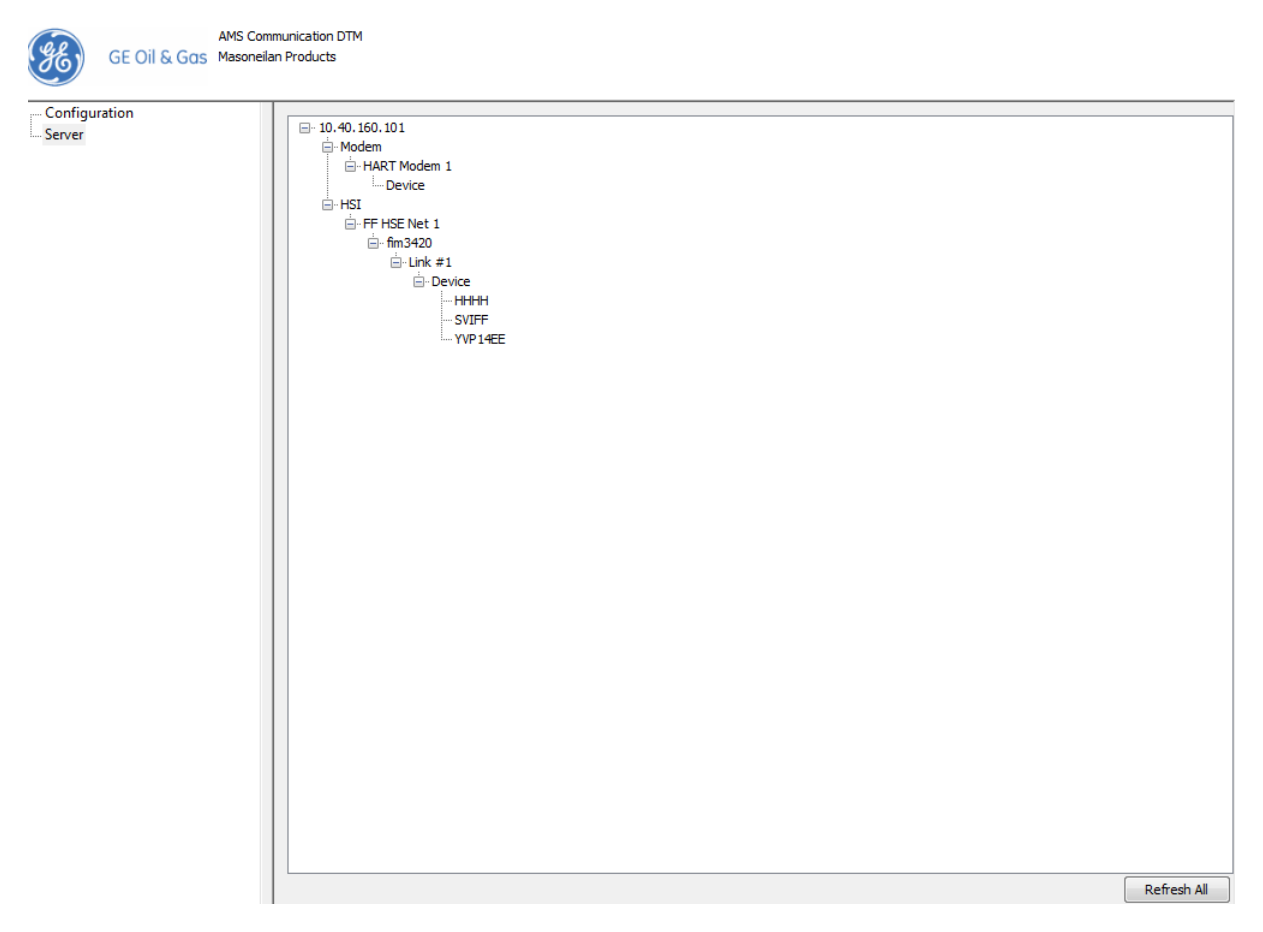

Figure 110 AMS Server Hierarchy Page

- 8. Click **Refresh All**.
- Add the SVI FF DTM into ValVue3. You can now use the SVI FF DTM just like the GE NI-FBUS-H1 Comm. DTM. The difference is that AMS OPC don't support the read/write parameters of the MIB block, so none of the Network Settings related parameters in SVI FF DTM work.

## 18. Configuring Frame Application to Work With the SVI II AP DTM

## Applicable To:

□ SVI II AP, Registration Module, PRM 3.10, FieldMate 2.03, or other DTMs

### Topic: Software

**Problem:** When trying to access the licensing functionality an error message appears. This occurs as the SVI II AP Advanced DTM has .net compatibility issues with some of frame applications.

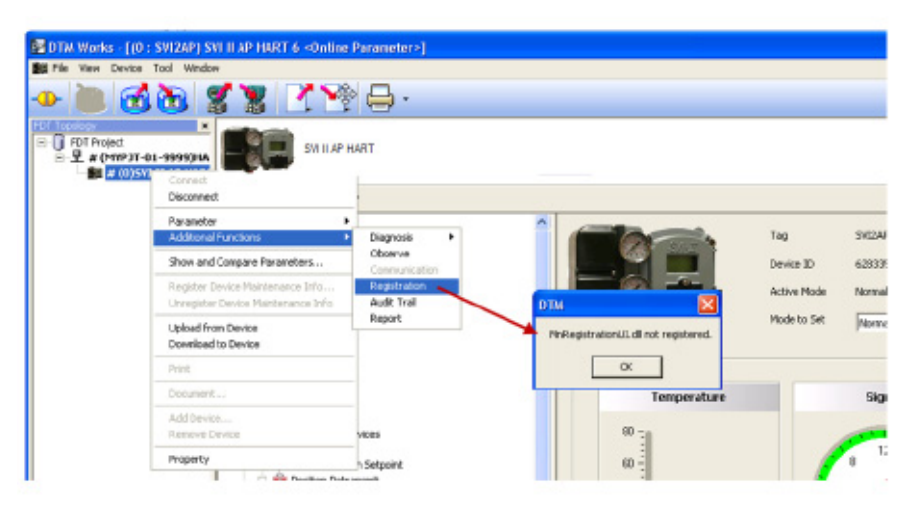

Figure 111 Registration dll Error

### Solution:

Each product commonly used in conjunction with the SVI II AP DTM and each version has a unique solution, which are given in the following sections.

- □ "PRM 3.10" on page 166
- □ "FieldMate 2.03" on page 166

## PRM 3.10

- 1. Open the *PRM3.10* installation folder; default path is *C*:\*PRM*\*Program*.
- 2. Open the FMFdtContainer.exe.{036D1490-387B-11D4-86E1-00E0987270B9}.config using Notepad. Change:

<startup>

<supportedRuntime version="v1.1.4322"/>

to

<startup useLegacyV2RuntimeActivationPolicy="true">

<supportedRuntime version="v4.0" />

and save the file.

3. Launch DTM works in *PRM3.10* again and the registration dialog successfully opens.

## FieldMate 2.03

This procedure uses *FieldMate Basic R2.03.00 Lite Edition* as example.

- 1. Open the *FieldMate 2.03* installation folder; default path is C:\FM\Program.
- 2. Open the FMFdtContainer.exe.{036D1490-387B-11D4-86E1-00E0987270B9}.config using Notepad. Change:

<startup>

<supportedRuntime version="v1.1.4322"/>

to

<startup useLegacyV2RuntimeActivationPolicy="true">

<supportedRuntime version="v4.0" />

and save the file.

3. Launch DTM works in *FieldMate* and the registration dialog successfully opens.

For questions concerning this article, e- mail at svisupport@ge.com.

## DIRECT SALES OFFICE LOCATIONS

AUSTRALIA Brisbane Phone: +61-7-3001-4319 Fax: +61-7-3001-4399

#### Perth

Phone: +61-8-6595-7018 Fax: +61-8-6595-7299

Melbourne Phone: +61-3-8807-6002 Fax: +61-3-8807-6577

BELGIUM Phone: +32-2-344-0970 Fax: +32-2-344-1123

#### BRAZIL

Phone: +55-19-2104-6900

CHINA Phone: +86-10-5689-3600 Fax: +86-10-5689-3800

FRANCE Courbevoie Phone: +33-1-4904-9000 Fax: +33-1-4904-9010

GERMANY Ratingen Phone: +49-2102-108-0 Fax: +49-2102-108-111

INDIA Mumbai Phone: +91-22-8354790 Fax: +91-22-8354791

New Delhi Phone: +91-11-2-6164175 Fax: +91-11-5-1659635

### ITALY

Phone: +39-081-7892-111 Fax: +39-081-7892-208

JAPAN Tokyo Phone: +81-03-6871-9008 Fax: +81-03-6890-4620

KOREA Phone: +82-2-2274-0748 Fax: +82-2-2274-0794

MALAYSIA Phone: +60-3-2161-0322 Fax: +60-3-2163-6312

MEXICO

Phone: +52-55-3640-5060

THE NETHERLANDS Phone: +31-15-3808666 Fax: +31-18-1641438

RUSSIA Veliky Novgorod Phone: +7-8162-55-7898 Fax: +7-8162-55-7921

Moscow Phone: +7 495-585-1276 Fax: +7 495-585-1279

SAUDI ARABIA

Phone: +966-3-341-0278 Fax: +966-3-341-7624

SINGAPORE Phone: +65-6861-6100 Fax: +65-6861-7172

#### SOUTH AFRICA

Phone: +27-11-452-1550 Fax: +27-11-452-6542

SOUTH & CENTRAL AMERICA AND THE CARIBBEAN Phone: +55-12-2134-1201 Fax: +55-12-2134-1238

SPAIN Phone: +34-93-652-6430 Fax: +34-93-652-6444

UNITED ARAB EMIRATES Phone: +971-4-8991-777 Fax: +971-4-8991-778

UNITED KINGDOM Bracknell Phone: +44-1344-460-500 Fax: +44-1344-460-537

Skelmersdale Phone: +44-1695-526-00 Fax: +44-1695-526-01

UNITED STATES Massachusetts Phone: +1-508-586-4600 Fax: +1-508-427-8971

Corpus Christi, Texas Phone: +1-361-881-8182 Fax: +1-361-881-8246

Deer Park, Texas

Phone: +1-281-884-1000 Fax: +1-281-884-1010

Houston, Texas Phone: +1-281-671-1640 Fax: +1-281-671-1735

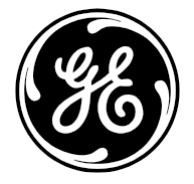

### www.geoilandgas.com/valves

\*Denotes a registered trademark of the General Electric Company. Other company names and product names used in this document are the registered trademarks or trademarks of their respective owners.

© 2016 General Electric Company. All rights reserved.

GEA31429C 03/2016